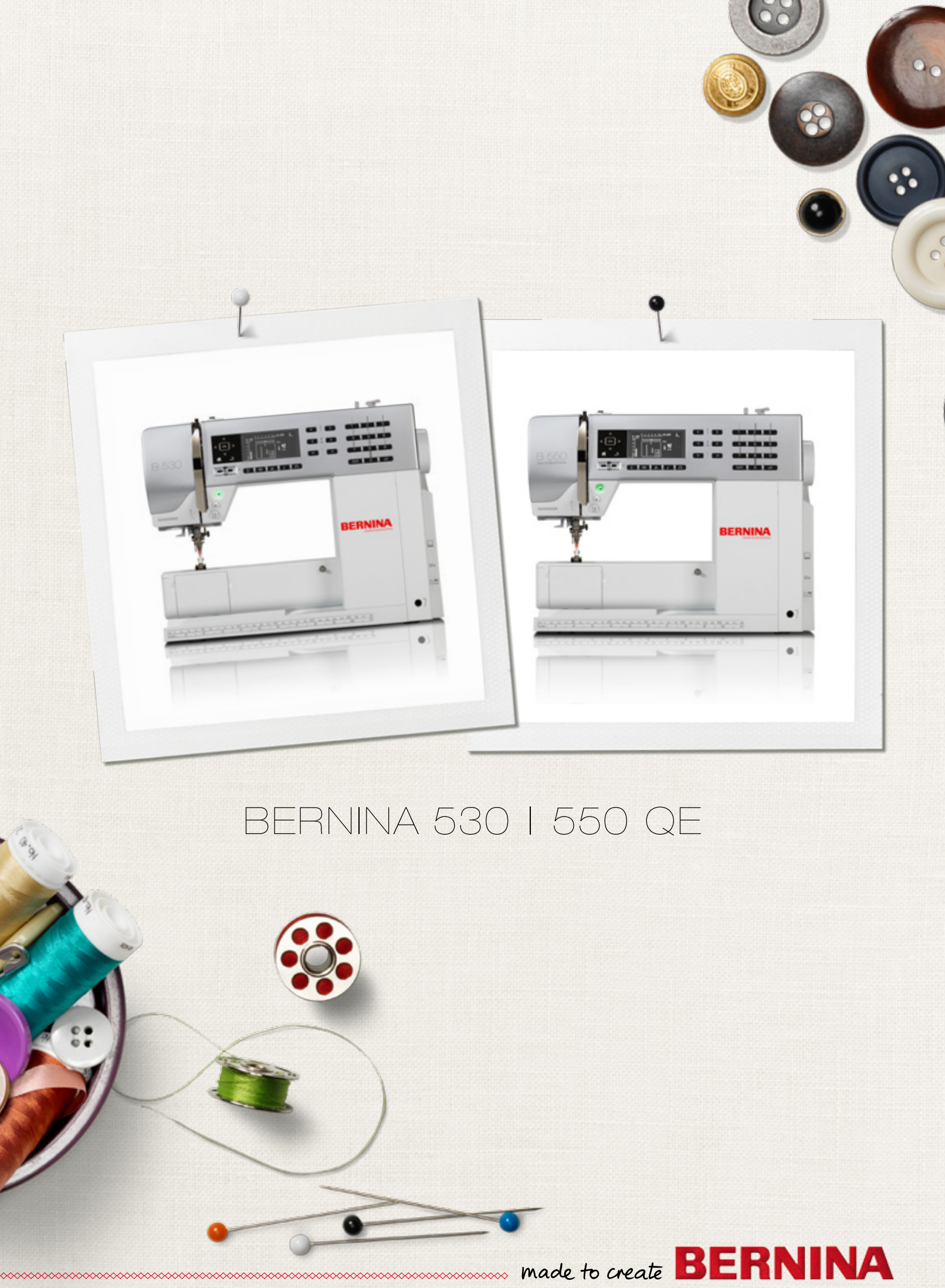

Dragi kupec šivalnega stroja Bernina,

čestitamo! Odločili ste se za šivalni stroji znamke BERNINA, ki je zanesljiva izbira in vas bo razveseljeval še dolga leta. V našem podjetju si več kot 100 let prizadevamo za zadovoljstvo naših strank. S ponosom vam predstavljam švicarsko natančnost, visoko kakovost, napredno šivalno tehnologijo in vsestransko pomoč uporabnikom.

Serija 5 šivalnih strojev BERNINA ponuja tri najsodobnejše modele, pri katerih smo upoštevali visoke zahteve v zvezi s tehnološko dovršenostjo in se posvetili tudi obliki. Nenazadnje naše izdelke ponujamo ustvarjalnim ljudem, ki pričakujejo izpolnjevanje najvišjih standardov na področju kakovosti in cenijo oblikovalske presežke.

Uživajte ob ustvarjalnem šivanju s šivalnim strojem BERNINA in spoznajte široko paleto šivalnega pribora. Prepustite se domišljiji in se lotite novih šivalnih podvigov. Obiščite nas tudi na naši spletni strani www.bernina.com.

Ne pozabite tudi na našo strokovno usposobljeno prodajno in servisno službo za pomoč uporabnikom BERNINA.

Ob uporabi novega šivalnega stroja BERNINA vam želim obilo zadovoljstva in številne ustvarjalne urice.

H.P. Jumil.

H.P. Ueltschi Lastnik BERNINA International AG CH-8266 Steckborn www.bernina.com

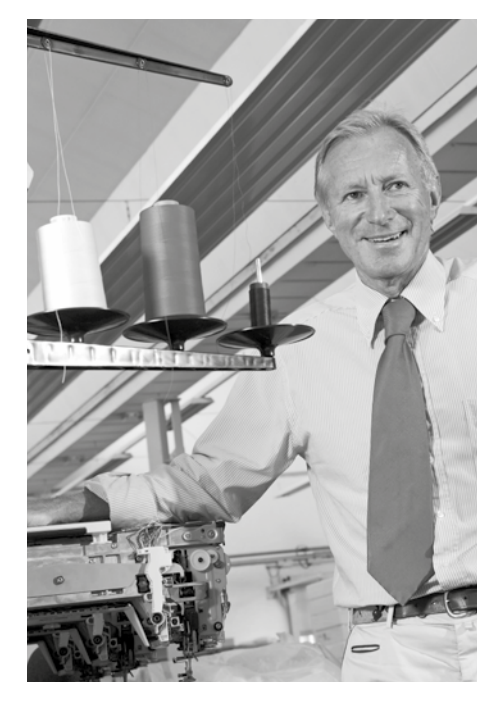

## VARNOSTNA NAVODILA

## POMEMBNE INFORMACIJE

Med uporabo električne naprave vedno upoštevajte naslednje osnovne varnostne ukrepe:

Pred uporabo šivalnega računalnika preberite vsa priložena navodila.

Ko šivalnega računalnika ne uporabljate, ga izključite iz električnega omrežja tako, da izvlečete vtič iz električne vtičnice.

# **▲ NEVARNOST!**

Kako preprečimo nevarnost električnega udara:

- 1. Ko je šivalni računalnik priključen na električno omrežje, ga nikoli ne puščajte brez nadzora.
- 2. Po uporabi in pred čiščenjem vedno izvlecite vtič iz električnega omrežja.
- **3.** Svetilka LED nikoli ne glejte naravnost v svetilko. Izdelek LED spada v razred 1M.

## **⚠ OPOZORILO!**

Kako zmanjšamo nevarnost opeklin, požara, električnega udara ali poškodbe uporabnika:

- Šivalni računalnik smete uporabljati samo za namene, ki so opisani v teh navodilih. Uporabljajte samo šivalne pripomočke in pribor, ki jih priporoča proizvajalec.
- 2. Šivalni stroj ni igrača. Če ga uporabljajo otroci in osebe z zmanjšanimi psihofizičnimi sposobnostmi ali pa so tovrstne osebe prisotne ob njegovi uporabi, je potreben nadzor odrasle osebe. Šivalnega stroja ne smejo uporabljati osebe (vključno z otroki) z zmanjšanimi psihofizičnimi sposobnostmi ali pomanjkljivimi izkušnjami in znanjem, razen če uporabo nadzoruje oseba, ki je odgovorna za njihovo varnost. Otroke je potrebno nadzirati, da se s šivalnim strojem ne bi igrali.

- Šivalnega računalnika nikoli ne uporabljajte v naslednjih primerih:
  - če sta priključni kabel ali vtič poškodovana
  - če njegovo delovanje ni pravilno
  - če vam je padel na tla ali je poškodovan
    če je padel v vodo
  - če je padel v vodo
     Če menite, da šivalni računalnik potrebuje pregled ali popravilo, ga odnesite na najbližji pooblaščeni servis BERNINA.
- Šivalnega računalnika ne uporabljajte, če so odprtine za kroženje zraka zamašene. Pazite, da se v prezračevalnih odprtinah ne nabira prah ter ostanki sukanca in/ali blaga.
- 5. S prsti se ne dotikajte delov stroja, ki se premikajo. Posebna previdnost je potrebna v območju okrog šivalne igle.
- 6. V odprtine na šivalnem računalniku nikoli ne vstavljajte predmetov.
- **7.** Šivalnega računalnika ne uporabljajte na prostem.
- Šivalnega računalnika ne uporabljajte v prostorih, kjer je povečana koncentracija vnetljivih snovi ali čisti kisik.
- **9.** Med šivanjem nikoli ne potiskajte ali vlecite blaga, saj se lahko igla zvije ali zlomi.
- 10. Ne uporabljajte zvitih šivalnih igel.
- **11.** Vedno uporabljajte originalno vbodno ploščo BERNINA. Ob uporabi neustrezne vbodne plošče se lahko igla zlomi.
- **12.** Štroj izključite tako, da nastavite glavno stikalo na «0» (izklop), nato pa izvlečete vtič iz električne vtičnice. Pri izklopu iz električnega omrežja nikoli ne vlecite za kabel, temveč primite za vtič.
- **13.** Ko vdevate nit, menjavate iglo ali šivalno nogico in podobno, glavno stikalo vedno nastavite na «0» (izklop).
- Pred čiščenjem ali drugimi vzdrževalnimi deli, ki so opisana v teh navodilih, priključni kabel vedno izvlecite iz električnega omrežja.
- 15. Šivalni računalnik je dvojno izolirana naprava. Vedno uporabljajte samo originalne nadomestne dele. Upoštevajte navodila za popravilo dvojno izoliranih naprav.

## POPRAVILO DVOJNO IZOLIRANIH NAPRAV

Dvojno izolirane naprave nimajo ozemljitve. Nadomeščata jo dva sistema izolacije. Dvojno izolirane naprave ne vključujejo ozemljitvenih delov. Dodajanje ozemljitvenih delov ni dovoljeno. Popravilo takšnih naprav zahteva posebno pazljivost in poznavanje tovrstnih sistemov, zato ga lahko izvajajo le strokovno usposobljene osebe. Za dvojno izolirane naprave uporabljajte samo originalne nadomestne dele.

| Dvojno izolirana naprava ima oznako 🛄, | ki |
|----------------------------------------|----|
| pomeni dvojno izolacijo.               |    |

## **OMEJITEV ODGOVORNOSTI**

Za škodo, ki nastane zaradi napravilne uporabe šivalnega računalnika, ne odgovarjamo.

Šivalni računalnik je namenjen zgolj za uporabo v gospodinjstvih.

Šivalni računalnik ustreza evropskemu standardu 2004/108/ES o elektromagnetni združljivosti.

## TA NAVODILA SKRBNO SHRANITE

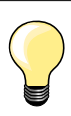

Prosimo najdite zadnjo verzijo navodil za uporabo za vaš stroj na www.bernina.com

### Skrb za okolje

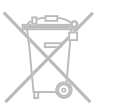

BERNINA je zavezana k skrbi za okolje. Z nenehnim izboljševanjem oblike naših izdelkov in proizvodne tehnologije si prizadevamo, da bi zmanjšali vpliv naših izdelkov na okolje.

Če šivalnega računalnika ne boste več uporabljali, ga odvrzite na okolju prijazen način in v skladu z zakonskimi določili, ki veljajo v vaši državi. Izdelka ne odvrzite v zabojnike za običajne gospodinjske odpadke. Za več informacij o odlaganju tovrstnih naprav se obrnite na prodajalca izdelkov BERNINA.

| ( |   |
|---|---|
| m |   |
|   | - |

Če šivalni stroj hranite v hladnem prostoru, ga morate pred uporabo za eno uro postaviti v toplejši prostor.

### Beležka

\_

\_

\_

\_

\_

\_

\_\_\_\_

\_

\_

\_

\_

\_

\_

| Pribor                                                                                                    |                      |                                                                                           | 7  |
|----------------------------------------------------------------------------------------------------|----------------------|-------------------------------------------------------------------------------------------|----|
| <ul> <li>Priprava</li> <li>Pregled šivalnega računalnika</li> <li>Priprava na šivanje</li> </ul>                                  | 10<br>12             |                                                                                           | 10 |
| <ul> <li>Funkcije</li> <li>Funkcijski gumbi šivalnega računalnika</li> <li>Pregled zaslona</li> <li>Program nastavitev</li> </ul> | a 26<br>30<br>32     | <ul> <li>Priročnik 34</li> <li>Ustvarjalni svetovalec 35</li> <li>Izravnava 36</li> </ul> | 26 |
| Šivalni šivi<br>Uporabni šivi<br>Gumbnice<br>Dekorativni šivi<br>Prešivni šivi                                                    | 37<br>51<br>62<br>63 | BSR66Črke abecede70Kombinirani način71                                                    | 37 |
| Čiščenje                                                                                                    |                      |                                                                                           | 75 |
| Odpravljanje težav                                                                                                    |                      |                                                                                           | 76 |
| Vzorec šiva                                                                                                    |                      |                                                                                           | 78 |
| Kazalo                                                                                                    |                      |                                                                                           | 86 |

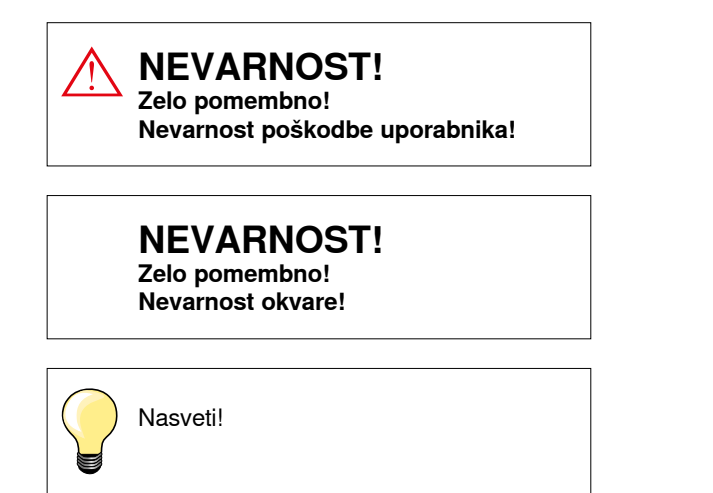

Ni na voljo v standardni različici BERNINA 530
 Ni na voljo v standardni različici BERNINA 550 QE

### Slovarček

| Izravnava<br>Robki | Popravljanje napak v formaciji šiva zaradi blaga.<br>Nabrani robki na blagu        |
|--------------------|------------------------------------------------------------------------------------|
| BSR                | Regulator šiva BERNINA. Prešivanje z enakomerno dolgimi šivi ob določeni hitrosti. |
| clr                | Brisanje nastavitev ali podatkov.                                                  |
| Zajemalec          | «Zajame» zgornjo nit in z njo naredi zanko okrog spodnje niti. Tako nastane šiv.   |
| LMS                | Sistem za merjenje dolžine gumbnic.                                                |
| Spomin             | Dolgoročno shranjevanje podatkov.                                                  |
| Satenasti šiv      | Gosti cik-cak šiv.                                                                 |
| Zapora             | Zapora na začetku in koncu izdelave gumbnice.                                      |

#### Vse pravice pridržane

Zaradi tehničnih razlogov in izboljševanja izdelkov si pridržujemo pravico, da funkcije, dele in pribor šivalnega računalnika kadarkoli nenapovedano spremenimo in prilagodimo. Pribor se lahko med posameznimi državami razlikuje.

### Standardni pribor

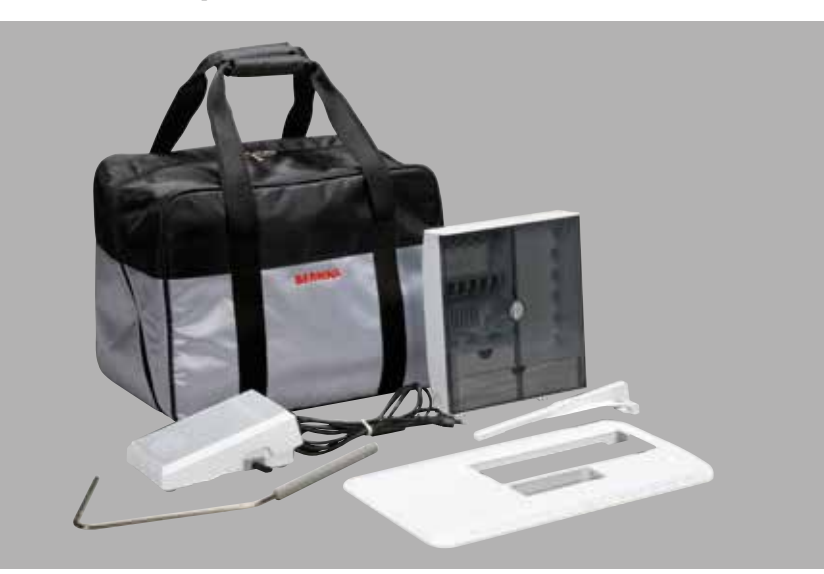

- Torba za nošenje \_
- \_
- Škatla s priborom Nožni regulator hitrosti
- \_ Priključni električni kabel
- Drsna delovna mizica \_
- Vodilo šiva \_
- \_ Ročica za dvig šivalne nogice

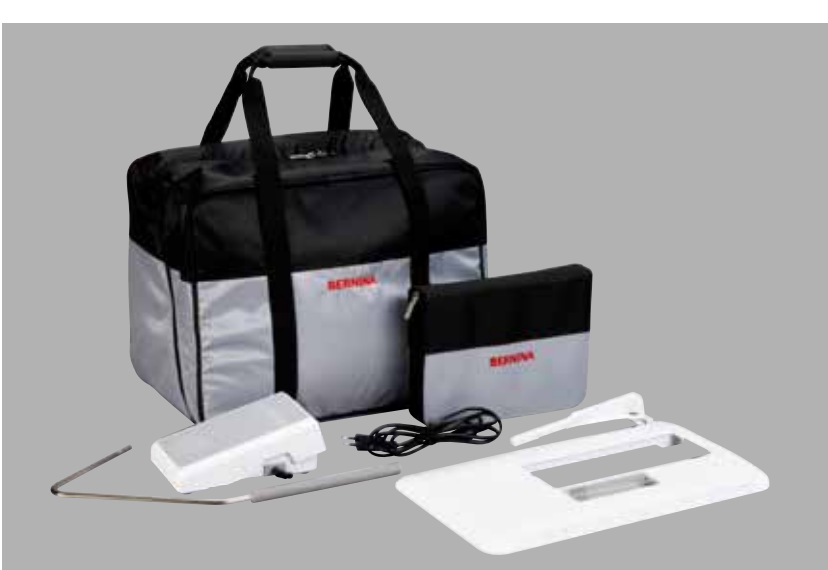

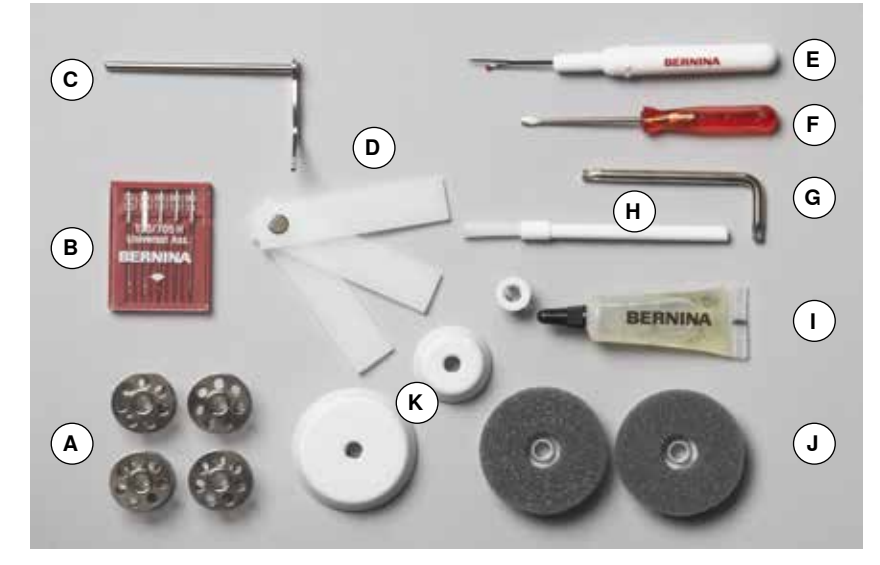

- A 5 vretenc (eno je vstavljeno v čolniček)
- B Komplet igel
- C Vodilo šiva, desno
- D Ploščice za prilagajanje višineE Nožek za paranje
- İzvijač, rdeč F
- G Kotni ključ Torx
- H Ščetka za čiščenje
- Oljenka L
- 2 penasti podložki J
- K 3 odvijalniki sukanca

### Natakljive šivalne nogice (BERNINA 530/550 QE)

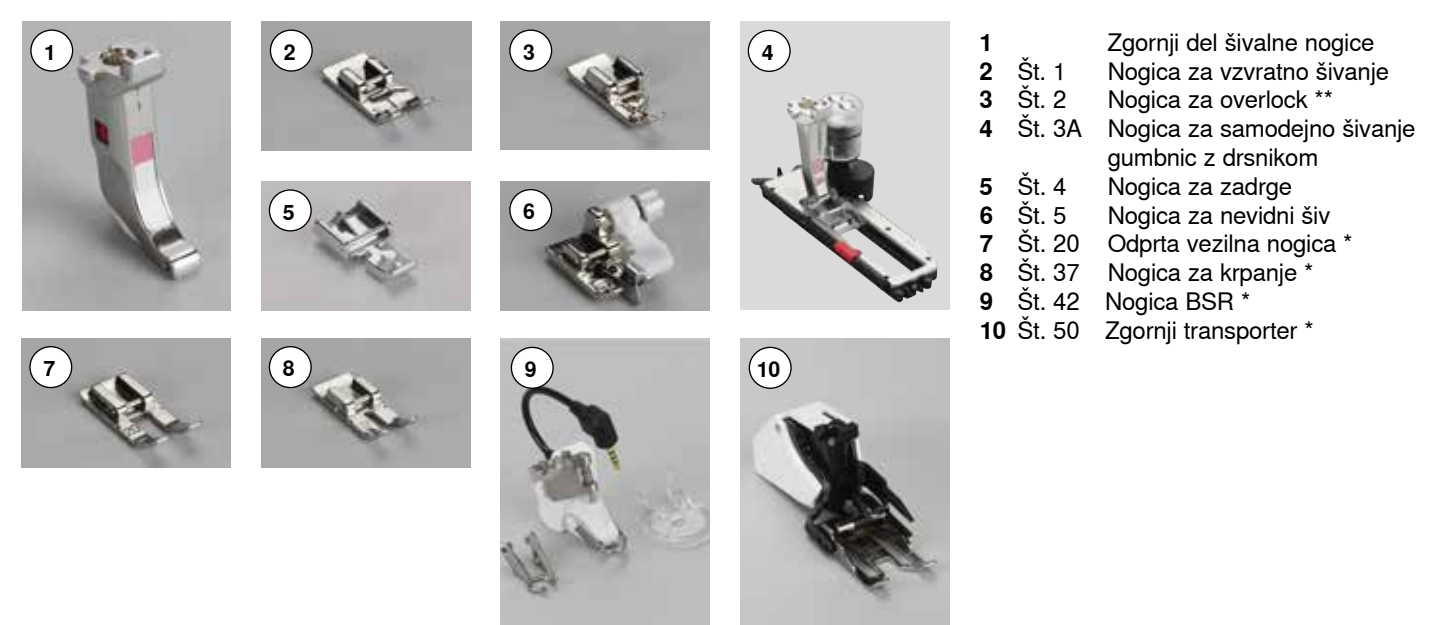

### Standardne šivalne nogice (BERNINA 550 QE)

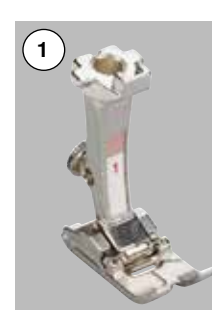

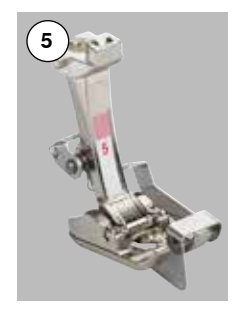

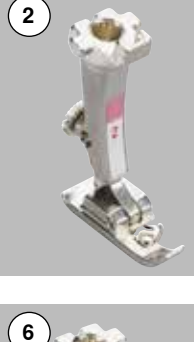

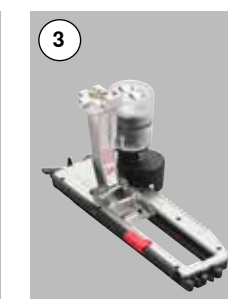

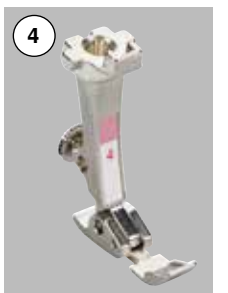

1

2 3

4

5

6

7

8

9

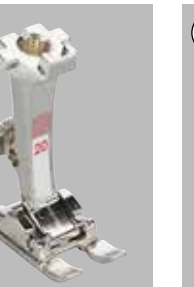

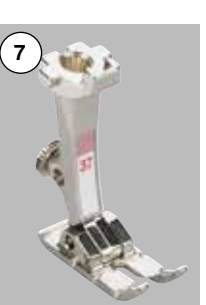

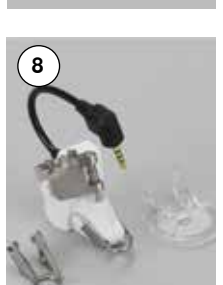

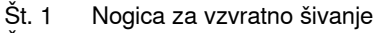

- Št. 2 Nogica za overlock \*\*
- Št. 3A Nogica za samodejno šivanje gumbnic z drsnikom
- Št. 4 Nogica za zadrge
- Št. 5 Nogica za nevidni šiv
- Št. 20 Odprta vezilna nogica
- Št. 37 Nogica za krpanje
- Št. 42 Nogica BSR
- Št. 50 Zgornji transporter

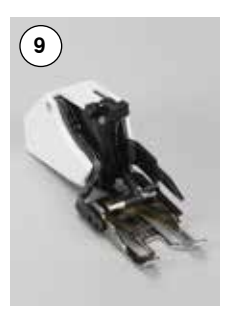

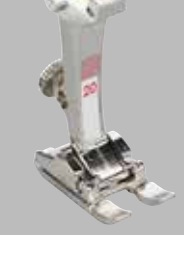

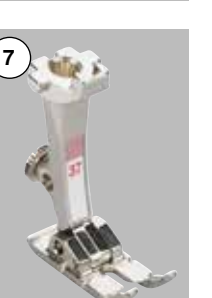

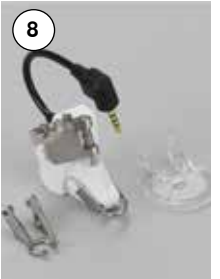

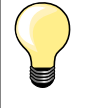

Več informacij o priboru lahko najdete na spletni strani www.bernina.com

Sistem šivalnih nogic se lahko med posameznimi državami razlikuje (standardne ali natakljive šivalne nogice).

### Škatla s priborom

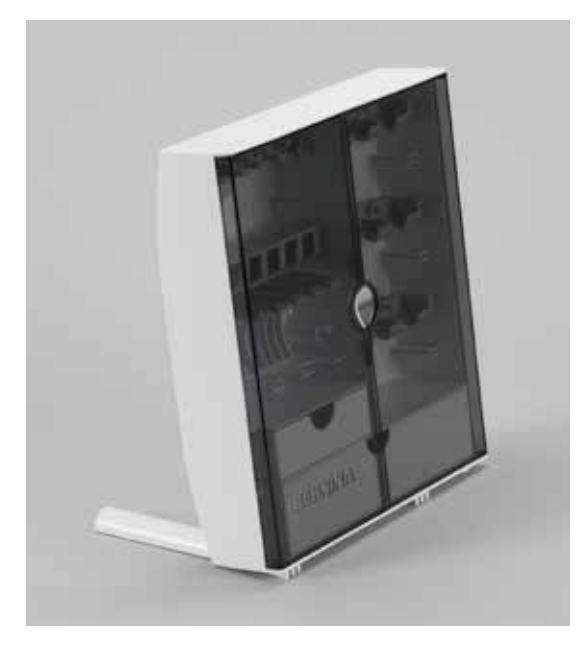

#### Vstavljanje pribora v škatlo

 na spodnji zadnji strani škatle odprite nogici na stran in ven dokler ne zaskočita, tako bo škatla samostoječa

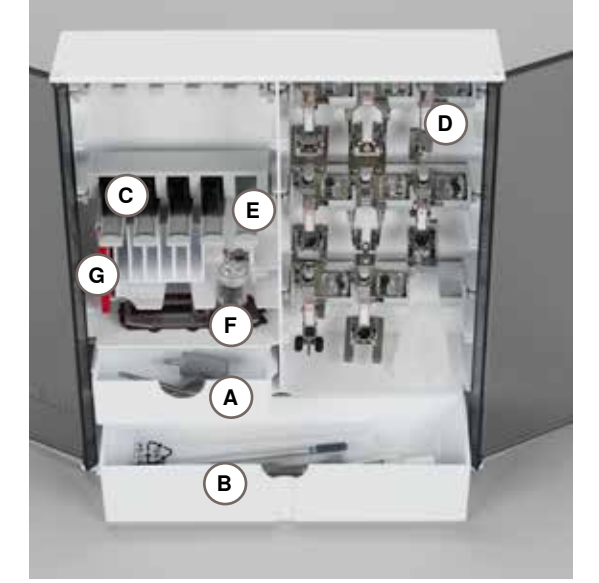

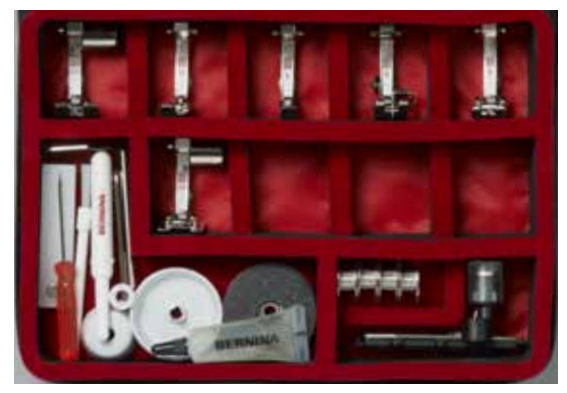

#### Spravljanje pribora

Škatla je opremljena standardno z enim malim **A** in enim večjim **B** predalom kot tudi predelom za shranjevanje vretenc **C** ter šivalnih nogic **D**.

- za odstranitev vretenca rahlo pritisnite na spodnji del predelnika E
- avtomat za gumbnice 3A lahko pospravite v predel F levo
- igle lahko spravite v poseben predel G

#### Vse pravice pridržane

Zaradi tehničnih razlogov in izboljševanja izdelkov si pridržujemo pravico, da funkcije, dele in pribor šivalnega računalnika kadarkoli nenapovedano spremenimo in prilagodimo. Pribor se lahko med posameznimi državami razlikuje.

### Sprednja stran

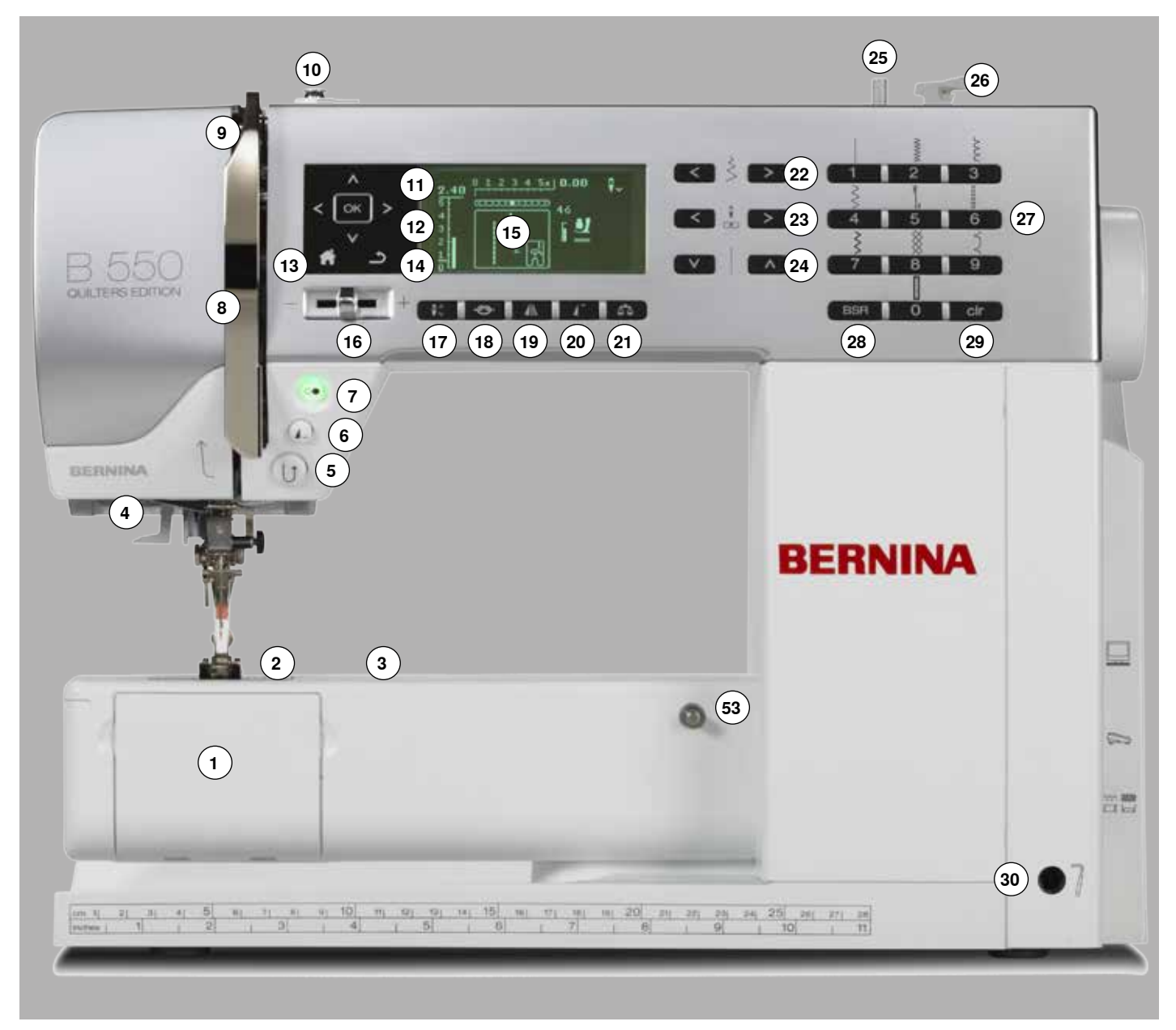

### Podrobni pogled

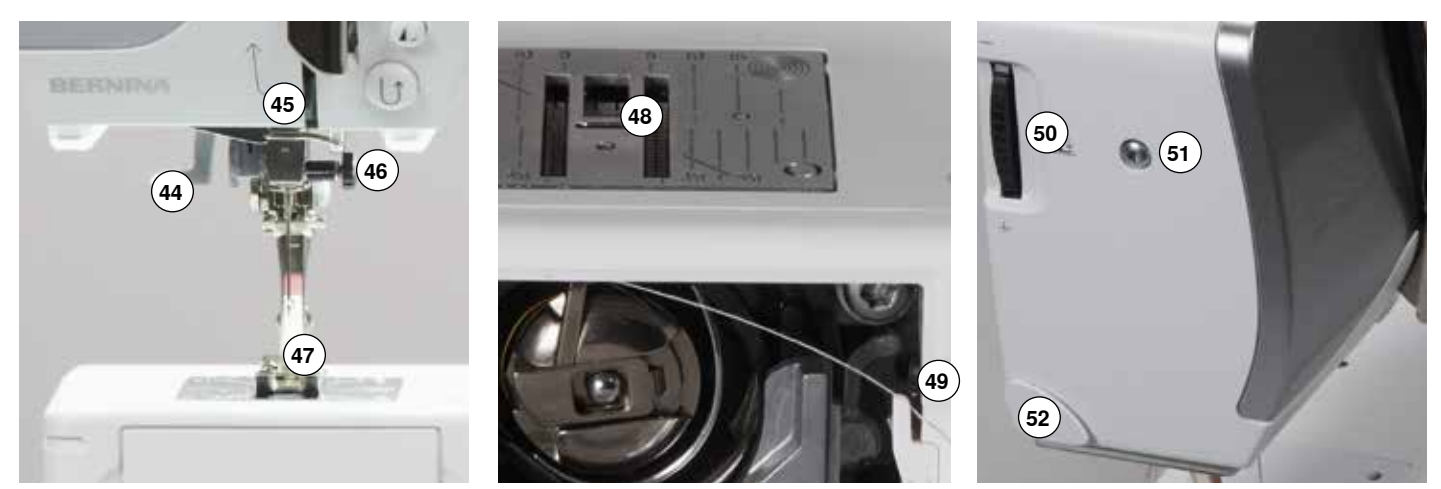

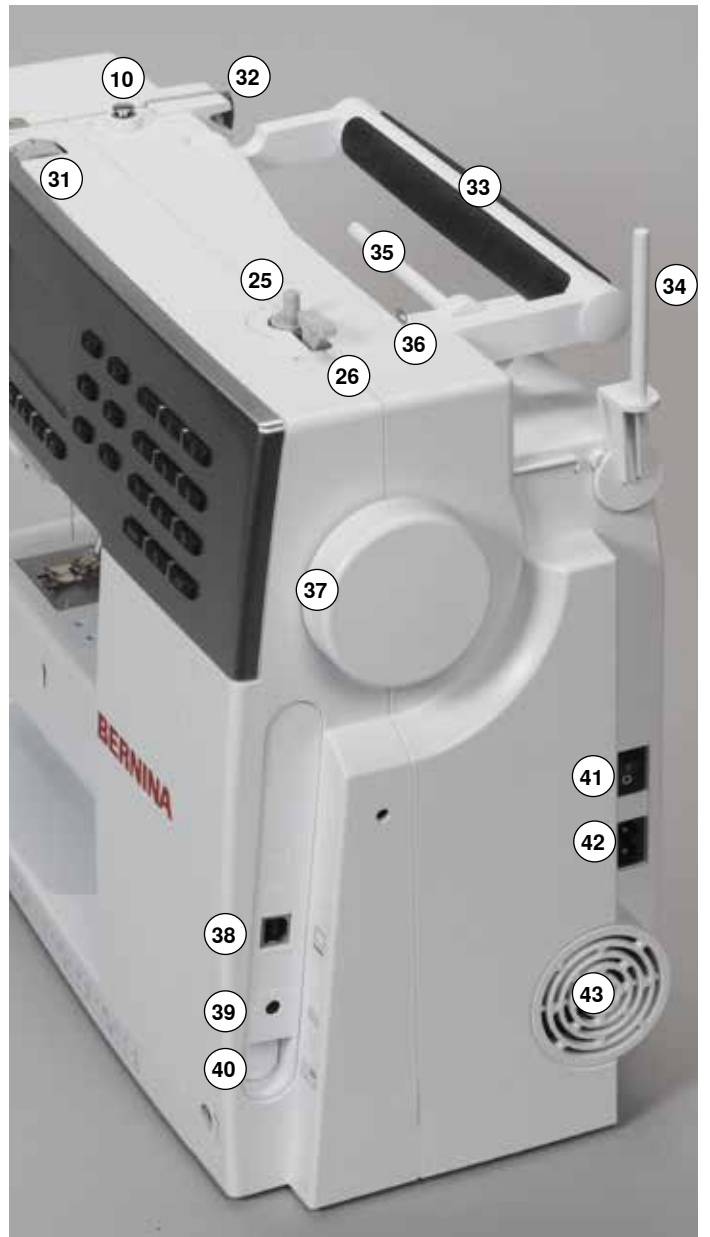

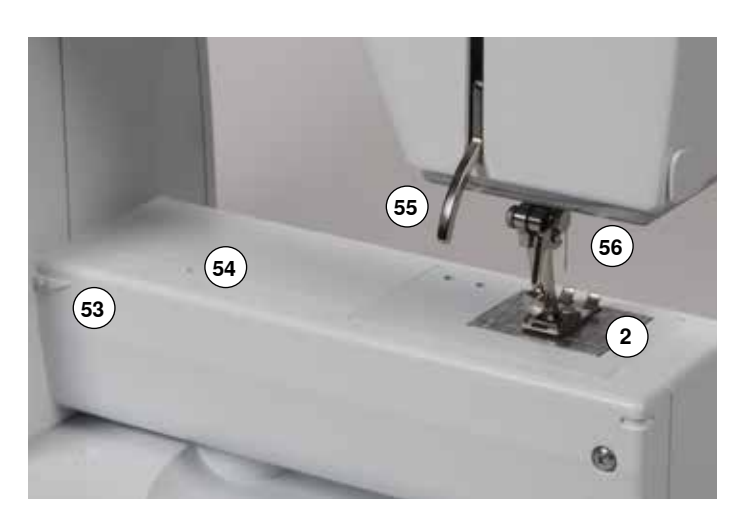

- 1 Pokrov zajemalca
- 2 Vbodna plošča
- 3 Podlaga za pritrditev posebnih pripomočkov
- 4 Šivalna svetilka LED
- 5 Gumb za hitro vzvratno šivanje
- 6 Gumb za konec/ponovitev vzorca
- 7 Gumb za vklop/izklop šivanja
- 8 Ščitnik potegala niti
- 9 Potegalo niti
- 10 Prednapetost navijalnika vretenca
- 11 Gumbi za navigacijo levo/desno/dol/gor
- 12 Gumb za potrditev «OK»
- 13 Gumb «Domov»
- 14 Gumb «Nazaj»
- 15 Zaslon
- 16 Drsni regulator hitrosti
- 17 Gumb za ustavitev igle spodaj/zgoraj
- 18 Gumb za zavarovanje šivov
- 19 Gumb za zrcalno sliko
- 20 Gumb za začetek vzorca
- 21 Gumb za izravnavo
- 22 Gumba za širino šiva
- 23 Gumba za položaj igle
- 24 Gumba za dolžino šiva
- 25 Navijalnik vretenca
- 26 Rezalo niti na navijalniku vretenca
- 27 Gumbi za izbiro šiva
- 28 Gumb za funkcijo BSR
- 29 Gumb za brisanje «clr»
- 30 Odprtina za priklop prostoročnega sistema FHS
- 31 Kolesce za prilagoditev napetosti niti
- 32 Prvo vodilo niti
- 33 Ročaj za nošenje34 Navpična os za sukanec
- 35 Vodoravna os za sukanec
- **36** Obročasto vodilo niti
- 37 Ročno kolo
- 38 Povezava z računalnikom za posodobitev programske opreme
- 39 Vtičnica za nožni regulator hitrosti
- 40 Gumb za spust transporterja
- 41 Glavno stikalo za vklop/izklop (vklop «I», izklop «0»)
- 42 Vtičnica za priključni kabel
- 43 Odprtine za kroženje zraka
- 44 Samodejno vdevalo igle
- 45 Vodilo niti
- 46 Vpenjalo igle
- 47 Šivalna nogica
- 48 Transporter
- 49 Rezalo niti v območju zajemalca
- 50 Kolesce za spreminjanje pritiska nogice
- 51 Vijak za pritrditev ohišja
- 52 Rezalo niti na ohišju
- 53 Zaskočnik delovne mizice
- 54 Povezava z obročem za krpanje
- 55 Ročica za dvig šivalne nogice
- 56 Povezava s sistemom BSR

### Nožni regulator hitrosti

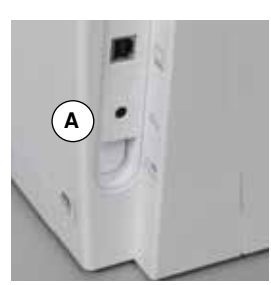

#### Preden se lotite šivanja

- Odvijte priključni kabel,
- Kabel vstavite v vtičnico A,
- Kabel odvijte do želene dolžine in ga vložite v B ali C.

#### Uravnavanje hitrosti šivanja

Hitrost šivanja uravnavate s pritiskom na nožni regulator hitrosti (močnejši ali rahlejši pritisk).

#### Dvig ali spust igle

 Iglo lahko dvignete ali spustite tako, da s peto pritisnete na tisti del nožnega regulatorja hitrosti, kjer običajno počiva peta.

#### Po šivanju

- Ovijte kabel okrog spodnjega kolesca,
- In konec kabla vstavite v D.

#### Drsna delovna mizica

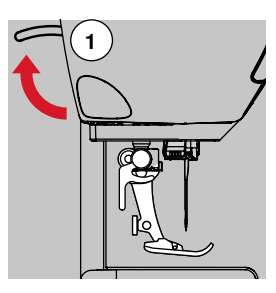

#### Zavrtite ročno kolo (glejte stran 11).

- Igla je dvignjena.
- Dvignite ročico za dvig šivalne nogice 1.
- Šivalna nogica je dvignjena.

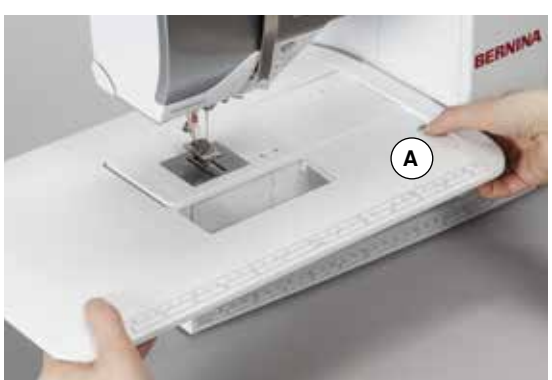

Delovna mizica poveča šivalno površino.

#### Pritrjevanje delovne mizice

- Dvignite iglo in šivalno nogico.
- Delovno mizico zapeljite prek rokavnika v desno, da se zaskoči.

#### Odstranjevanje delovne mizice

- Dvignite iglo in šivalno nogico.
- Gumb A pritisnite navzdol.
- Delovno mizico povlecite v levo.

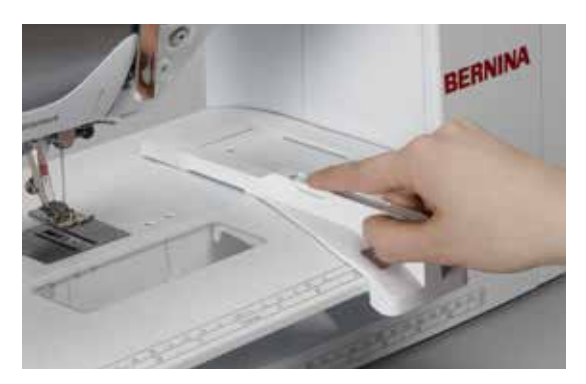

#### Stransko vodilo blaga

 Pritisnite gumb za sprostitev in vstavite v režo (spodnja stran mizice) z leve proti desni.

Nastavek lahko po želji premikate po celotni dolžini mizice.

#### Ročica z dvig šivalne nogice (FHS)

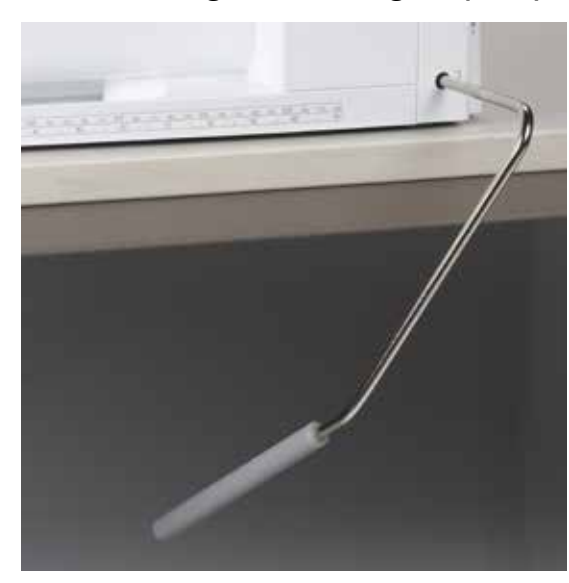

Prostoročni sistem FHS dvigne in spusti šivalno nogico.

#### Pritrjevanje ročice za dvig šivalne nogice

Ročico vstavite v odprtino.

#### Dviganje in spuščanje šivalne nogice

Ročico s kolenom potisnite v desno.

- V običajnem sedečem položaju lahko ročico FHS brez težav upravljate s kolenom.
- Šivalna nogica se dvigne, obenem pa se spusti transporter. Napetost niti popusti.

Po prvem vbodu se transporter se spet dvigne.

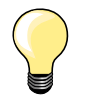

Dvižno ročico FHS lahko na pooblaščenem servisu prilagodijo vašim potrebam.

#### Navpična os za sukanec

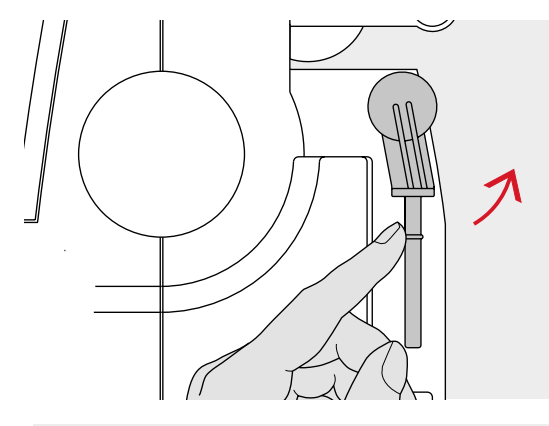

Navpična os za sukanec se nahaja ob strani, za ročnim kolesom. Je nujen pripomoček za šivanje z več kot eno nitjo (npr. pri šivanju z dvojno iglo). Med šivanjem jo lahko uporabite tudi za navijanje vretenca.

Os dvignite, dokler se ne zaskoči v navpični legi.

Pri uporabi večjih sukancev si za večjo stabilnost pomagajte s penastimi podložkami **A**.

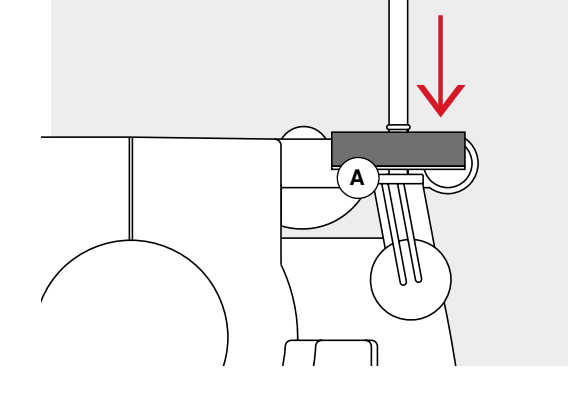

### Navijanje vretenca

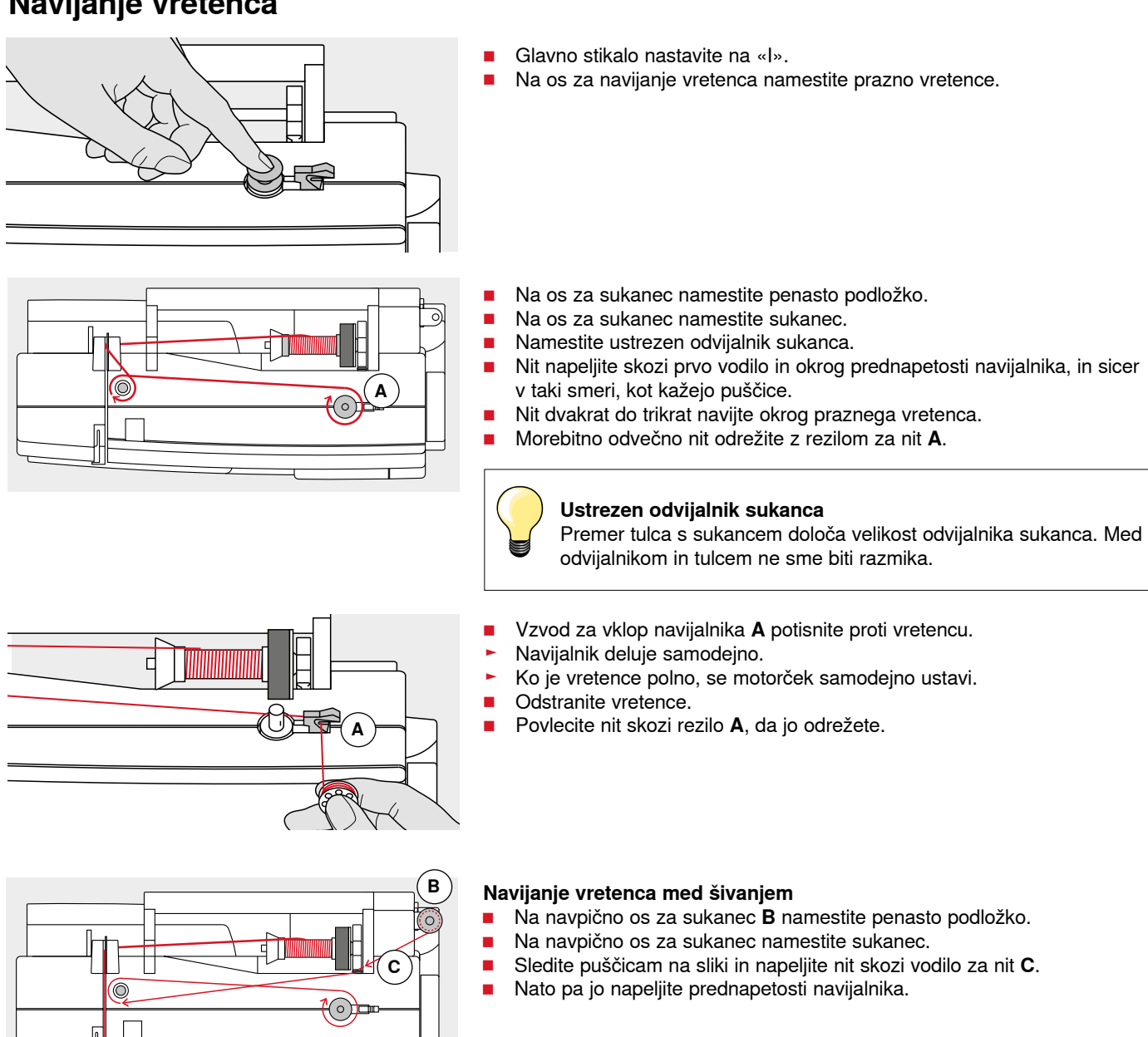

Nadaljujte, kot je opisano zgoraj.

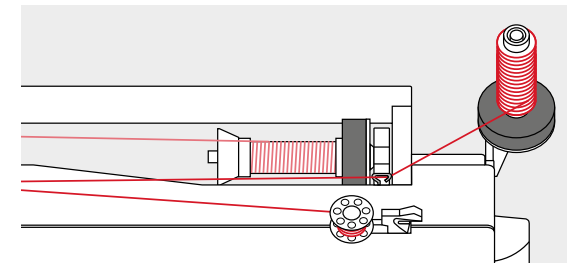

### Vstavljanje vretenca v čolniček/napeljevanje spodnje niti

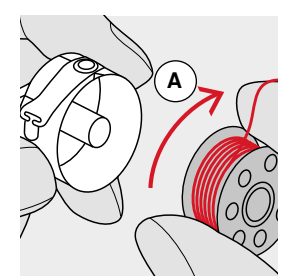

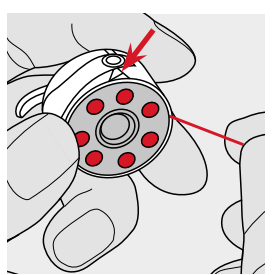

- Vretence vstavite tako, da se nit odvija v smeri urinega kazalca A.
- Nit povlecite v desno skozi zarezo.

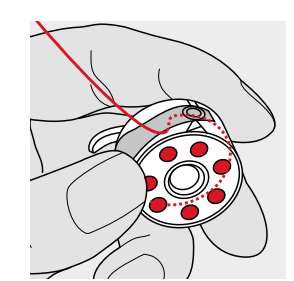

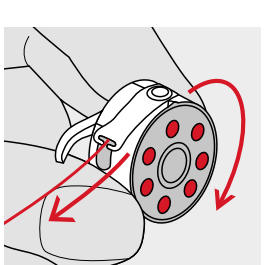

- Nit povlecite v levo pod režo,
- Da se uleže v zarezo v obliki črke T na koncu reže.
- Povlecite nit iz čolnička.
- Vretence se mora vrteti v smeri urinega kazalca.

### Menjavanje čolnička

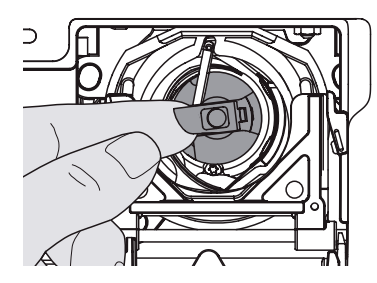

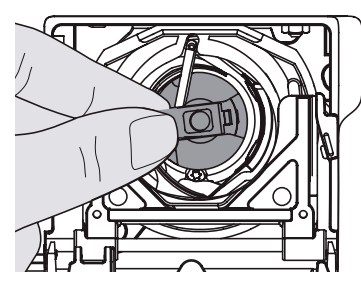

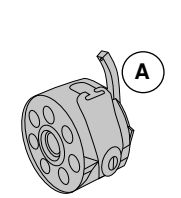

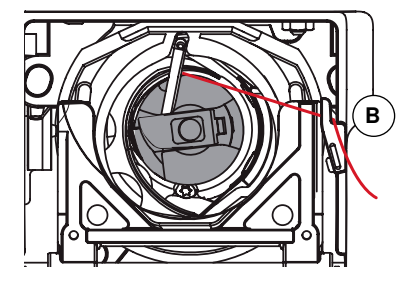

#### Odstranjevanje čolnička Dvignite iglo.

- Glavno stikalo nastavite na «0« (izklop).
- Odprite pokrov zajemalca.
- Primite za poklopec čolnička.
- Odstranite čolniček.

#### Vstavljanje čolnička

- Primite za poklopec čolnička.
- Nosek na čolničku A mora biti usmerjen navzgor.
- Čolniček vstavite tako, da se zaskoči.

#### Rezilo za nit ob čolničku

- Nit povlecite skozi rezilo **B** ob čolničku, da jo odrežete.
- Zaprite pokrov zajemalca.

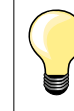

Niti v čolničku vam ni treba povleči navzgor, saj je ohlapni konec niti ravno prave dolžine za začetek šivanja.

### Napeljevanje zgornje niti

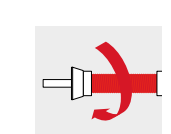

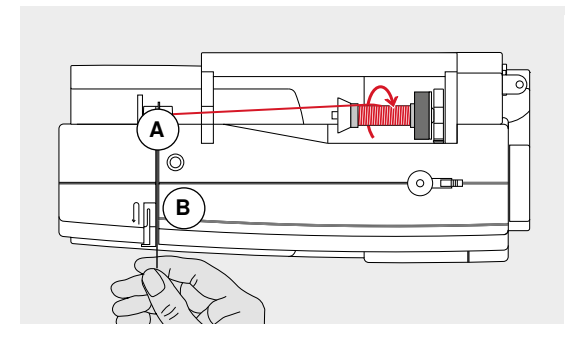

- Dvignite iglo in šivalno nogico.
- Glavno stikalo nastavite na «0» (izklop).
- Na os za sukanec namestite penasto podložko.
- Na os namestite sukanec. Nit se mora odvijati v smeri urinega kazalca.
- Dodajte ustrezen odvijalnik sukanca.
- Nit napeljite skozi vodilo A.
- Nato pa skozi zarezo za napetost zgornje niti B.

- Nit povlecite navzdol po desni strani ščitnika potegala in okrog C.
- Nit povlecite navzgor po levi strani ščitnika potegala in okrog D, nato pa jo povlecite skozi potegalo niti.
- Nit povlecite navzdol skozi vodili E in F.
- Nit vdenite v iglo (glejte stran 18).

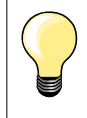

IJ

С

#### Ustrezen odvijalnik sukanca

Premer tulca s sukancem določa velikost odvijalnika sukanca. Med odvijalnikom in tulcem ne sme biti razmika.

### Menjavanje igle

É

D

0

) ال

c

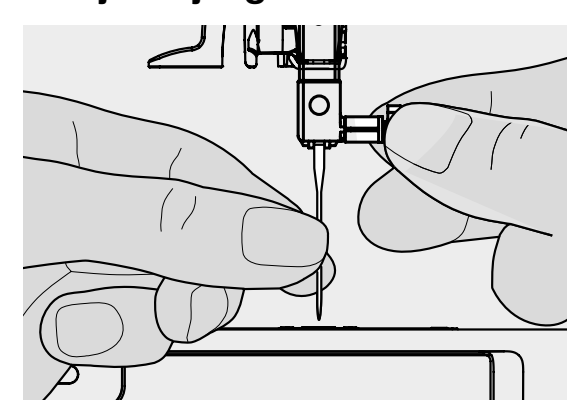

#### Odstranjevanje igle

- Dvignite iglo.
- Spustite ali odstranite šivalno nogico (glejte stran 12).
- Glavno stikalo nastavite na «0» (izklop).
- Odvijte vijak vpenjala igle.
- Iglo povlecite navzdol in jo odstranite.

#### Vstavljanje igle

- Ploska stran igle mora biti obrnjena nazaj.
- Vstavite iglo. Potisnite jo tako globoko, kolikor gre.
- Privijte vijak vpenjala igle.

### Napeljevanje niti skozi dvojno iglo

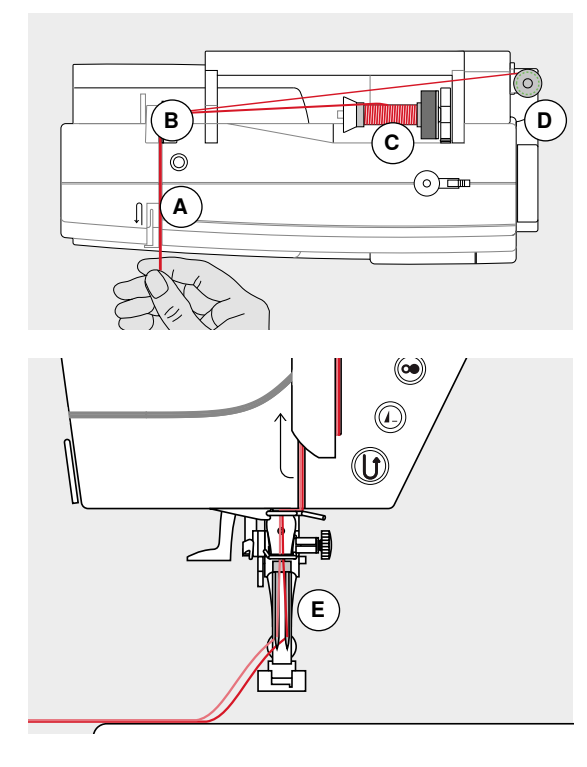

#### Napeljevanje prve niti

- Glavno stikalo nastavite na «0» (izklop).
- Vstavite dvojno iglo.
- Dvignite iglo in šivalno nogico.
- Namestite penasto podložko na vodoravno os za sukanec.
- Na vodoravno os za sukanec namestite sukanec C.
- Dodajte ustrezen odvijalnik sukanca.
- Napeljite nit skozi vodilo B.
- Nit potegnite proti sebi, skozi zarezo in mimo napetostnega diska A na desni strani.
- Nit speljite do igle kot običajno.
- Ročno jo vdenite v **desno** iglo.

#### Napeljevanje druge niti

- Namestite penasto podložko na navpično os za sukanec.
- Na navpično os za sukanec namestite drugi sukanec D.
- Nit napeljite skozi vodilo B.
- Nit potegnite proti sebi, skozi zarezo in mimo napetostnega diska A na levi strani.
- Nit speljite do igle kot običajno.
- Ročno jo vdenite v levo iglo.

Niti E se ne smeta prepletati.

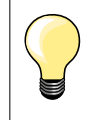

Ko uporabljate navpično os za sukanec, vedno namestite penasto podložko.

### Napeljevanje niti skozi trojno iglo

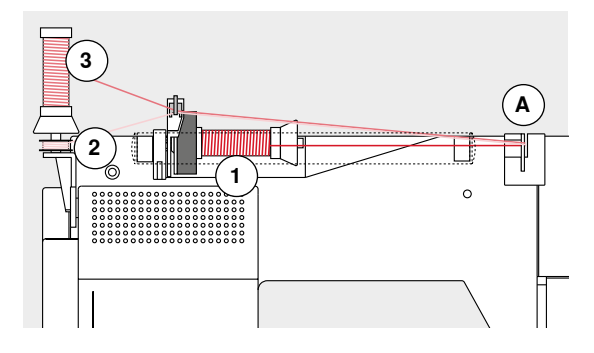

Potrebovali boste dva tulca s sukancem in eno polno vretence.

- Vstavite trojno iglo.
- Prvi tulec s sukancem 1 namestite na vodoravno os.
- Drugi tulec s sukancem 3 in vretence 2 namestite na navpično os za sukanec. Ločuje naj ju odvijalnik sukanca. Oba sukanca se morata odvijati v isto smer.
- Niti napeljite kot običajno.
- Pri tem dve niti napeljite po levi strani napetostnega diska A, eno nit pa napeljite po njegovi desni strani.
- Niti speljite do igel kot običajno.
- Ročno jih vdenite v posamezne igle.

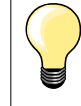

Če uporabljate dodatno vodilo niti za kovinske in svilene sukance (dodaten pribor), se bo sukanec lepše odvijal s tulca.

### Vdevalo za igle

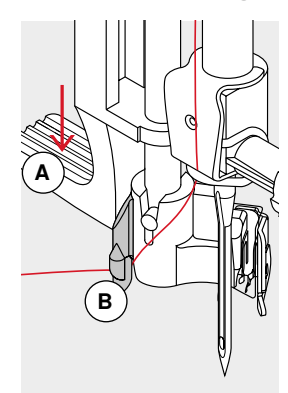

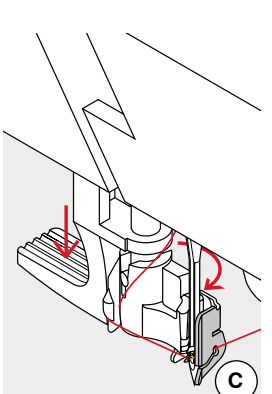

D

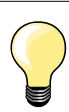

Pripravite položaj igle tako, da enkrat pritisnete na nožni regulator hitrosti (1 vbod).

- Dvignite iglo.
- Spustite šivalno nogico.
- Glavno stikalo nastavite na «0» (izklop).
- Nit pridržite v levo in nazaj.
- Ročico A potisnite navzdol in jo pridržite.
- Nit speljite okrog kaveljčka B na desno sprednjo stran igle.
- Nit napeljite s sprednje strani skozi vodilo C tako, da se zatakne na žičnat kaveljček.
- Spustite ročico A.

0

- lgla je vdeta.
- Nit povlecite proti zadnji strani.
- Speljite jo pod šivalno nogico, vse do rezila za nit na levi strani ohišja D, kjer jo odrežite.
- Niti se po prvem šivu samodejno sprostita.

### Menjavanje natakljive šivalne nogice

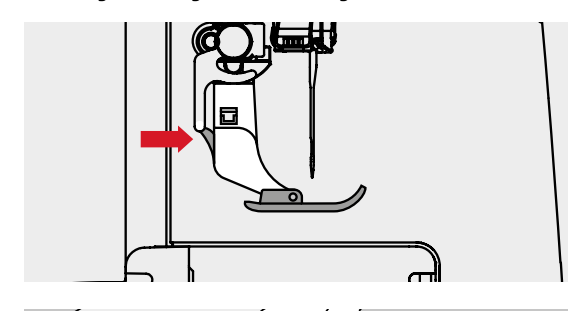

#### Odstranjevanje natakljive šivalne nogice

- Dvignite iglo in šivalno nogico.
- Glavno stikalo nastavite na «0» (izklop).
- Pritisnite gumb na zgornjem delu nogice.
- Spodnji del šivalne nogice lahko odstranite.

#### Pritrjevanje natakljive šivalne nogice

- Natakljivi del šivalne nogice postavite pod zgornji del nogice.
- Zatično os namestite pod zarezo na zgornjem delu nogice.

Spustite ročico za dvig šivalne nogice.

Natakljiva nogica se zaskoči.

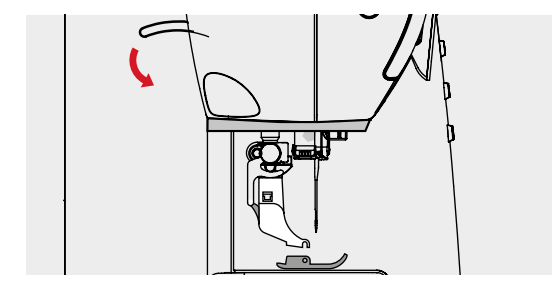

### Menjavanje šivalne nogice

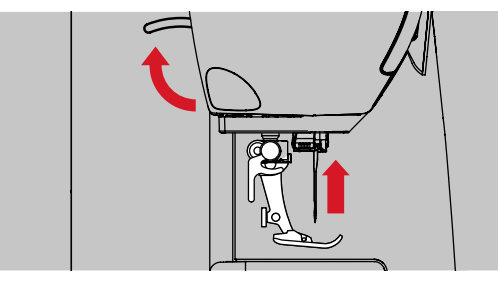

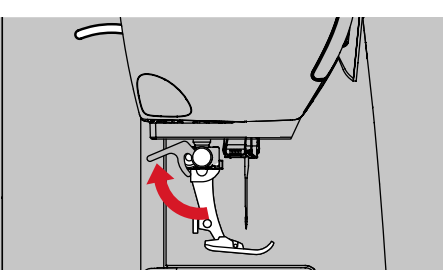

#### Odstranjevanje šivalne nogice

- Dvignite iglo in šivalno nogico.
- Glavno stikalo nastavite na «0» (izklop).
- Dvignite ročico za pripenjanje nogice.
- Odstranite šivalno nogico.

#### Pritrjevanje šivalne nogice

- Šivalno nogico nataknite na konični nosilec.
- Ročico za pripenjanje nogice potisnite navzdol.

### Vbodna plošča

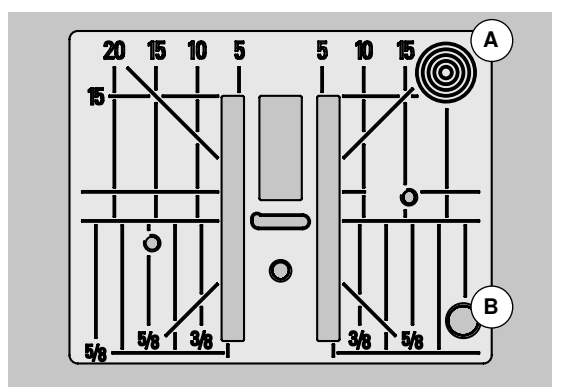

#### Oznake na vbodni plošči

- Vbodna plošča je označena z navpičnimi, vodoravnimi in diagonalnimi črtami v milimetrih in inčih.
- Oznake pomagajo pri vodenju blaga med običajnim šivanjem, pri natančnih pokrivnih šivih itd.
- Vodoravne oznake so v pomoč denimo pri šivanju vogalov in gumbnic.
- Diagonalne oznake so v pomoč pri prešivanju.
- Mesto vboda igle je položaj «0» (sredinski položaj igle).
- Navpične oznake mer so enake razdalji med iglo in črto.
- Mere so označene na levi in desni strani, merijo pa razdaljo do sredinskega položaja igle.

#### Odstranjevanje vbodne plošče

- Pritisnite gumb za spust transporterja (glejte stran **11**).
- Transporter se spusti.
- Glavno stikalo nastavite na «0» (izklop).
- Odstranite šivalno nogico in iglo.
- Vbodno ploščo potisnite navzdol na zadnjem desnem vogalu A, tako da izskoči.
- Odstranite vbodno ploščo.

#### Menjava vbodne plošče

- Vbodno ploščo postavite čez odprtino B.
- Potisnite jo navzdol, da se zaskoči.
- Pritisnite gumb za spust transporterja.
- Transporter se dvigne takoj, ko zašijete prvi šiv.

### Napetost niti

Optimalna napetost zgornje niti je tovarniško nastavljena. Šivalni računalnik je testiran. Za zgornjo in spodnjo nit uporabljamo niti Metrosene/Seralon debeline 100/2 (podjetje Mettler, Švica).

Pri uporabi drugih niti za šivanje ali vezenje se optimalna napetost niti lahko spreminja. Zato se lahko zgodi, da boste morali napetost niti spreminjati glede na vrsto uporabljenega blaga in želenega šiva.

#### Na primer:

|                    | Napetost   | Igla |
|--------------------|------------|------|
| Kovinska nit       | pribl. 3   | 90   |
| Monofilamentna nit | pribl. 2-4 | 80   |

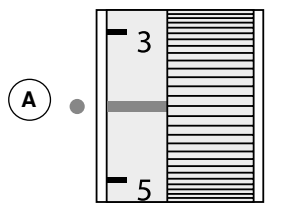

#### Osnovna nastavitev

- Osnovna nastavitev je uporabljena, ko je rdeča črta na kolesu za izbiro napetosti poravnana z oznako A.
- Napetosti niti ni treba spreminjati pri šivanju navadnega blaga.
- Pri šivanju posebnega blaga lahko napetost niti prilagodite tako, da kolo za izbiro napetosti ustrezno nastavite.

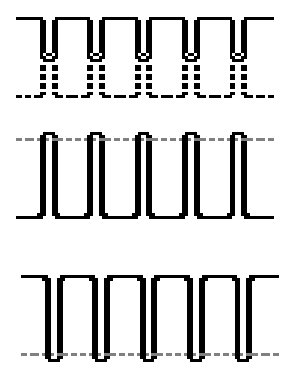

#### Pravilna formacija šiva

Niti sta prepleteni v blagu.

#### Zgornja nit je preveč napeta

Spodnja nit je potegnjena previsoko, tj. na lice blaga.

 Če želite zmanjšati napetost zgornje niti, nastavite kolo za izbiro napetosti na 3-1.

#### Zgornja nit je premalo napeta

Zgornja nit je potegnjena prenizko, tj. na zadnjo stran blaga.

Če želite povečati napetost zgornje niti, nastavite kolo za izbiro napetosti na 5-10.

### Spreminjanje pritiska šivalne nogice

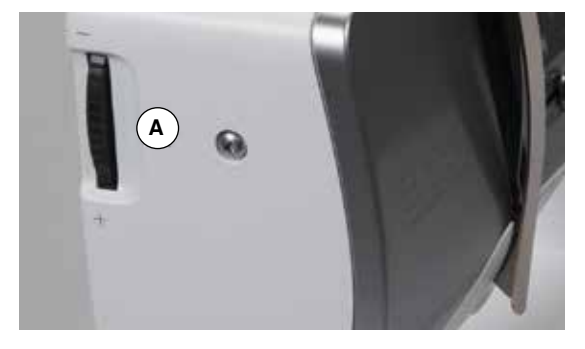

Pritisk šivalne nogice lahko spremenite s kolesom za nastavljanje pritiska šivalne nogice **A** na levi strani ohišja.

#### Pritisk šivalne nogice

- Osnovna nastavitev = 46
- Osnovna nastavitev je vedno vidna.
- Za navadno blago.

#### Večji pritisk šivalne nogice

- Za debelejše materiale (npr. denim).
- Izboljša transport blaga.

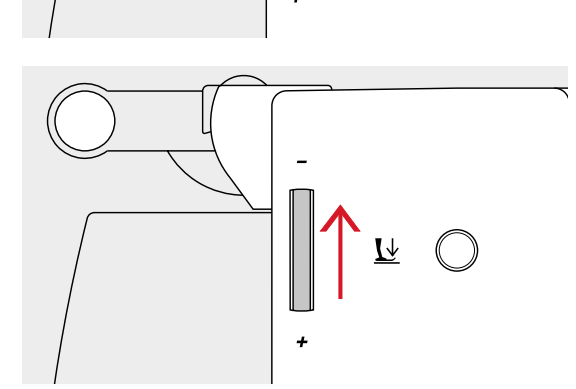

<u>L</u>

#### Manjši pritisk šivalne nogice

- Za raztegljive materiale in tanjše pletenine.
- Blago se med šivanjem ne razteguje.
- Pritisk šivalne nogice zmanjšajte le toliko, da se blago še premika naprej.

### Transporter

### Spuščen transporter/pripravljen na šivanje

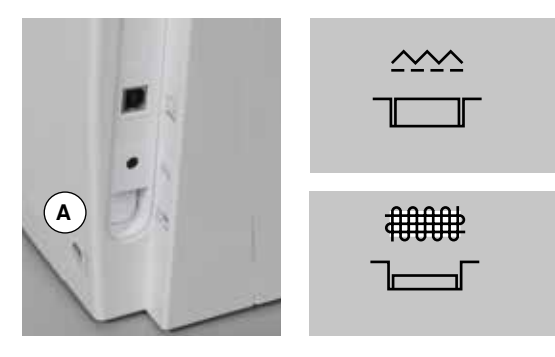

- Gumb za spust transporterja **A** je poravnan z ohišjem. ► Transporter je pripravljen na šivanje.
- Gumb za spust transporterja A je pritisnjen.
  Transporter je spuščen.
  Za prostoročno šivanje (krpanje, vezenje, prešivanje itd.).

### Transporter in dodajanje blaga

Z vsakim šivom se transporter premakne za en korak naprej. Dolžina tega koraka je odvisna od izbrane dolžine šiva.

Pri zelo kratkem šivu so tudi koraki transporterja zelo kratki. Blago se pod šivalno nogico premika precej počasi, tudi pri največji šivalni hitrosti. Denimo pri šivanju gumbnic ter satenastih in dekorativnih šivih je dolžina šiva zelo kratka.

Pustite, da se blago dodaja enakomerno.

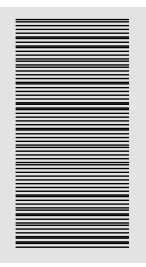

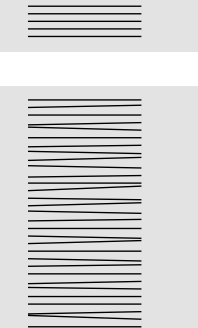

### POZOR!

Vlečenje, potiskanje ali ustavljanje blaga lahko povzroči poškodbe na igli ali vbodni plošči.

Vlečenje, potiskanje ali ustavljanje blaga lahko povzroči neenakomerne šive.

### Pomembna dejsta o iglah in nitih

#### Nit

Nit izberite glede na vrsto šivanja. Kakovost blaga in niti v zelo veliki meri vpliva na rezultate šivanja. Priporočljiva je uporaba kakovostnih znamk.

#### Bombažna nit

- Prednost bombažne niti je, da je izdelana iz naravnih vlaken, zato je še posebej primerna za šivanje bombažnega blaga.
- Če je bombažna nit mercerizirana, ima lepši lesk, ki se med pranjem ne izgubi.

#### Poliestrska nit

- Poliestrska nit je bolj raztegljiva in barvno obstojna.
- Poliestrska nit je bolj prilagodljiva, zato je priporočljiva za šivanje blaga, ki zahteva močne in raztegljive šive.

#### Nit iz umetne svile

- Nit iz umetne svile je izdelana iz naravnih vlaken in ima sijoč lesk.
- Primerna je za dekorativne šive in doseganje lepšega učinka.

#### Igla, nit in blago

#### POZOR!

Preverite stanje igle. Priporočilo: preden se lotite novega šiviljskega projekta, zamenjajte iglo. Poškodovana igla ne poškoduje zgolj blaga, temveč tudi šivalni računalnik.

Pri izbiri igle in niti morate biti previdni.

Debelina igle je odvisna od izbranega blaga in niti. Debelina in vrsta blaga določata debelino niti, debelino igle in obliko konice.

#### Igle in niti

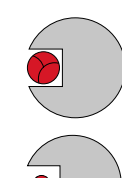

#### Pravilna kombinacija igle in niti

Med šivanjem mora nit gladko drseti skozi dolgo zarezo na sprednji strani igle.

#### Pretanka nit ali predebela igla

Nit ima preveč prostora v zarezi na igli. Lahko pride do preskakovanja šivov in poškodb na niti.

#### Predebela nit in pretanka igla

Nit se ob straneh drgne ob zarezo na igli in se zato lahko zatika. To lahko povzroči pretrganje niti.

| <b>Priporočila</b><br>Blago in nit                                   | Debelina igle |  |
|----------------------------------------------------------------------|---------------|--|
| Tanko blago:<br>Tanka nit (nit za krpanje ali vezenje)               | 70-75         |  |
| Srednje debelo blago:<br>Običajna nit                                | 80-90         |  |
| Debelo blago:<br>Debelejša nit (nit za prešivanje ali pokrivne šive) | 100, 110, 120 |  |

#### 130/705 H - S/70

- 1 130 Dolžina osi
- 2 705 Ploska os
- 3 H Hrbtna zareza
- 4 S Konica igle (npr. srednje okrogla konica)
- 5 70 Debelina igle (premer osi igle)

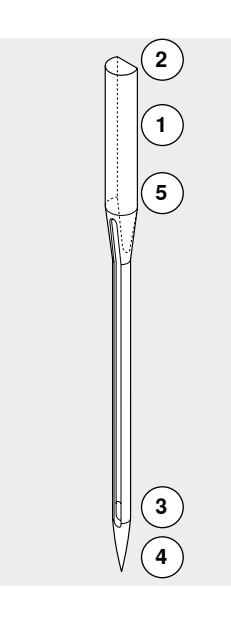

## Pregled igel

| <b>Univerzalna</b><br>130/705 H/60-100                                       |       | <b>Metafil - kovinski sukanec</b><br>130/705 H-MET/75-80 ali H-SUK/90-100                 |
|------------------------------------------------------------------------------|-------|-------------------------------------------------------------------------------------------|
| Navadna konica, rahlo zaobljena                                              |       | Veliko ušesce                                                                             |
| <br>Za skoraj vse naravne in sintetične<br>materiale (tkanine in pletenine). |       | Šivanje s kovinskimi nitmi.                                                               |
| <b>Džersi/raztegljivi materiali</b><br>130/705 H-S, H-SES, H-SUK/70-90       |       | <b>Cordonnet (pokrivni šiv)</b><br>130/705 H-N/80-100                                     |
| Zaobljena konica                                                             |       | Majhna zaobljena konica, dolgo ušesce                                                     |
| Džersi, pletenine in raztegljivi materiali.                                  | 1     | Pokrivni šiv z debelo nitjo.                                                              |
| <br>Usnje<br>130/705 H-LL, H-LR/90-100                                       | ⊢     | <b>Krilata igla (šivanje robov)</b><br>130/705 HO/100-120                                 |
| Ostra konica (na sekirico)                                                   |       | Široka krilata igla                                                                       |
| Vse vrste usnja, umetnega usnja,<br>plastike in folije.                      |       | Šivanje robov.                                                                            |
| <br><b>Džins</b><br>130/705 H-J/80-110                                       |       | <b>Dvojna krilata igla</b><br>130/705 H-ZWI-HO/100                                        |
| Zelo tanka ostra konica                                                      |       | •                                                                                         |
| <br>Debeli materiali, kot so džins, platno in materiali za delovna oblačila. |       | Posebni učinki pri šivanju robov na<br>vezeninah.                                         |
| <b>Microtex</b><br>130/705 H-M/60-90                                         | ·<br> | <b>Dvojna igla</b><br>130/705 H-ZWI/70-100                                                |
| Posebej tanka ostra konica                                                   |       | Razmak med iglama:<br>1.0/1.6/2.0/2.5/3.0/4.0                                             |
| <br>Materiali iz mikrovlaken in svila.                                       | <br>  | Vidni robovi na raztegljivih materialih,<br>izdelovanje robkov in dekorativno<br>šivanje. |
| <b>lgla za prešivanje</b><br>130/705 H-Q/75-90                               |       | <b>Trojna igla</b><br>130/705 H-DRI/80                                                    |
| Tanka ostra konica                                                           |       | Razmak med iglami: 3.0                                                                    |
| <br>Šivanje z ravnimi šivi in pokrivnimi šivi.                               |       | Vidni robovi na raztegljivih materialih,<br>izdelovanje robkov in dekorativno<br>šivanje. |
| <b>lgla za vezenje</b><br>130/705 H-SUK/70-90                                |       |                                                                                           |
| Veliko ušesce, rahlo zaobljena konica                                        |       |                                                                                           |
| Vezenje na vseh naravnih in umetnih<br>materialih.                           |       |                                                                                           |
|                                                                              |       |                                                                                           |

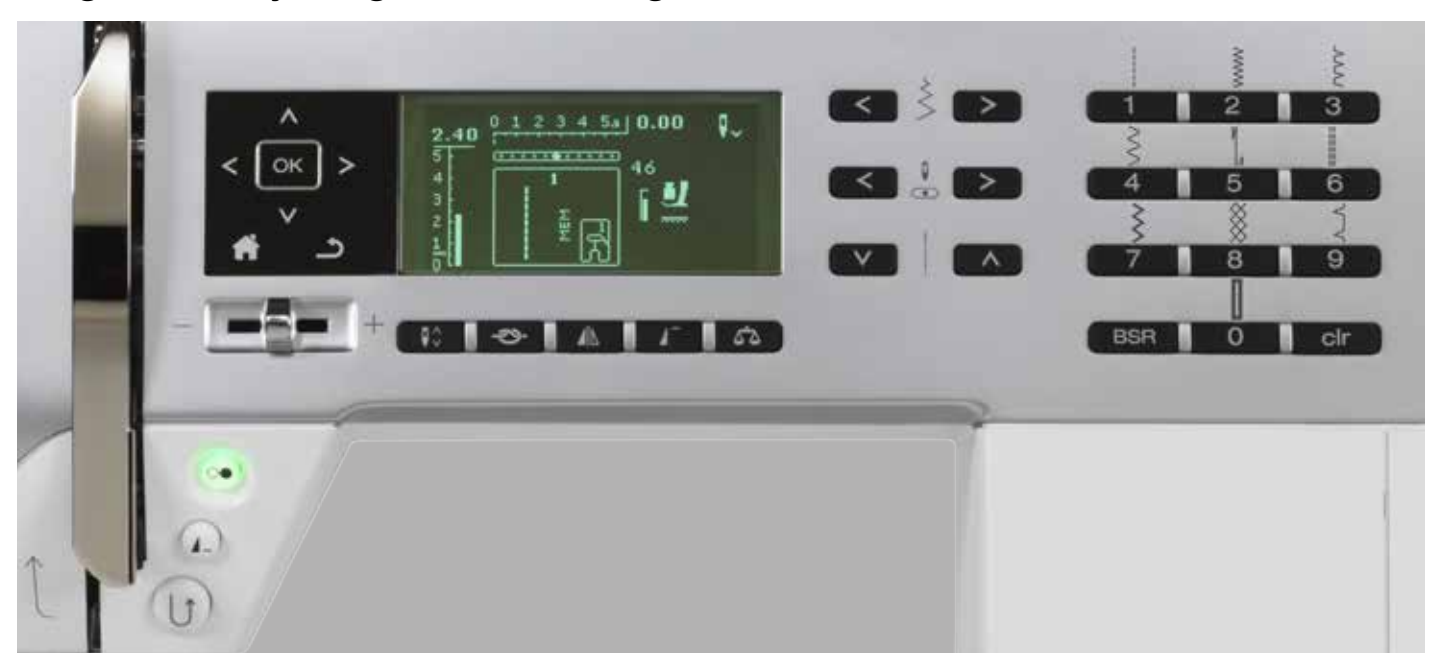

### Pregled funkcijskih gumbov šivalnega računalnika

### Izbira šiva

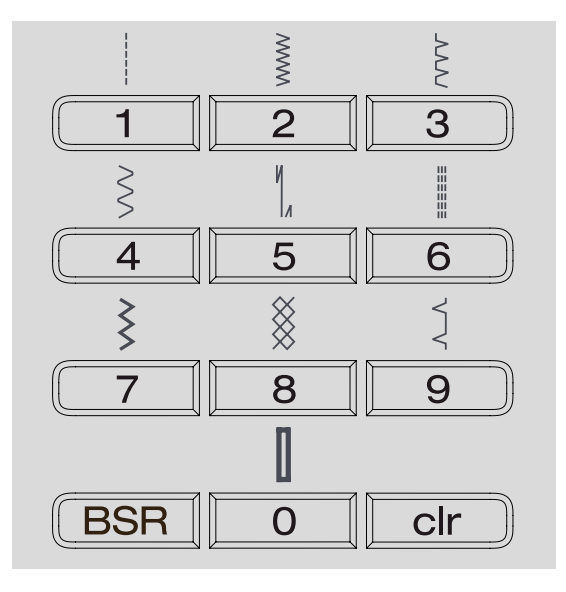

#### Gumbi za «neposredno izbiro»

- Izberite želen vzorec šiva tako, da pritisnete enega od gumbov za «neposredno izbiro».
- Vzorec šiva, številka šiva, dolžina šiva in širina šiva so prikazani na zaslonu.

Gumb «0» izbere številko šiva 51 (standardna gumbnica).

### Kategorije šivov

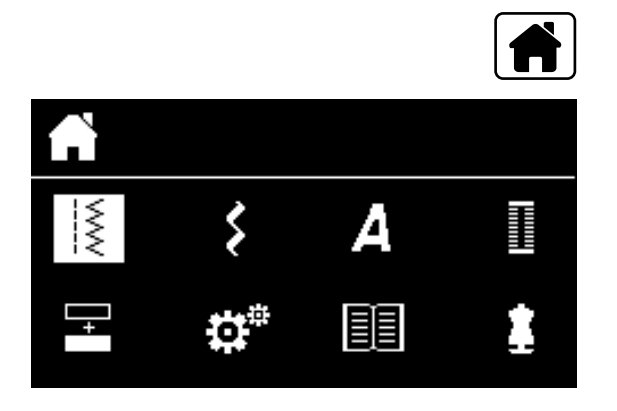

#### Pritisnite gumb «Domov».

- Izberite želeno kategorijo šiva v glavnem meniju, kar storite s pomočjo gumbov za navigacijo (glejte stran 29).
- Izbor potrdite tako, da pritisnete gumb «OK».

### Spreminjanje nastavitev šiva

| < > > |
|-------|
|       |
|       |

#### Spreminjanje širine šiva

- Pritisnite levi gumb.
- Tako zmanjšate širino šiva.
- Pritisnite desni gumb.
- Tako povečate širino šiva.
- Držite gumb pritisnjen.
- Hitro spreminjanje nastavitev.

#### Spreminjanje položaja igle

Pritisnite levi gumb.

- Igla se premakne v levo.
- Pritisnite desni gumb.
- Igla se premakne v desno.
- Držite gumb pritisnjen.
- Hitro spreminjanje nastavitev.

#### Spreminjanje dolžine šiva

- Pritisnite levi gumb.
- Tako zmanjšate dolžino šiva.
- Pritisnite desni gumb.
- Tako povečate dolžino šiva.
- Držite gumb pritisnjen.
- Hitro spreminjanje nastavitev.

### Funkcije gumbi šivalnega računalnika

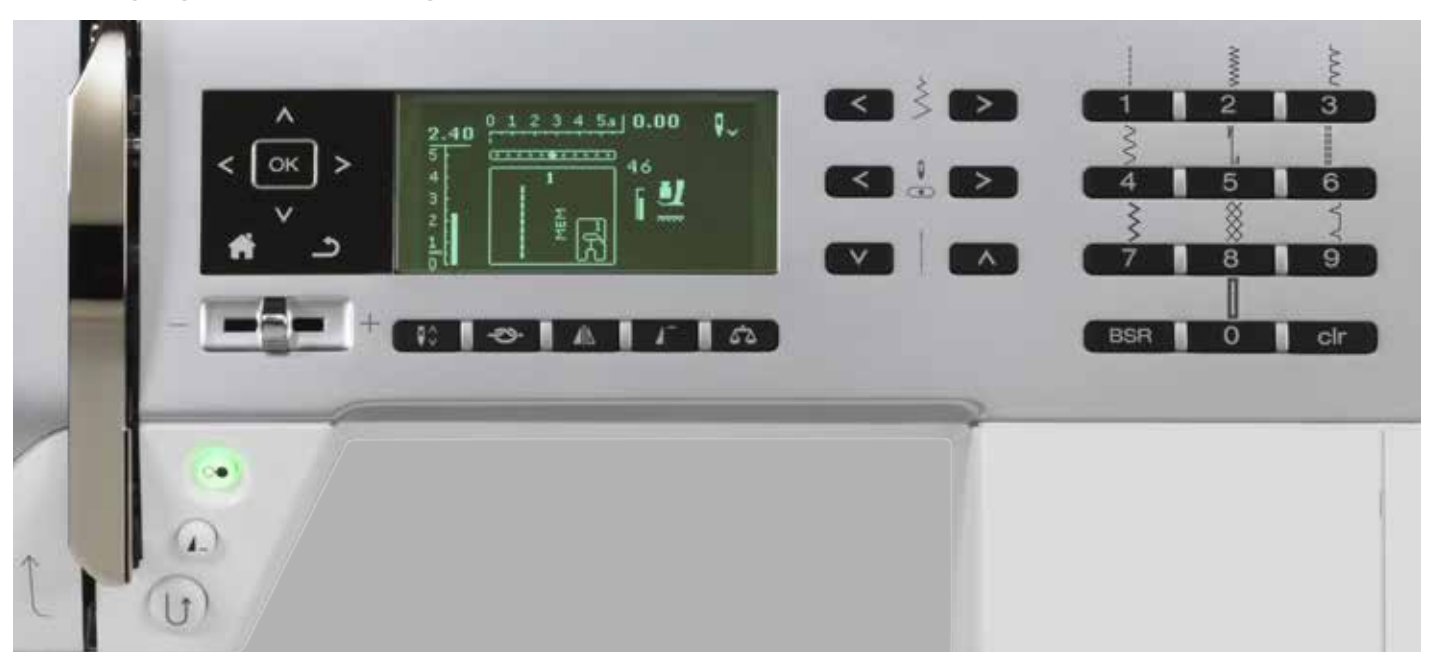

### Pregled funkcijskih gumbov

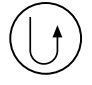

#### Gumb za hitro vzvratno šivanje

- Začasno vzvratno šivanje:
- Pritisnite gumb.
- Šivalni računalnik šiva vzorec šiva vzvratno, dokler ne spustite gumba.
- Uporaba:
- Nastavljanje dolžine gumbnic. Nastavljanje dolžine krpanja.
- Določanje konca šivanja z ravnim zavaroval-\_ nim šivom (zavarovalni šiv št. 5).
- Ročno zavarovanje (začetek in konec šiva).
- Zavarovanje v programu za zavarovanje prešivanja št. 1324.

#### Neprekinjeno vzvratno šivanje:

- Pritisnite gumb in ga držite, dokler ne zaslišite zvočnega signala.
- Na zaslonu se prikaže simbol.
- Šivalni računalnik šiva izbrani šiv vzvratno.
- Če želite prekiniti vzvratno šivanje, pritisnite gumb in ga držite, dokler ne zaslišite zvočnega signala.
- Simbol izgine iz zaslona.

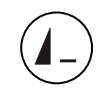

### Gumb za konec/ponovitev vzorca

- Med šivanjem pritisnite gumb. Šivalni računalnik se ustavi na koncu posameznega izbranega vzorca ali na koncu izbranega vzorca v kombinaciji vzorcev (v spominu).
- Pred šivanjem gumb pritisnite enkrat do devetkrat.
- Na zaslonu se prikaže simbol za konec vzorca in nastavljeno število ponovitev.

Šivalni računalnik zašije posamezen vzorec ali kombinacijo vzorcev v številu nastavljenih ponovitev.

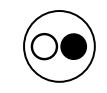

#### Gumb za vklop/izklop šivanja

- Vklopi in izklopi šivalni računalnik, ko šivate z ali brez nožnega regulatorja hitrosti.
- Vklopi in izklopi funkcijo BSR, če je nogica BSR priključena in aktivirana.

#### Drsni regulator hitrosti

- Z drsnim gumbom regulatorja hitrosti lahko
- brezstopenjsko nastavljate hitrost šivanja.
- Če šivalni računalnik ni v pogonu, lahko med navijanjem niti na vretence, spreminjate hitrost navijalnika vretenca.

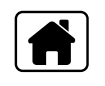

#### Gumb «Domov»

- Pritisnite gumb.
- Na zaslonu se odpre glavni meni.

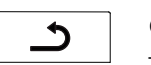

#### Gumb «Nazaj»

Šivalni računalnik se vrne korak nazaj. Izjema:

- Dekorativni šivi.
- Črke abecede.

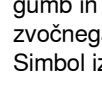

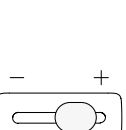

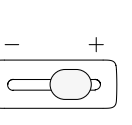

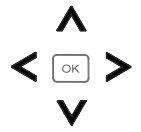

### Gumbi za navigacijo - levo/desno/dol/gor

- Izbiranje v različnih menijih.
   Če držite gumb pritisnjen, se pomikate po meniju.
- Med vzorci šiva se lahko pomikate tako, da pritiskate gumbe levo, desno, dol ali gor.

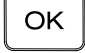

00

Gumb za potrditev («OK») Potrditev izbire.

#### Gumb za ustavitev igle

Osnovna nastavitev je ustavitev igle zgoraj (puščica kaže navzgor).

- Pritisnite gumb.
- Igla se spusti ali dvigne.
- Gumb držite pritisnjen.
- Igla se spusti.
- Puščica na zaslonu kaže navzdol.
- Šivalni računalnik se ustavi s spuščeno iglo.
- Znova pritisnite gumb in ga držite.
- Igla se dvigne.
- Puščica na zaslonu kaže navzgor.
- Šivalni računalnik se ustavi z dvignjeno iglo.

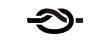

#### Gumb za funkcijo zavarovanja šivov (3 zavarovalni šivi)

- Gumb pritisnite pred začetkom šivanja.
- Posamezni šivi ali kombinacija šivov so zavarovani na začetku.
- Gumb pritisnite med šivanjem posameznega šiva.
- Posamezni šiv je zavarovan na koncu.
- Šivalni računalnik se ustavi.
- Gumb pritisnite med šivanjem kombinacije šivov.
- Kombinacija šivov je zavarovana na koncu.
- Šivalni računalnik se ustavi.

#### Gumb za pozicijo igle gor in za «hitro vzvratno» šivanje

Če gumb za vzvratno šivanje pritisnete med šivanjem s programom za ustavitev igle v gornjem položaju, bo šivalni računalnik naredil še en šiv naprej preden bo začel šivati nazaj.

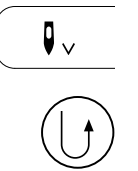

•

#### Gumb za pozicijo igle dol in za «hitro vzvratno» šivanje

Če gumb za vzvratno šivanje pritisnete po zadelovanju (tudi cik-caku) s programom za ustavljanje igle spodaj, bo šivalni računalnik začel šivati nazaj takoj brez zamika enega šiva.

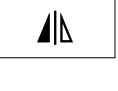

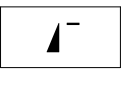

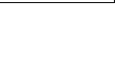

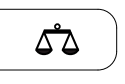

BSR

clr

#### Gumb za izravnavo

Pritisnite gumb.

Pritisnite gumb.

Gumb za začetek vzorca

Izravna šive naprej in vzvratne šive.

vzorca šiva ali programa šivov.

Gumb za zrcalno sliko (levo/desno)

Izbran vzorec šiva je zašit v zrcalni sliki.

Igla se premakne na začetek izbranega

#### Gumb za sistem BSR

Ko pritisnete gumb, vklopite način BSR 1 ali 2, če je nogica BSR priključena.

#### Gumb za brisanje («clr»)

- Na hitro pritisnite gumb.
- Začasne nastavitve za šivanje izbranega vzorca šiva so nastavljene nazaj na osnovno nastavitev.
- Druge izbrane funkcije so počiščene.
- Gumb držite pritisnjen, dokler ne zaslišite zvočnega signala.
- Shranjene nastavitve za šivanje izbranega vzorca šiva so nastavljene nazaj na osnovno nastavitev.
- Druge izbrane funkcije so počiščene. Izjema:
- Ustavitev igle zgoraj/spodaj.

### **Pregled zaslona**

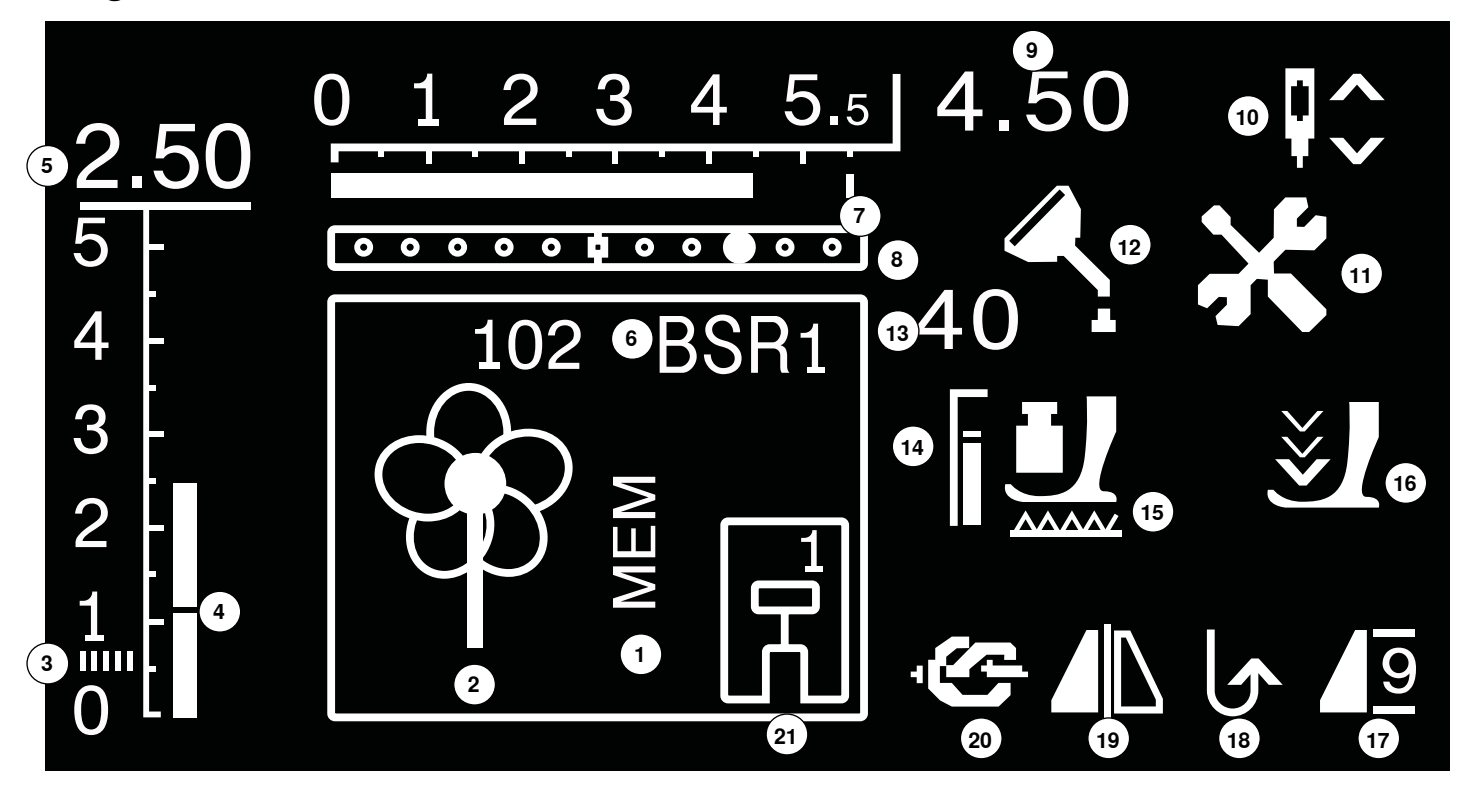

- 1 MEM prikaz za shranjene posamezne šive.
- 2 Posamezni šivi: grafičen in numeričen prikaz.
- 3 Satenasti šiv: gost, kratek cik-cak šiv.
- 4 Dolžina šiva: osnovna nastavitev.
- 5 Dolžina šiva: dejanska vrednost.
- 6 BSR: kaže način BSR 1 ali 2.
- 7 Širina šiva: osnovna nastavitev.
- 8 Položaj igle: 11 možnosti.
- 9 Širina šiva: dejanska vrednost.
- 10 Ustavitev igle zgoraj/spodaj: po standardu se igla ustavi zgoraj; v načinu BSR 1 se ustavi spodaj, v načinu BSR 2 pa zgoraj.
- 11 Ikona za servis: se prikaže, če je treba šivalni računalnik odnesti k pooblaščenemu serviserju BERNINA.
- 12 Ikona za čiščenje: se prikaže, če je treba šivalni računalnik očistiti ali naoljiti.
- 13 Pritisk šivalne nogice: kaže pritisk šivalne nogice med nastavljanjem.
- 14 Pritisk šivalne nogice: osnovna nastavitev.
- 15 Ikona transporterja: kaže, ali je transporter spuščen ali dvignjen.
- 16 Ikona s puščico in šivalno nogico: se prikaže, če je šivalna nogica dvignjena in je šivalni računalnik že začel šivati.
- 17 Začetek/konec/ponovitev vzorca.
- 18 Neprekinjeno vzvratno šivanje.
- 19 Zrcaljenje: levo/desno.
- 20 Funkcija zavarovanja.
- 21 Indikator šivalne nogice: kaže priporočeno šivalno nogico za izbran vzorec šiva.

### Glavni meni

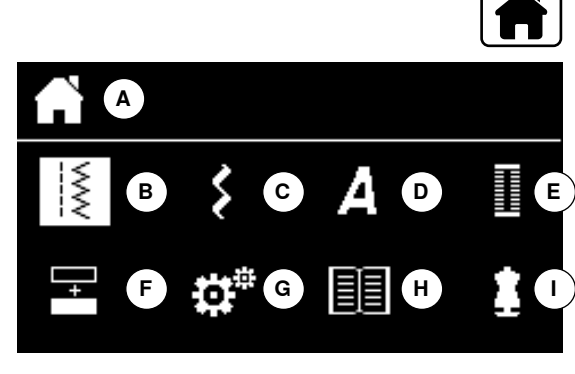

- Pritisnite gumb «Domov».
- A Prikazan je izbrani meni
- B Uporabni šivi
- C Dekorativni šivi
- D Črke abecede
- **E** Gumbnice
- F Kombinirani način
- G Program nastavitev
- H Priročnik
- I Ustvarjalni svetovalec
- Izberite želeni meni s pomočjo gumbov za navigacijo.
- Pritisnite gumb «OK», da potrdite izbiro.

### Podmeni (npr. uporabni šivi)

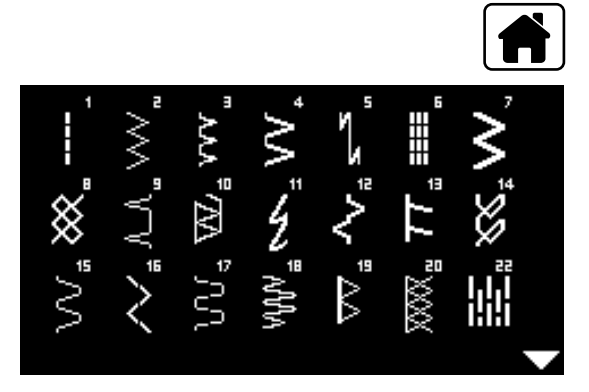

- Pritisnite gumb «Domov».
- Izberite možnost Uporabni šivi s pomočjo gumbov za navigacijo.
- Pritisnite gumb «OK», da potrdite izbiro.
- Izberite želeni vzorec šiva s pomočjo gumbov za navigacijo.
- Pritisnite gumb «OK», da potrdite izbiro.

 $\sim$ 

+

### Sistemske nastavitve

### **Program nastavitev**

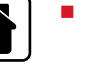

I

- Pritisnite gumb «Domov».
- Izberite ikono «Program nastavitev» s pomočjo gumbov za navigacijo.
  Pritisnite gumb «OK», da potrdite izbiro.

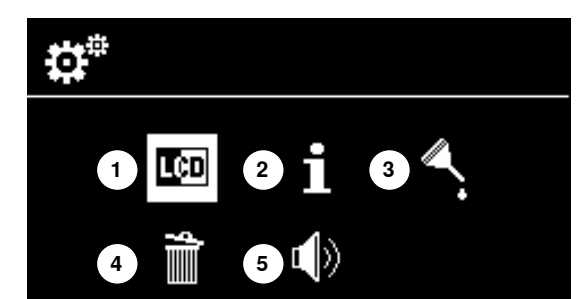

Δ

#### Pregled prikaza nastavitev

- 1 Nastavitve zaslona
- 2 Informacije
- **3** Oljenje šivalnega računalnika
- 4 Osnovne nastavitve
- 5 Zvočni signal za BSR

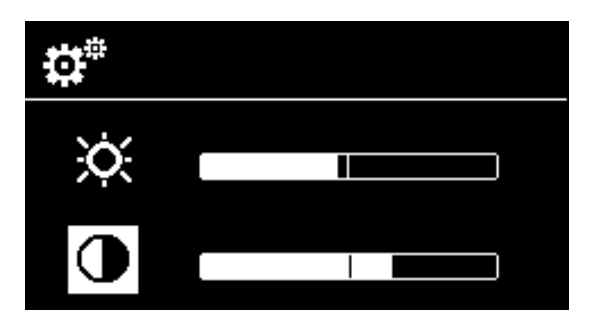

#### Svetlost in kontrast

- Izberite želeno ikono s pomočjo gumbov za navigacijo dol/gor.
- Pritisnite gumb «OK».
- Spremenite svetlost ali kontrast s pomočjo gumbov za navigacijo levo/ desno.

#### Program nastavitev 33

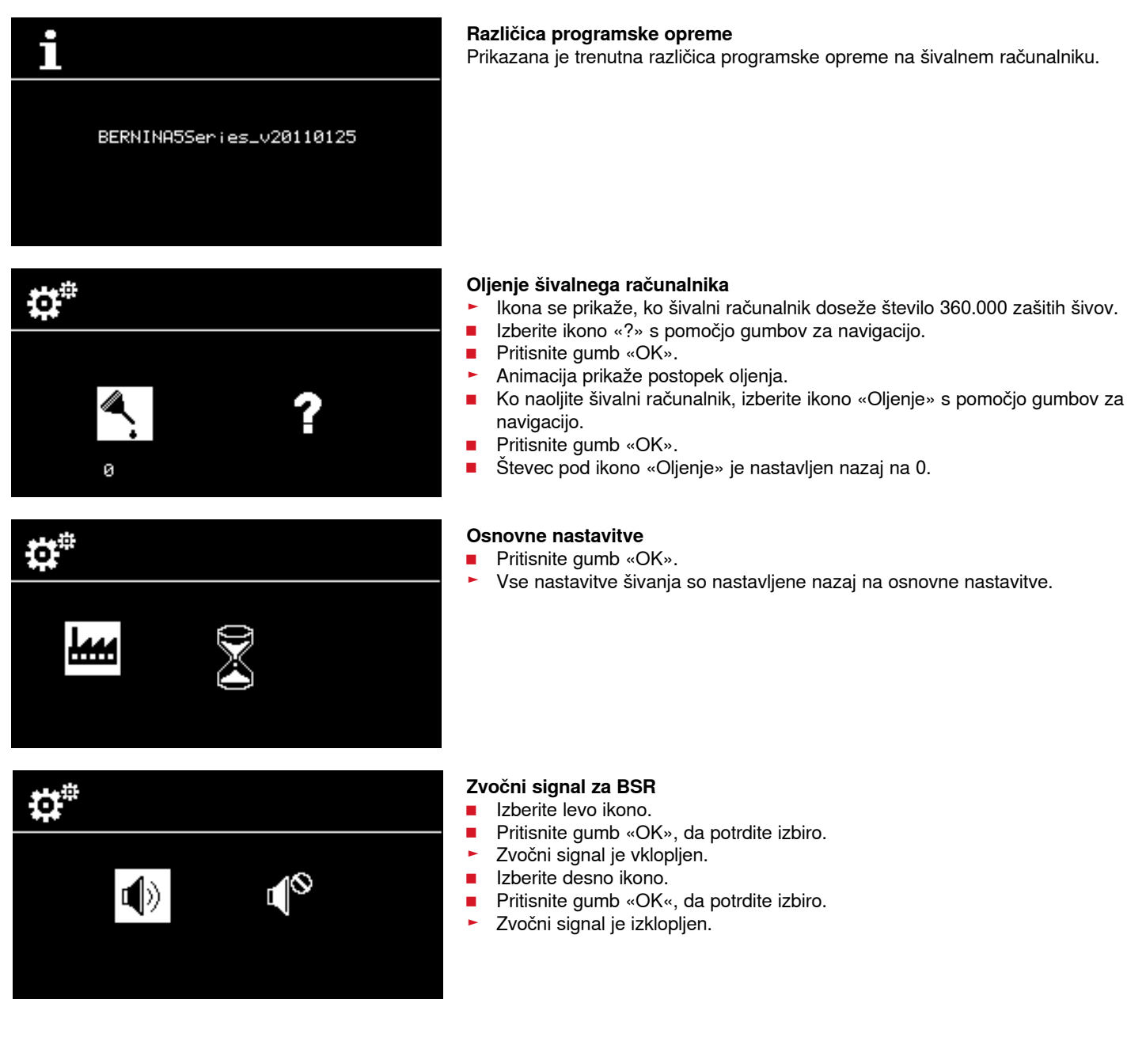

Prikazana je trenutna različica programske opreme na šivalnem računalniku.

() oil

Π

1

### Priročnik

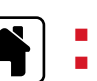

Pritisnite gumb «Domov». Izberite ikono «Priročnik» s pomočjo gumbov za navigacijo.

- Oljenje šivalnega računalnika 1
- Pritisnite gumb «OK», da potrdite izbiro.

- Animacija prikaže, kako je treba čistiti in oljiti šivalni računalnik.
- Dvakrat pritisnite gumb «Nazaj».
- Na zaslonu se prikaže glavni meni.

### Ustvarjalni svetovalec

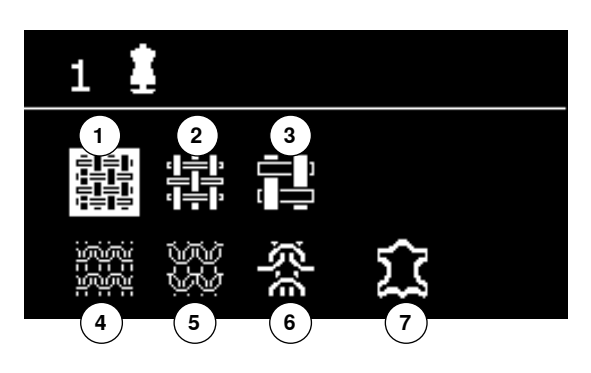

Ustvarjalni svetovalec nudi informacije in pomaga pri različnih tehnikah šivanja. Ko izberete vrsto blaga in želeno tehniko šivanja, se prikažejo predlogi za vzorec šiva, šivalno nogico, pritisk šivalne nogice in napetost niti.

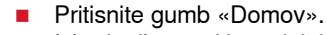

- Izberite ikono «Ustvarjalni svetovalec» s pomočjo gumbov za navigacijo.
- Pritisnite gumb «OK», da potrdite izbiro.
- Izberite vrsto blaga s pomočjo gumbov za navigacijo.
- Pritisnite gumb «OK», da potrdite izbiro.

#### Vrste blaga

- 1 Tanke tkanine
- 2 Srednje debele tkanine
- 3 Debele tkanine
- 4 Tanke pletenine
- **5** Srednje debele pletenine
- 6 Debele pletenine
- 7 Usnje/vinil
- Izberite tehniko šivanja s pomočjo gumbov za navigacijo.
- Pritisnite gumb «OK», da potrdite izbiro.
- Prikažejo se priporočila.

#### Tehnike šivanja

- A Šiv
- B Obšivanje
- C Nevidni rob
- **D** Gumbnica
- E Zadrge
- F Dekorativno šivanje
- G Prostoročno šivanje
- H Apliciranje

#### Priporočila

- 1 Številka vzorca šiva
- 2 Šivalna nogica
- 3 Pritisk šivalne nogice
- 4 Napetost niti

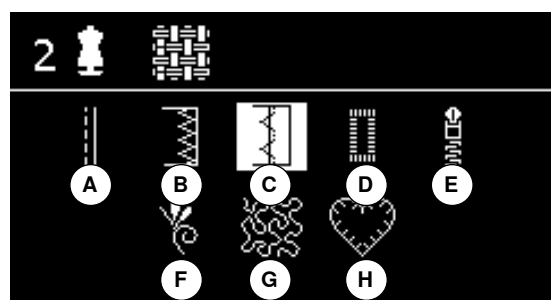

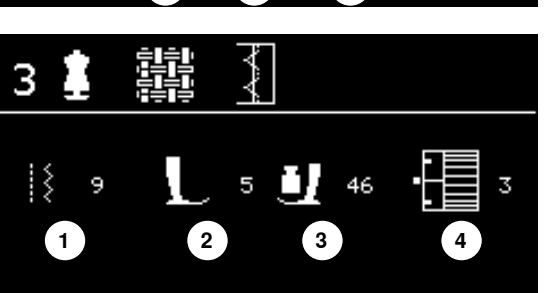
# Izravnava

### Uporabni/dekorativni šivi

Preden šivalni računalnik zapusti tovarno BERNINA, je testiran in optimalno nastavljen. Različne vrste blaga, niti in podloge lahko vplivajo na prednastavljene šive tako, da ti niso zašiti pravilno. Takšne težave lahko odpravimo z elektronsko funkcijo izravnave, s katero šiv po potrebi prilagodimo tako, da ustreza materialu.

Pritisnite gumb za izravnavo.

# Popravljanje uporabnih/dekorativnih šivov

- Pritisnite navigacijski gumb «levo».
- Vzorec šiva se raztegne A (največ 20 korakov).
- Pritisnite navigacijski gumb «desno».
- Vzorec šiva se stisne B (največ 20 korakov).
- Pritisnite gumb za izravnavo ali gumb «Nazaj».
- Meni izravnave se zapre.
- Spremembe so shranjene.
- Pritisnite gumb za brisanje «clr».
- Izravnavo tako nastavite nazaj na osnovne nastavitve.

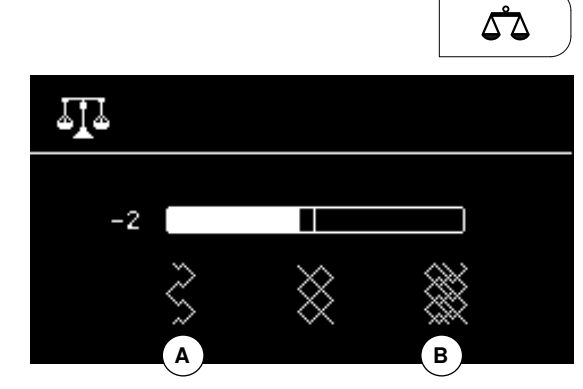

| Pregled uporabnih šivov |                                                                                                    |                 |                                                                                                    |  |  |  |  |  |
|-------------------------|----------------------------------------------------------------------------------------------------|-----------------|----------------------------------------------------------------------------------------------------|--|--|--|--|--|
| 1                       | <b>Ravni šiv</b><br>Za neraztegljivo blago. Vsa dela z ravnim šivom<br>(npr. običajno šivanje, pokrivni šivi in šivanje<br>zadrg).                      | 12              | <b>Šiv za nabiranje</b><br>Za večino vrst blaga. Nabiranje z nagubano<br>elastiko. Debelejši šivi (rob na rob) in dekorativni<br>šivi.                         |  |  |  |  |  |
| 2                       | <b>Cik-cak šiv</b><br>Pri cik-cak šivanju (npr. obšivanje robov, pritrjevan-<br>je elastik in vezalk).                                                  | 13              | <b>Razteglivi overlock šiv</b><br>Za srednje debele pletenine, frotir in trdne tkanine.<br>Overlock šivi, ploski povezovalni šivi).                            |  |  |  |  |  |
| 3                       | Raznoliki overlock obšivni šiv<br>Za fin džersi, raztegljive overlock šive, robove in<br>raztegljive šive.                                              | 14              | <b>Šiv za džersi</b><br>Za materiale iz džersija. Vidni šivi na finem dams-<br>kem perilu, volnenih jopicah in krparijah iz džersija.                          |  |  |  |  |  |
| 4                       | <b>Lokasti šiv</b><br>Za večino vrst blaga. Krpanje, šivi za ojačanje itd.                                                                              | 15              | <b>Univerzalni šiv</b><br>Za trdne materiale (npr. klobučevina in usnje).<br>Ploski povezovalni šivi, vidni šivi, pritrjevanje elastik<br>in dekorativni šivi. |  |  |  |  |  |
| ۱<br>۶                  | <b>Zavarovalni šiv</b><br>Za vse vrste blaga. Zavaruje začetek in konec šiva<br>z ravnimi šivi.                                                         | <b>16</b>       | <b>Zunanji cik-cak šiv</b><br>Zaključevanje in jačanje robov, pritrjevanje elastik<br>in dekorativni šivi.                                                     |  |  |  |  |  |
| 6                       | <b>Trojni ravni šiv</b><br>Vzdržljivi šivi na trdnih materialih. Vidni robovi in<br>šivi.                                                               | دی<br>درک<br>17 | <b>Lycra šiv</b><br>Za vse vrste raztegljivega blaga. Ploski povezovalni<br>šivi in robovi, ojačani šivi na spodnjem perilu.                                   |  |  |  |  |  |
| 7                       | <b>Trojni cik-cak šiv</b><br>Vzdržljivi šivi na trdnih materialih. Vidni robovi in<br>šivi.                                                             | 18              | <b>Raztegljivi šiv</b><br>Za vse vrste raztegljivega blaga. Odprti šiv pri<br>športnih oblačilih.                                                              |  |  |  |  |  |
| 8                       | <b>Satasti šiv</b><br>Za vse vrste džersija in gladkih materialov. Vidni<br>šivi na finem damskem perilu, oblačilih, lanenih<br>platnih, krparijah itd. | 19              | <b>Ojačani overlock šiv</b><br>Za srednje debele pletenine in frotirje. Overlock šivi,<br>ploski povezovalni šivi.                                             |  |  |  |  |  |
| 9                       | <b>Nevidni šiv</b><br>Za večino vrst blaga. Nevidni prepogibi, školjkasti<br>robovi na mehkem džersiju in finih materialih,<br>dekorativni šivi.        | 20              | <b>Overlock šiv za pletenine</b><br>Za ročne in strojne pletenine. Overlock šiv, ki v<br>enem koraku zašije in zarobi.                                         |  |  |  |  |  |
| 77777<br>10             | <b>Dvojni overlock šiv</b><br>Vse vrste pletenin. Overlock šiv, ki v enem koraku<br>zašije in zarobi.                                                   | 22              | <b>Preprosti program za krpanje</b><br>Samodejno krpanje tankih do srednje debelih<br>materialov.                                                              |  |  |  |  |  |
| ******<br>11            | <b>Super raztegljivi šiv</b><br>Za vse vrste raztegljivega blaga. Odprti šiv pri<br>oblačilih.                                                          | <br> <br>30     | <b>Začasni šiv (heft)</b><br>Za začasno šivanje šivov, prepogibov, prešitih<br>kosov itd.                                                                      |  |  |  |  |  |

# Izbira vzorca šiva

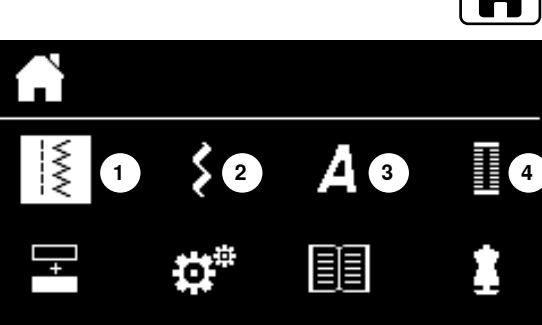

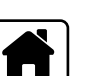

# Prek izbirnega menija

- Pritisnite gumb «Domov«.
- Izberite želeno glavno kategorijo 1-4 s pomočjo gumbov za navigacijo.
- 1 Uporabni šivi
- 2 Dekorativni šivi
- 3 Črke abecede
- 4 Gumbnice
- Pritisnite gumb «OK», da potrdite izbiro.
- Prikažejo se razpoložljivi vzorci šiva.

Vse druge vzorce šiva lahko izberete s pomikanjem, pri čemer uporabite gumbe za navigacijo.

- Izberite želeno številko šiva s pomočjo gumbov za navigacijo.
- Pritisnite gumb «OK», da potrdite izbiro.

# Po številki šiva

- Izberite želeno številko šiva s pomočjo gumbov za neposredno izbiro.
- Na zaslonu se prikaže številka šiva ter osnovna nastavitev širine šiva in dolžine šiva.

Gumb za neposredno izbiro «0» izbere številko šiva 51 (standardna gumbnica).

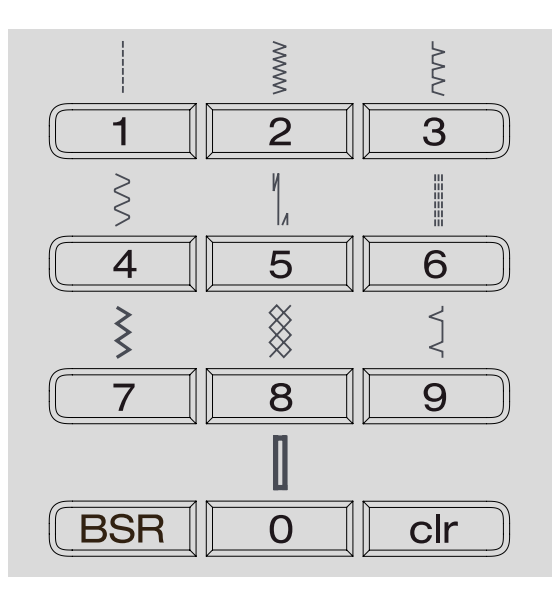

# Začasno spremenjeni spomin šivov

### Posamično prilagajanje vzorca šiva

Vzorec šiva lahko glede na blago in namen posamično spreminjate. Spremembe, opisane v nadaljevanju, so primerne za vse uporabne in številne dekorativne šive.

Vse spremembe dolžine ali širine šiva bodo shranjene samodejno.

#### Na primer:

- Zašijete spremenjeni šiv (npr. cik-cak šiv).
- Izberete in zašijete drug šiv (npr. ravni šiv).
- Vrnete se na cik-cak šiv. Vaše spremembe so še vedno v uporabi.

#### Vrnitev na osnovne nastavitve

Posamezne vzorce šiva lahko ročno nastavite nazaj na osnovne nastavitve.

- Pritisnite gumb za brisanje «clr».
- Ali izklopite šivalni računalnik.
- Vse spremembe šivov so izbrisane.

# Uporaba:

- Za vse vzorce šiva.
- Zlasti uporabno za izmenjavanje vzorcev.

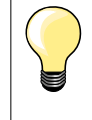

Začasno spremenjeni spomin šivov je neomejen. Vanj lahko shranite spremembe poljubnega števila šivov (dolžina šiva, širina šiva, položaj igle, zrcalne slike in izravnava).

# Uveljavljanje začasno spremenjenega spomina šivov

Osnovne tovarniške nastavitve šiva lahko spremenite in shranite. Spremembe so shranjene tudi po izklopu šivalnega računalnika. Prvotne nastavite so vedno vidne.

# Spreminjanje osnovnih nastavitev

- Izberite vzorec šiva (npr. cik-cak šiv).
- Spremenite širino in dolžino šiva.
- Pritisnite gumb «OK».
- Spremembe so shranjene.

# Brisanje sprememb

- Pritisnite in držite gumb «clr».
- Pritisnite gumb «Domov».
- Ali izberite ikono «Program nastavitev» s pomočjo gumbov za navigacijo.
- Pritisnite gumb «OK», da potrdite izbiro.
- Izberite ikono «Izbriši» s pomočjo gumbov za navigacijo.
- Pritisnite gumb «OK», da potrdite izbiro.
- Izbrana je ikona «Osnovna nastavitev».
- Pritisnite gumb «OK», da potrdite izbiro.
- Spremenjeni vzorec šiva je nastavljen na osnovno nastavitev.

# Primeri uporabe

# Ravni šiv

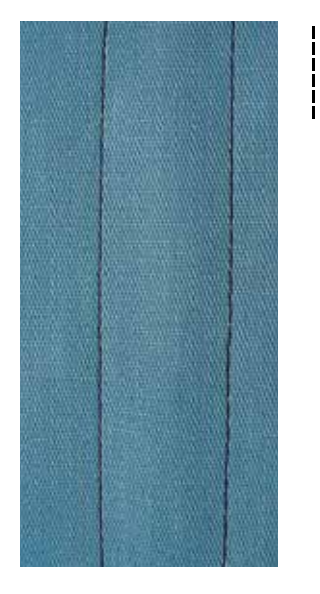

# Nogica za vzvratno šivanje št. 1

# Ravni šiv št. 1

Ko vklopite šivalni računalnik, se pojavi ravni šiv.

### **Uporaba** Primeren je za vse vrste blaga.

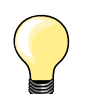

Prilagodite dolžino šiva glede na blago.

Uporabite na primer daljši šiv za džins (pribl. 3-4 mm) in krajši šiv za tanko blago (pribl. 2-2,5 mm).

# **Prilagodite dolžino šiva glede na nit.** Uporabite na primer daljši šiv, ko uporabljate nit cordonnet za pokrivne šive (pribl. 3-5 mm).

Nastavite ustavitev igle spodaj. Tako preprečite drsenje blaga, ko premikate ali obračate blago.

# Trojni ravni šiv

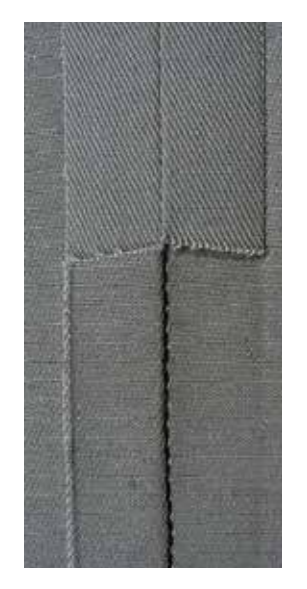

# Trojni ravni šiv št. 6

Nogica za vzvratno šivanje št. 1

# Odprti šiv

Vzdržljivi šiv za trdne ali zbite materiale, kot sta džins in rebrasti žamet.

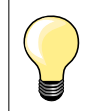

# Za trdne ali gosto tkane materiale

Igla za džins in nogica za džins št. 8 sta v pomoč pri šivanju džinsa ali platna.

# Dekorativno pokrivno šivanje

Podaljšajte šiv in uporabite trojni ravni šiv za dekorativno pokrivno šivanje.

# Trojni cik-cak šiv

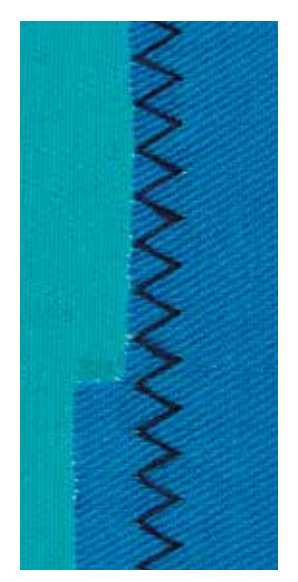

 $\leq$ 

Nogica za vzvratno šivanje št. 1

Trojni cik-cak šiv št. 7

Za trdne materiale, zlasti za džins, prevleke za ležalnike in ponjave.

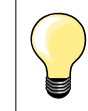

Šivi na pogosto pranih materialih. Najprej dokončajte neobdelane robove. Za zelo trdne materiale uporabite iglo za džins.

# Zadrge

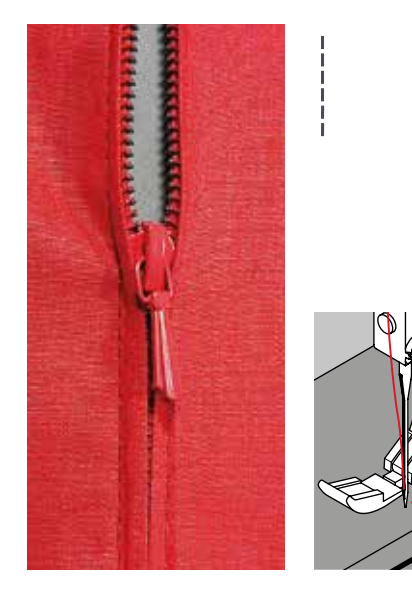

# Nogica za zadrge št. 4

# Ravni šiv št. 1

# Priprava

- Zapnite zadrgo.
- Zašijte zavarovalne šive.
- Začasno zašijte ali pripnite zadrgo na blago.
- Upoštevajte dodatek za šiv.
- Polikajte šiv.
- Odprite zadrgo.
- Začasno prišijte zadrgo.
- Zadrgo začasno prišijte ali pripnite z bucikami tako, da se prepognjeni deli blaga srečajo nad sredino zadrge.

# Šivanje

- Nekoliko odprite zadrgo.
- Položaj igle nastavite v desno.
- Začnite šivati v zgornjem levem kotu.
- Šivalno nogico postavite tako, da igla šiva vzporedno z robom zadrgine spirale.
- Ustavite se pred potegalom (spodnji položaj igle).
  - Dvignite šivalno nogico.
- Znova zaprite zadrgo.
- Spustite šivalno nogico.
- Nadaljujte s šivanjem do konca zadrge, ustavite se s spuščeno iglo.
- Dvignite šivalno nogico.
- Obrnite blago.
- Spustite šivalno nogico.
- Sivajte čez zadrgo, ustavite se s spuščeno iglo.
- Dvignite šivalno nogico.
- Znova obrnite blago.
- Spustite šivalno nogico.
- Zašijte drugo stran zadrge od spodnjega konca do zgornjega.

# Različica: šivanje obeh strani zadrge od spodnjega konca do zgornjega

- Primerno za vse vrste blaga s kosmatimi delci ali vlakni (npr. žamet).
- Zadrgo pripravite, kot je opisano zgoraj.
- Šivati začnite pri razporku na spodnjem koncu zadrge in zašijte prvo stran od spodnjega konca do zgornjega.
- Šivajte vzporedno z robom zadrgine spirale.
- Zašijte prvo stran 1 od spodnjega konca do zgornjega.
- Položaj igle nastavite v levo.
- Zašijte drugo stran 2 na isti način, od spodnjega konca do zgornjega.

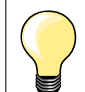

# Šivanje okrog potegala zadrge

- Šivajte približno 5 cm stran od potegala zadrge.
- Šivanje ustavite tako, da igla ostane spodaj, dvignite šivalno nogico, odprite zadrgo, spustite šivalno nogico in nadaljujte s šivanjem (uporabite prostoročni sistem FHS).

#### Začetek šivanja

- Ko začnete šivati, trdno držite nit. Blago nežno povlecite naprej za nekaj šivov.
- Ali pa najprej zašijte nekaj vzvratnih šivov (pribl. 1-2 cm), nato pa nadaljujte s šivanjem kot običajno.

### Zadrga ali blago sta debela oziroma gosto tkana

Za ravno formacijo šiva uporabite iglo velikosti 90-100.

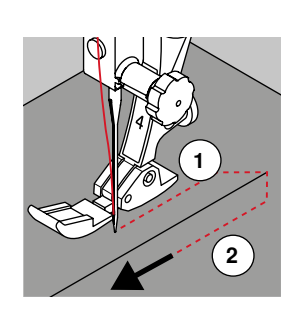

# Ročno krpanje

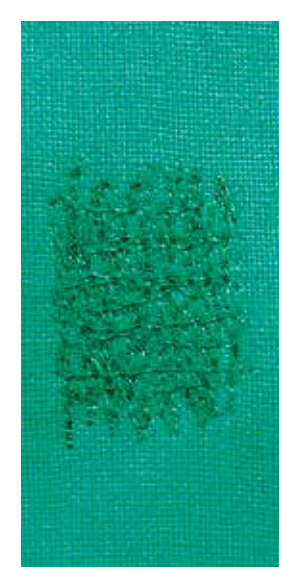

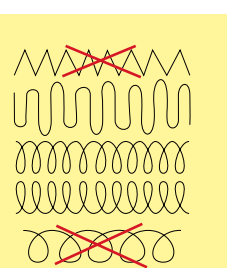

# Nogica za krpanje št. 9 \*/\*\*

# Ravni šiv št. 1

### Krpanje lukenj ali obrabljenih delov

«Nadomeščanje» niti vzdolž podolžnih ali prečnih vlaken v vseh materialih.

# Priprava

- Spustite transporter.
- Pritrdite drsno delovno mizico.
- Vstavite blago in podlogo v obroč za krpanje (dodatni pribor).
- Območje krpanja tako ostane napeto in poravnano ter se ne zvija.

# Šivanje

- Šivajte od leve proti desni. Blago vodite enakomerno in ga ne vlecite.
   Ko spreminiate smer nad in pod odprtino, šivaite v zavojih. Pri ostrih
  - Ko spreminjate smer nad in pod odprtino, šivajte v zavojih. Pri ostrih premikih obstaja nevarnost nastanka lukenj in trganja niti.
- Šivajte v različnih dolžinah, da bo nit bolje razporejena po blagu.

### 1 Šivanje prvih vrst za prekritje luknje

- S prvimi vrstami prekrijte luknjo oz. obrabljeni del. Ne zašijte jih preblizu skupaj.
- Dolžine vrst naj bodo različne.
- Blago obrnite za četrtino (za 90°).

# 2 Šivanje čez prve vrste

- Prvih vrst ne zašijte preblizu skupaj.
- Blago obrnite za polovico (za 180°).

### 3 Zakrpanje luknje

Lahkotno prešijte spodnje podolžne in prečne vrste.

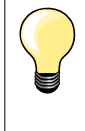

#### Nepopolni šivi

- Če se na vrhnji niti delajo zanke, upočasnite premikanje blaga.
   Če se nit na zadnji strani blaga vozla, morate blago hitreje
- Če se nit na zadnji strani blaga vozla, morate blago hitreje premikati.

# Nit se trga

Blago premikajte z enakomernejšo hitrostjo.

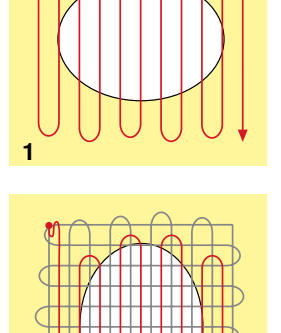

# Samodejno krpanje

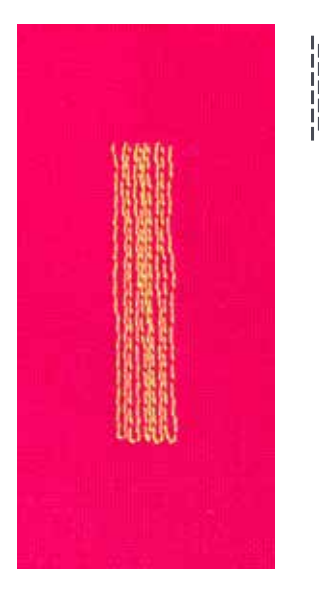

# Nogica za vzvratno šivanje št. 1 Nogica za samodejno šivanje gumbnic z drsnikom št. 3A

# Program za krpanje št. 22

### Hitro krpanje lukenj ali obrabljenih delov

Nadomesti niti vzdolž podolžnih vlaken v vseh materialih.

#### Priprava

- Tanke materiale vstavite v obroč za krpanje (dodatni pribor).
- Območje krpanja tako ostane napeto in poravnano ter se ne zvija.

#### Krpanje z nogico za vzvratno šivanje št. 1

- Vstavite iglo v zgornji levi kot obrabljenega dela.
- Zašijte prvo vrsto.
- Ustavite šivalni računalnik.
- Pritisnite gumb za hitro vzvratno šivanje.
- Dolžina je nastavljena.
- Dokončajte program krpanja.
- Šivalni računalnik se samodejno ustavi.
- Pritisnite gumb «clr».
- Nastavljena dolžina je izbrisana.

# Krpanje z nogico za samodejno šivanje gumbnic z drsnikom št. 3A

- Za krpanje obrabljenih ali poškodovanih delov.
- Največja dolžina krpanja je 3 cm.
- Enak postopek kot pri nogici št. 1.

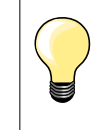

#### Ojačitev

Za pomoč uporabite tanek material ali (lepljivo) vmesno podlogo.

Na krpanem delu nastajajo nepravilnosti Popravite s funkcijo izravnave (glejte stran 36 z informacijami o funkciji izravnave).

# Cik-cak šiv

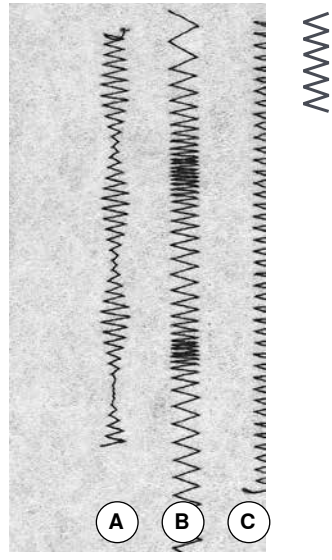

- A Cik-cak šiv s spremenjeno širino šiva
- B Cik-cak šiv s spremenjeno dolžino šiva
- C Obrobljanje s cik-cak šivom

# Nogica za vzvratno šivanje št. 1

# Cik-cak šiv št. 2

- Za vse vrste blaga.
- Obrobljanje.
- Raztegljivi šivi.
- Dekorativno šivanje.

#### Obrobljanje

- Rob blaga vodite po sredini šivalne nogice.
- Ne izbirajte preširokih šivov.
- Ne izbirajte predolgih šivov.
- Igla vbode v blago na eni strani, potem pa na drugi strani vbode v prazno ob robu blaga.
- Rob blaga mora ostati poravnan in se ne sme zvijati.
- Za tanke materiale uporabite tanko nit za krpanje.

### Satenasti šiv

- Gost in kratek cik-cak šiv (dolžina šiva 0,5-0,7 mm).
- Satenasti šiv uporabite za apliciranje, vezenje itd.

# Dvojni overlock šiv

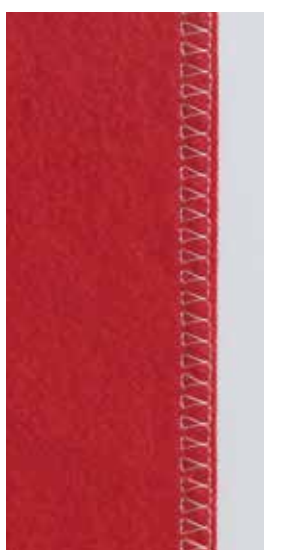

 $\overline{MM}$ 

# Nogica za vzvratno šivanje št. 1

# Dvojni overlock šiv št. 10

# Zaprti šiv

Dvojni overlock šiv pri rahlih pleteninah in križni šiv pri pleteninah ter džersiju.

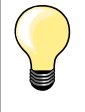

# Pletenine in džersi

Uporabite novo iglo za džersi, da ne poškodujete zank.
Če je potrebno, zmanjšajte pritisk šivalne nogice.

# Šivanje raztegljivih materialov

Če je potrebno, uporabite iglo za raztegljive materiale (130/705 H-S).

# Obdelava robov

Nogica za vzvratno šivanje št. 1 Nogica za šivanje robov št. 10 \*/\*\* Ravni šiv št. 1

# Ozko šivanje robov

Nogica za nevidni šiv št. 5

#### Zunanji robovi

- Rob prepognjenega blaga postavite ob levo stran vodila na nogici za nevidni šiv.
- Izberite levi položaj igle na poljubni razdalji od prepognjenega roba.

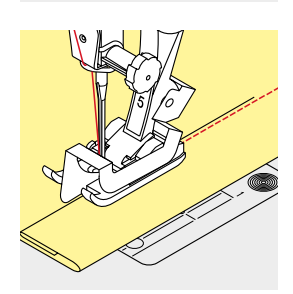

#### Robovi prepogibov

- Rob prepognjenega blaga (notranji rob prepogiba) postavite ob desno stran vodila na nogici za nevidni šiv.
  - Izberite desni položaj igle za šivanje po notranjem robu prepogiba.

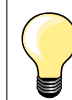

# Nogica za nevidni šiv št. 5

Levi ali skrajno desni položaj igle.

Nogica za vzvratno šivanje št. 1 in nogica za šivanje robov št. 10 (dodatni pribor) Izberete lahko poljuben položaj igle.

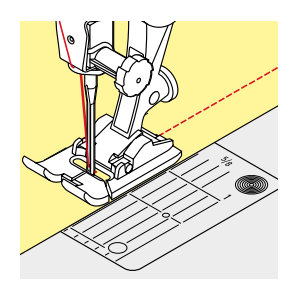

# Široko šivanje robov

# Vodenje blaga

- Šivalna nogica kot vodilo.
- Prepognjeni rob blaga vodite ob robu šivalne nogice.

### Vbodna plošča kot vodilo:

Prepognjeni rob blaga vodite ob oznakah na vbodni plošči (1 do 2,5 cm).

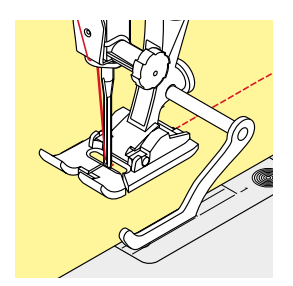

### Vodilo šiva kot vodilo:

- Odvijte vijak na hrbtni strani šivalne nogice.
- Vstavite vodilo šiva v luknjico na šivalni nogici.
- Širino nastavite po želji.
- Privijte vijak.
- Prepognjeni rob blaga vodite ob vodilu šiva.

# Držalo šivalne nogice/natakljiva nogica

- Vstavite vodilo šiva v luknjico na držalu natakljive šivalne nogice.
- Širino nastavite po želji.
- Prepognjeni rob blaga vodite ob vodilu šiva.

Za šivanje širših vzporednih linij vodite vodilo šiva ob predhodno zašiti vrsti šivov.

# Nevidno robljenje

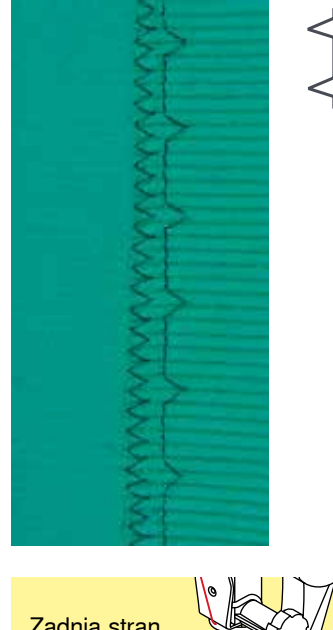

# Nogica za nevidni šiv št. 5

# Nevidni šiv št. 9

Za nevidno robljenje srednje debelega/debelega bombaža, volne in mešanih materialov.

# Priprava

- Zarobite neobdelane robove.
- Prepognite blago in prepogib začasno zašijte oziroma pripnite z bucikami.

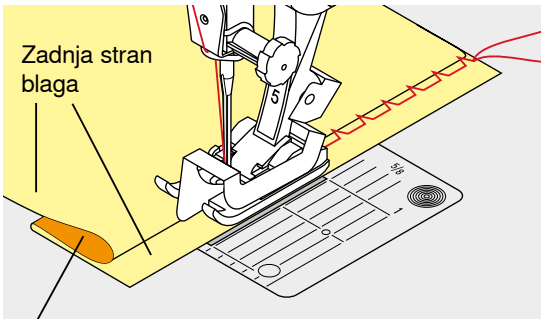

Sprednja stran blaga

# Blago prepognite nazaj, prek sprednje strani blaga, da boste razkrili zarobljeni spodnji rob.

- Blago namestite pod šivalno nogico.
- Prepognjeni rob vodite ob kovinskem vodilu na šivalni nogici.

# Šivanje

- Kovinsko vodilo na natakljivi nogici za nevidni šiv lahko premikate vstran s pomočjo vijaka na desni.
- Igla mora prebosti le rob prepognjenega dela (kot pri ročnih nevidnih šivih).
- Ko zašijete približno 10 cm, preverite obe strani blaga in po potrebi znova prilagodite širino.

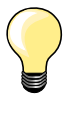

#### Natančna nastavitev širine šiva

Prepognjeni rob enakomerno vodite ob kovinskem vodilu na nogici (enakomerna globina).

Nezarobljeni rob vodite ob vodilu na nogici, da bo globina šiva enakomerna.

# Vidno robljenje

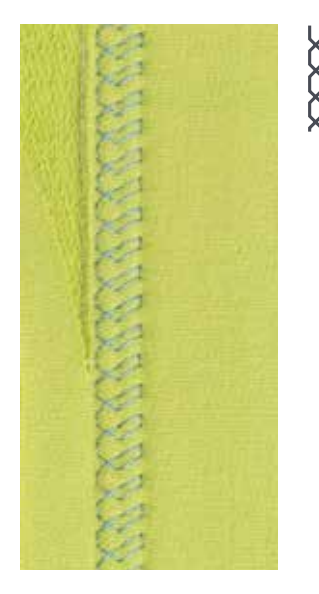

# Nogica za vzvratno šivanje št. 1

# Šiv za džersi št. 14

Za vidne in raztegljive robove pri džersiju, bombažu, sintetičnih in mešanih materialih.

#### Priprava

- Polikajte rob blaga in po potrebi začasno zašijte.
- Po potrebi zmanjšajte pritisk šivalne nogice.

# Šivanje

- Rob blaga šivajte na sprednji strani blaga s poljubno globino šiva.
- Odrežite odvečno blago na zadnji strani.

Zavarovalni šiv

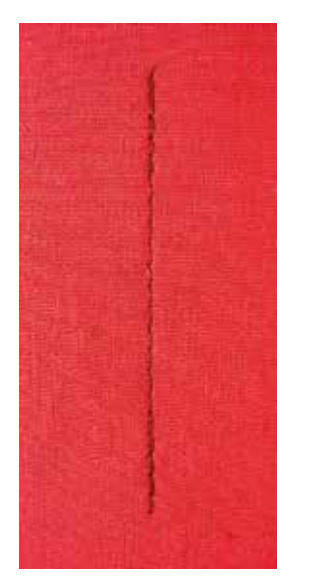

N

# Začasni šiv

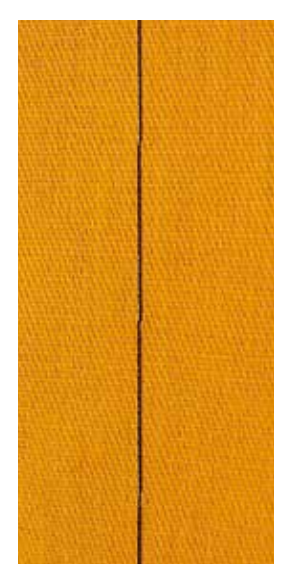

# Nogica za vzvratno šivanje št. 1

# Zavarovalni šiv št. 5

- Za vse vrste blaga.
- Zavaruje začetek in konec šiva.

# Šivanje dolgih šivov z ravnim šivom

Enakomerno zavarovanje z določenim številom šivov.

# Začetek šiva

- Pritisnite nožni regulator.
- Šivalni računalnik ob začetku šivanja samodejno zavaruje šiv (5 šivov naprej, 5 šivov nazaj).
- Nadaljujte šivanje z ravnim šivom v poljubni dolžini.

# Konec šiva

- Pritisnite gumb za hitro vzvratno šivanje.
- Šivalni računalnik samodejno zavaruje šiv (5 šivov nazaj, 5 šivov naprej).
- Ko je zavarovalni šiv zašit, se šivalni računalnik samodejno ustavi.

### Nogica za krpanje št. 9 \*/\*\*

# Začasni šiv št. 30

- Primerno za projekte, pri katerih potrebujete zelo dolge šive.
- Začasno pritrdi šive, robove, prešite kose itd.
- Začasno združevanje.
- Preprosto odstranjevanje.

### Priprava

- Spustite transporter.
- Blago pritrdite z bucikami pod ustreznim kotom, ki je v smeri začasnega šivanja.
- Tako preprečite, da bi vam posamezne plasti blaga zdrsavale.

#### Začasni šiv

- Blago namestite pod šivalno nogico.
- Med šivanjem prvega šiva držite niti.
- Blago povlecite naprej, da dobite želeno dolžino šiva.
- Zašijte en šiv.
- Ponovite postopek.

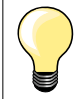

#### Zavarovanje/fiksiranje niti

Spustite transporter. Na začetku in koncu šiva zašijte 3 do 4 začasne šive na istem mestu.

#### Nit

Za začasni šiv uporabite tanko nit za krpanje, saj jo lažje odstranimo.

# Ploski povezovalni šiv

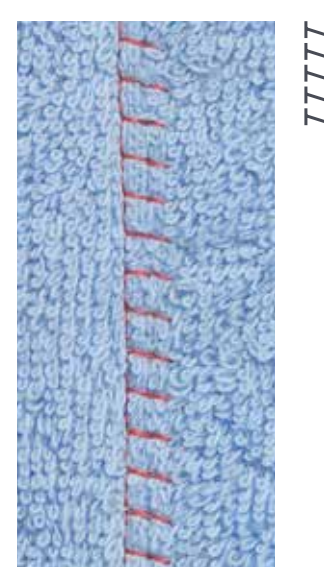

Nogica za vzvratno šivanje št. 1

# Raztegljivi overlock šiv št. 13

Odličen za kosmate ali debele materiale (npr. frotir, klobučevina, usnje itd.).

# Šivanje

- Robove blaga zavihajte.
- Šivajte z raztegljivim overlock šivom vzporedno z robom blaga. Šiv mora biti zašit po robu vrhnje plasti na sprednji strani blaga.
- Zelo ploski vzdržljivi šiv.

# Izravnava višine pri neenakomernih plasteh blaga

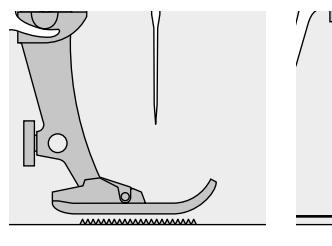

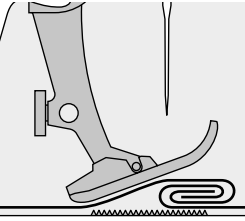

Transporter deluje natančno le, ko je nogica izravnana s podlago.

Če je nogica nagnjena (npr. pri šivanju z debelega blaga na tanko in obratno), transporter ne more zagrabiti in dodajati blaga. Blago se lahko mečka.

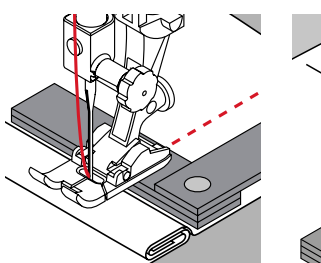

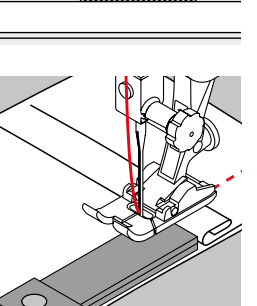

Če želite rešiti to težavo in izravnati šivalno nogico, ustrezno namestite eno, dve ali tri izravnalne ploščice za iglo in pod šivalno nogico.

Če želite izravnati višino pred šivalno nogico, namestite eno ali več ploščic pod šivalno nogico blizu igle. Šivajte, dokler se šivalna nogica ne izravna s podlago, in odstranite ploščice.

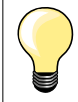

Ustavitev igle spodaj.

# Šivanje vogalov

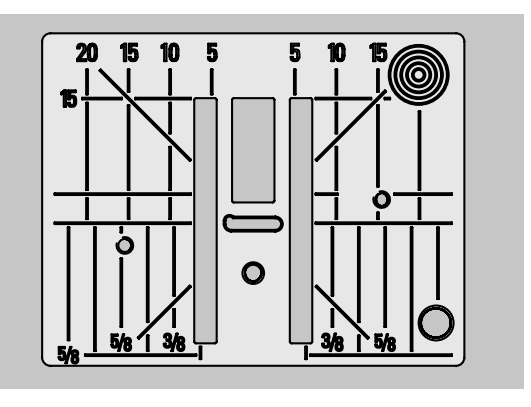

Zaradi široke odprtine na vbodni plošči sta zunanji vrsti transporterja razmeroma narazen.

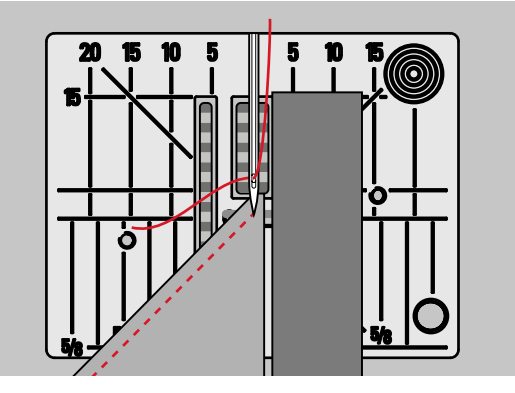

Med šivanjem vogalov je v stiku s transporterjem dejansko le majhen del blaga. Zato ga transporter ne more dobro zagrabiti.

Namestite eno ali več ploščic za izravnavo višine vzporedno s šivalno nogico blizu roba blaga.

Blago se bo tako enakomerno transportiralo.

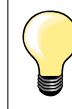

Ustavitev igle spodaj.

# **Pregled gumbnic**

| <b>]</b><br>51 | Standardna gumbnica<br>Za tanko in srednje debelo blago (bluze, srajce,<br>hlače, posteljnina itd.).                            | 59       | Gumbnica z ravnim šivom<br>Program za vzdržljive gumbnice, žepne odprtine in<br>ojačane gumbnice. Zlasti primerno za gumbnice v<br>usnju in imitacijah usnja. |
|----------------|----------------------------------------------------------------------------------------------------|----------|----------------------------------------------------------------------------------------------------|
| 52             | <b>Ozka gumbnica</b><br>Za tanko in srednje debelo blago (bluze, obleke,<br>oblačila za otroke in dojenčke, sestavljanke itd.). |          | <b>Program za prišitje gumba</b><br>Za gumbe z dvema in štirimi luknjami.                                                                                     |
| 53             | <b>Raztegljiva gumbnica</b><br>Za vse raztegljive materiale iz bombaža, volne,<br>svile in sintetičnih vlaken.                  | <b>0</b> | <b>Očesce z majhnim cik-cak šivom*</b><br>Odprtine za vrvice in ozke trakove, dekorativna<br>dela.                                                            |
| <b>]</b><br>54 | <b>Okrogla gumbnica</b><br>Za srednje debelo in debelo blago (obleke, jakne,<br>plašči, oblačila za dež itd.).                  | O<br>62  | <b>Očesce z ravnim šivom</b><br>Odprtine za vrvice in ozke trakove, dekorativna<br>dela.                                                                      |
| <b>J</b><br>56 | <b>Očesna gumbnica</b><br>Za debelo in neraztegljivo blago (jakne, plašči,<br>oblačila za prosti čas itd.).                     | 63       | <b>Gumbnica z videzom ročne izdelave</b><br>Za tanke in srednje debele tkanine (bluze, obleke,<br>oblačila za prosti čas, posteljnina itd.).                  |

# Gumbnice - pomembne informacije

Gumbnice niso namenjene zgolj za zapenjanje oblačil, temveč imajo lahko tudi dekorativen učinek.

- Pritisnite gumb «Domov».
  - Izberite gumbnico s pomočjo gumbov za navigacijo.
  - Pritisnite gumb «OK», da potrdite izbiro.
  - Želeno gumbnico lahko izberete tudi s pomočjo gumbov za neposredno izbiro.

Na zaslonu se prikaže naslednje:

- 1 Številka gumbnice
- 2 Ikona gumbnice
- 3 Indikator šivalne nogice

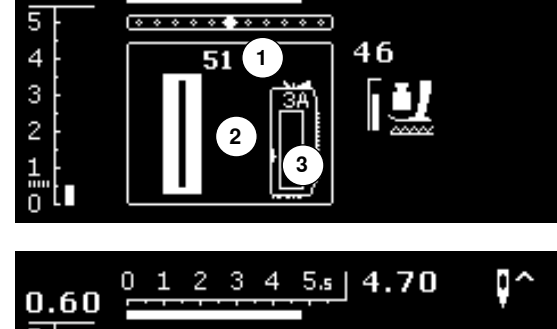

01234

0.60

5.s |

4.70

0^

Na začetku šivanja se namesto indikatorja šivalne nogice prikaže dejansko zaporedje gumbnice.

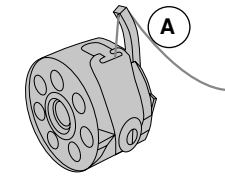

# Napetost niti pri šivanju gumbnic

- Nit na vretencu napeljite skozi nosek A na čolničku.
- Nit v čolničku je nekoliko bolj napeta.
- To omogoča, da imajo gosenice na sprednji strani blaga rahlo zaobljen videz.

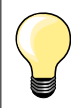

Dodatna vrvica ojača gumbnico in olepša njen videz (glejte stran 54).

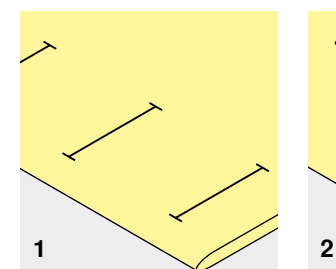

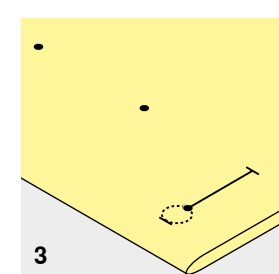

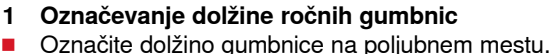

Uporabite nogico za gumbnice št. 3 \*/\*\*.

# 2 Označevanje dolžine samodejno zašitih gumbnic

- Označite dolžino samo ene gumbnice.
- Ko zašijete prvo gumbnico, je samodejno nastavljena dolžina za vse nadaljnje gumbnice.
- Označite samo začetek vsake nadaljnje gumbnice.
- Uporabite nogico za samodejno šivanje gumbnic z drsnikom št. 3A.

# 3 Označevanje dolžine očesnih gumbnic

- Označite samo dolžino gosenice.
- Ustrezna dolžina očesca bo dodana, ko boste zašili gumbnico.
- Ko zašijete prvo gumbnico, je samodejno nastavljena dolžina za vse nadaljnje gumbnice.
- Označite samo začetek vsake nadaljnje gumbnice.
- Uporabite nogico za samodejno šivanje gumbnic z drsnikom št. 3A.

### Preizkusno šivanje

- Na kos blaga vedno zašijte preizkusni vzorec.
- Preizkusni vzorec zašijte s podlogo, ki jo nameravate uporabiti.
- Izberite vrsto gumbnice, ki jo nameravate uporabiti.
- Gumbnico zašijte na blago v enaki smeri (vodoravno ali navpično, v smeri vlaken ali v nasprotni smeri).
- Gumbnico odprite, tako da jo prerežete.
- Skoznjo potisnite gumb.
- Po potrebi popravite dolžino gumbnice.

### Prilagajanje širine gosenice

Spremenite širino šiva.

# Spreminjanje dolžine šiva

Sprememba dolžine šiva vpliva na obe gosenici gumbnice.

- Razmik med šivi.
- Po spremembi dolžine šiva.
  - Znova programirajte gumbnico.

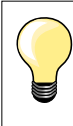

Če boste gumbnico zašili prečno na šiv, priporočamo, da uporabite ploščico za prilagajanje višine (dodaten pribor). Ploščico od zadaj vložite med blago in spodnji del nogice ter jo potisnite naprej do odebeljenega dela blaga.

Pri šivanju gumbnic na zahtevnejše materiale priporočamo, da uporabite izravnalno ploščico za gumbnice (dodaten pribor). Uporabite jo lahko z nogico za gumbnice z drsnikom št. 3A.

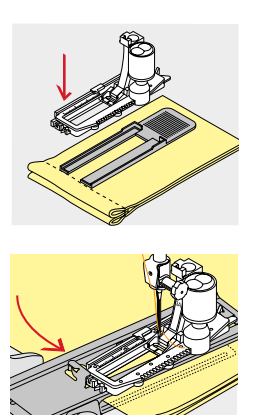

# Podloga za gumbnice

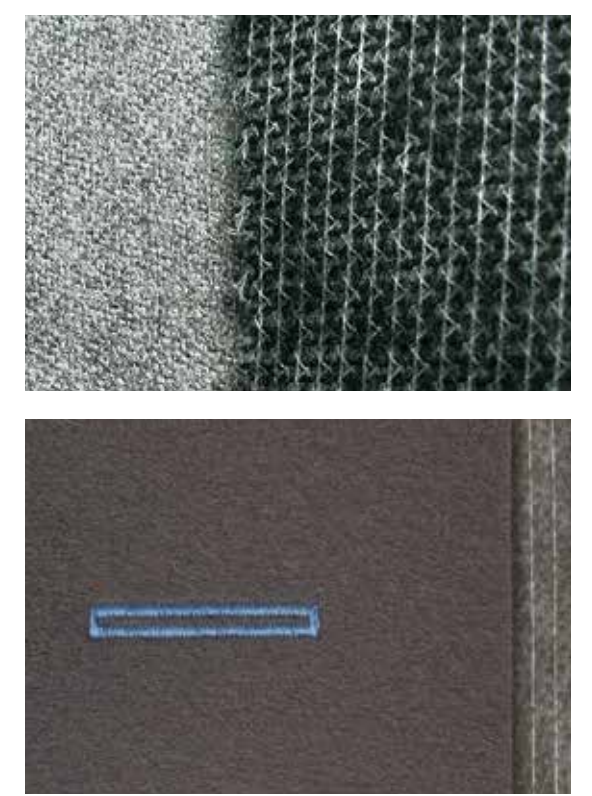

- Podloga zagotavlja trdnost in stabilnost gumbnice. Podlogo izberite glede na uporabljeno vrsto blaga. \_

Pri debelejših ali kosmatih vrstah blaga lahko uporabite vezilno kopreno. Tako bo blago bolje transportirano. -

# Ojačitvena vrvica

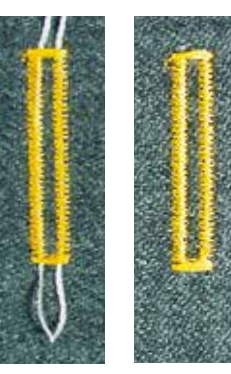

# Splošni podatki

- Uporabite ojačitveno vrvico, da gumbnico ojačate in polepšate njen videz.
- Zanka vrvice mora biti na koncu gumbnice, kjer je možnost obrabe največja. To je mesto, kjer je prišit gumb.
- Blago ustrezno namestite.

# Najprimernejše vrvice

- Biserna preja št. 8.
- Močna nit za ročno šivanje.
- Fina preja za kvačkanje.

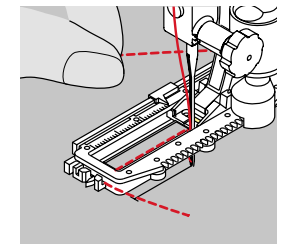

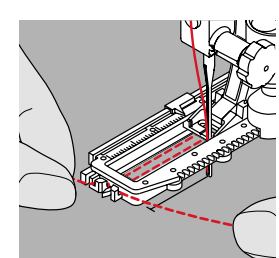

#### Napeljevanje vrvice z nogico za samodejno šivanje gumbnic z drsnikom št. 3A

- Dvignite nogico za gumbnice št. 3A.
- Iglo vbodite na začetek gumbnice.
- Vrvico speliite po desni strani pod nogico za gumbnice št. 3A.
- Vrvico nataknite na žebljiček na hrbtnem delu nogice za gumbnice št. 3A.
  - Vrvico potegnite naprej po levi strani pod nogico za gumbnice št. 3A.
- Konca vrvice povlecite skozi zarezi.
- Spustite nogico za gumbnice št. 3A.

# Šivanje

- Gumbnico zašijte kot običajno.
- Pri tem ne držite za vrvico.
- Gumbnica bo zašita čez vrvico tako, da jo bo pokrila.

# Napeljevanje vrvice z natakljivo nogico za šivanje gumbnic št. 3 \*/\*\*

- Dvignite nogico za gumbnice.
- Iglo vbodite na začetek gumbnice.
- Vrvico nataknite na žebljiček na sredi nogice za gumbnice (spredaj).
  - Oba konca vrvice povlecite nazaj pod natakljivo nogico za gumbnice.
- Konca vrvice vdenite v žlebička na šivalni nogici.
- Spustite nogico za gumbnice.

# Šivanje

- Gumbnico zašijte kot običajno.
- Pri tem ne držite za vrvico.
- Gumbnica bo zašita čez vrvico tako, da jo bo pokrila.

# Zavarovanje vrvice

- Vrvico povlecite skozi gumbnico, dokler se zanka v njej ne zatakne.
- Oba konca vrvice povlecite na zadnjo stran blaga s pomočjo igle za ročno šivanje.
- Naredite vozel ali zavarujte s šivi.

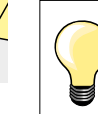

# Preden preluknjate gumbnico

Oba konca gumbnice zavarujte z buciko, s čimer preprečite, da bi med luknjanjem gumbnice zarezali v robove gumbnice.

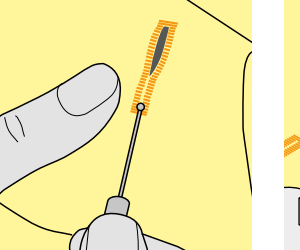

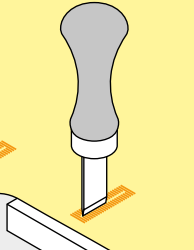

# Luknjanje gumbnice z nožkom za paranje šivov

V gumbnico zarežite z obeh koncev in režite proti sredini.

# Luknjanje gumbnice s prebijalom za gumbnice (dodaten pribor)

- Blago postavite na les.
- Prebijalo postavite na sredino gumbnice.
- Prebijalo potisnite navzdol z roko.

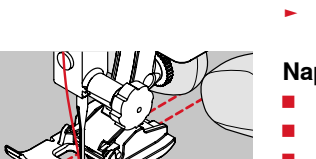

# Izravnava

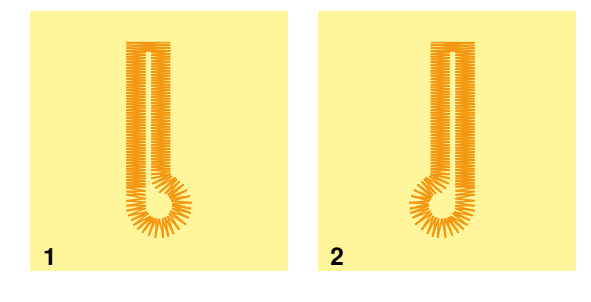

# Izravnava za samodejno zašite in ročne gumbnice

Vsakršna izravnava pri ročnih gumbnicah in gumbnicah s samodejno nastavljeno dolžino enako vpliva na obe gosenici, saj ju šivamo v isti smeri. Izravnava pri očesnih gumbnicah ključavnice ali očescih.

- Šivajte z ravnimi šivi.
- Vse dokler šivalni računalnik ne preklopi ključavnico ali očesce.
- Ustavite šivalni računalnik.
- Pritisnite gumb za izravnavo.
- Na zaslonu se prikaže meni za izravnavo.
- 1 Očesce je zamaknjeno v desno:
- Pritisnite navigacijski gumb «levo».
- Ključavnica je izravnana v levo.
- Zašijte preizkusno gumbnico!
- 2 Očesce zamaknjeno v levo:
- Pritisnite navigacijski gumb «desno».
- Očesce je izravnana v desno.

Zašijte preizkusno gumbnico!

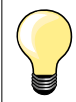

Ko zašijete vse gumbnice, izravnavo spet nastavite na običajno nastavitev (glejte stran **36**).

# Standardna in raztegljiva gumbnica s samodejno nastavljeno dolžino

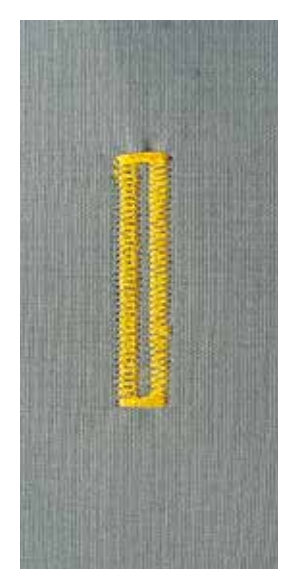

Nogica za samodejno šivanje gumbnic z drsnikom št. 3A

# Samodejna standardna in raztegljiva gumbnica št. 51, 52 in 53

Leča na nogici za samodejno šivanje gumbnic št. 3A samodejno zazna dolžino gumbnice (natančen duplikat).

# Priprava

- Izberite želeno gumbnico.
- Na zaslonu se prikažeta:
- Številka izbrane gumbnice.
- Nogica za samodejno šivanje gumbnic št. 3A.

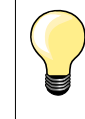

1

Nogica z drsnikom mora biti na blago postavljena povsem enakomerno. Če se nogica ustavi na območju dodatka za šiv, dolžine ni mogoče natančno izmeriti.

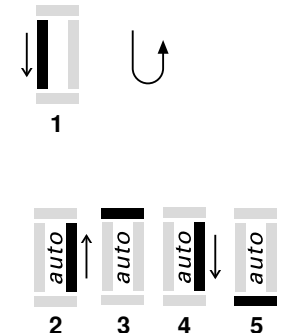

# Nastavitev gumbnice

- Zašijte prvo gosenico v običajni smeri.
- Ustavite šivalni računalnik.
- Pritisnite gumb za hitro vzvratno šivanje.
- Na zaslonu se prikaže simbol «auto».
- Dolžina gumbnice je nastavljena.

#### Šivalni računalnik samodejno zašije:

- 2 Ravne šive vzvratno
- 3 Prvo zaporo
- 4 Drugo gosenico v običajni smeri
- 5 Drugo zaporo in zavarovalne šive
  - Šivalni računalnik se ustavi in se samodejno vrne na začetek gumbnice.

### Samodejna gumbnica

- Vse nadaljnje gumbnice bodo zašite v natanko isti dolžini (ni vam treba pritiskati gumba za hitro vzvratno šivanje).
- Nastavljeno gumbnico lahko shranite v dolgoročni spomin (glejte stran 58).
- Pritisnite gumb «clr».
- Nastavljene nastavitve so počiščene.

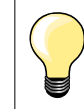

#### Natančen duplikat

Funkcija «auto» zagotovi, da je vsaka gumbnica povsem enake dolžine kot predhodno zašita gumbnica.

### Hitrost šivanja

- Za doseganje optimalnih rezultatov šivajte z zmerno hitrostjo.
- Za enakomerno gostoto gosenic vse gumbnice šivajte z enako hitrostjo.

# Samodejna okrogla gumbnica in očesna gumbnica

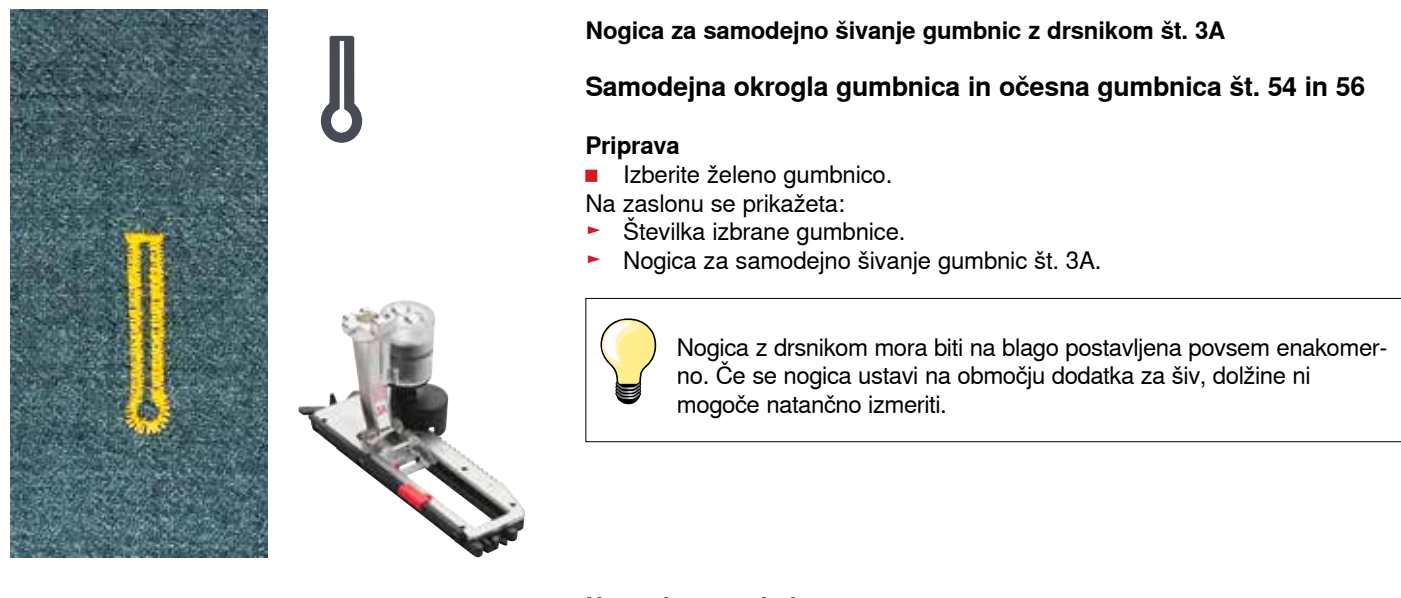

|      |           |           | 1 aut     | U    |
|------|-----------|-----------|-----------|------|
| auto | →<br>auto | auto<br>← | auto<br>→ | auto |
| 2    | 3         | 4         | 5         | 6    |

0

### Nastavitev gumbnice

- Zašijte ravne šive v običajni smeri.
- Ustavite šivalni računalnik.
- Pritisnite gumb za hitro vzvratno šivanje.
- Na zaslonu se prikaže simbol «auto».
- Dolžina gumbnice je nastavljena.

Šivalni računalnik samodejno zašije:

2 Očesce

1

- Prvo gosenico vzvratno 3
- 4 Ravne šive v običajni smeri
- 5 Drugo gosenico vzvratno
- Zaporo in zavarovalne šive 6
  - Šivalni računalnik se ustavi in se samodejno vrne na začetek gumbnice.

### Samodejna gumbnica

- Vse nadaljnje gumbnice bodo zašite v natanko isti dolžini (ni vam treba pritiskati gumba za hitro vzvratno šivanje).
- Nastavljeno gumbnico lahko shranite v dolgoročni spomin (glejte stran 58).
- Pritisnite gumb «clr».
- Nastavljene nastavitve so počiščene.

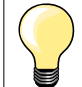

#### Natančen duplikat

Funkcija «auto» zagotovi, da je vsaka gumbnica povsem enake dolžine kot predhodno zašita gumbnica.

#### Dvakrat šivane očesne gumbnice

- Pri debelejšem blagu lahko gumbnice v obliki ključavnice zašijete dvakrat. Pri prvem šivanju uporabite daljše šive.
- Ko zašijete prvo gumbnico, ne premikajte blaga.
- Ročno zmanjšajte dolžino šiva in znova zašijte gumbnico.

# Gumbnica z videzom ročne izdelave

Nogica za samodejno šivanje gumbnic št. 3A

# Gumbnica z videzom ročne izdelave št. 63

#### Priprava

- Izberite gumbnico.
- Na zaslonu se prikažeta:
- Stevilka izbrane gumbnice.
- Nogica za samodejno šivanje gumbnic št. 3A.

### Nastavljanje gumbnice

- Zašijte prvo gosenico v običajni smeri.
- Ustavite šivalni računalnik.
- Pritisnite gumb za hitro vzvratno šivanje.
- Na zaslonu se prikaže simbol «auto».
- Dolžina gumbnice je nastavljena.

Šivalni računalnik samodejno zašije:

- 2 Okrogli del gumbnice
- 3 Drugo gosenico vzvratno
- 4 Zaporo in zavarovalne šive
  - Šivalni računalnik se ustavi in se samodejno vrne na začetek gumbnice.

#### Samodejna gumbnica

- Vse nadaljnje gumbnice bodo zašite v natanko isti dolžini (ni vam treba pritiskati gumba za hitro vzvratno šivanje).
- Nastavljene gumbnice lahko shranite v dolgoročni spomin.
- Pritisnite gumb «clr».
- Nastavljene nastavitve so počiščene.

# Gumbnica v dolgoročnem spominu

### Gumbnica v dolgoročnem spominu

- Nastavite gumbnico.
- Pritisnite gumb «OK».
- Gumbnica je zdaj shranjena v dolgoročnem spominu.
- Prikaže se simbol «mem».

# Priklic shranjene gumbnice

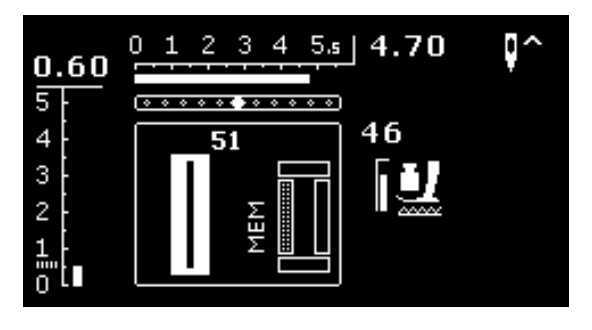

Shranjene nastavljene gumbnice lahko ponovno prikličete iz spomina za ponovno uporabo, tudi če ste šivalni računalnik vmes že izklopili.

- Izberite želeno vrsto gumbnice.
- Zašijte nastavljeno gumbnico.
- Za vsako gumbnico lahko shranite samo eno dolžino.
- Ko za določeno gumbnico shranite novo dolžino s pritiskom na gumb «OK», je predhodno shranjena dolžina izbrisana.

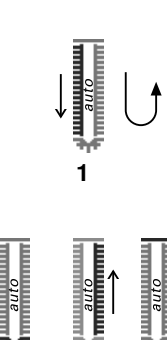

# Ročne gumbnice (vse vrste)

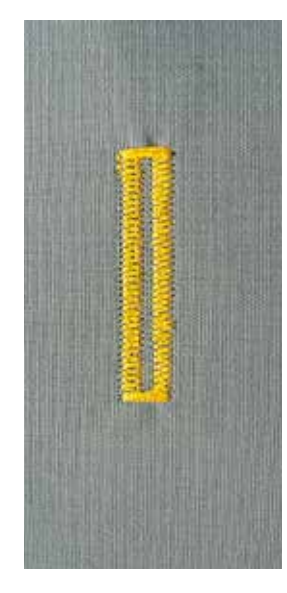

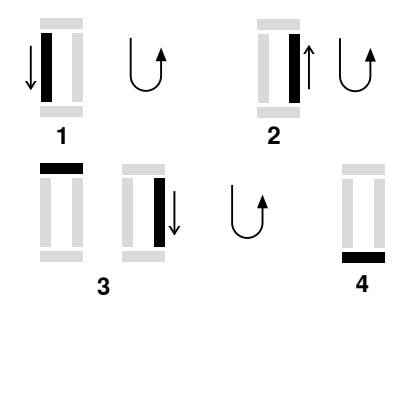

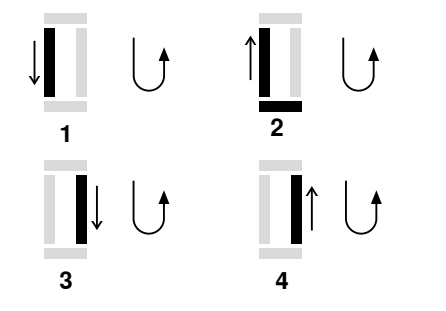

Ročno šivanje gumbnic je še posebej primerno takrat, ko morate zašiti samo eno gumbnico ali denimo popraviti že obstoječo gumbnico. Število korakov je odvisno od vrste izbrane gumbnice. Ročnih gumbnic ni mogoče shraniti.

# Nogica za gumbnice št. 3 \*/\*\*

### Priprava

- Izberite želeno gumbnico.
- Na zaslonu se prikažeta:
- Številka izbrane gumbnice.
- Nogica za samodejno šivanje gumbnic št. 3A.

# Šivanje standardne ročne gumbnice

- 1 Zašijte gosenico do konca oznake za dolžino.
  - Ustavite šivalni računalnik.
  - Pritisnite gumb za hitro vzvratno šivanje.
- **2** Šivajte z ravnim šivom v vzvratni smeri.
  - Ustavite šivalni računalnik na višini prvega šiva (začetek gumbnice).
     Pritisnite gumb za hitro vzvratno šivanje.
- 3 Zašijte zgornjo zaporo in drugo gosenico.
  - Ustavite šivalni računalnik.
  - Pritisnite gumb za hitro vzvratno šivanje.
- 4 Zašijte spodnjo zaporo in zavarovalne šive.

# Šivanje ročne očesne gumbnice ali okrogle gumbnice

- Šivajte z ravnim šivom v običajni smeri do konca oznake za dolžino.
   Ustavite šivalni računalnik.
  - Pritisnite gumb za hitro vzvratno šivanje.
  - Zašijte očesce in prvo gosenico v vzvratni smeri.
  - Ustavite šivalni računalnik na višini prvega šiva (začetek gumbnice).
     Pritisnite gumb za hitro vzvratno šivanje.
- 3 Sivajte z ravnim šivom v običajni smeri.
  - Ustavite šivalni očescu pri ključavnici.
  - Pritisnite gumb za hitro vzvratno šivanje.
- 4 Zašijte drugo gosenico v vzvratni smeri.
  - Ustavite šivalni računalnik na višini prvega šiva (začetek gumbnice).
  - Pritisnite gumb za hitro vzvratno šivanje.
- 5 Zašijte zaporo in zavarovalne šive.

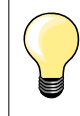

2

5

Obe gosenici šivajte z enako hitrostjo.

# Program za prišitje gumba

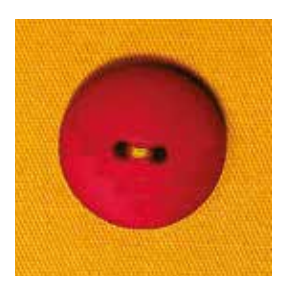

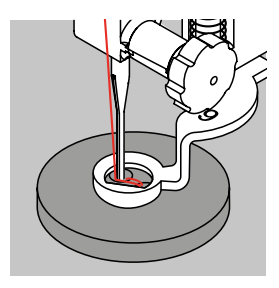

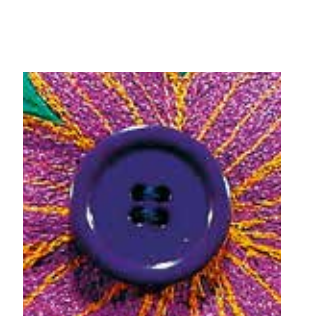

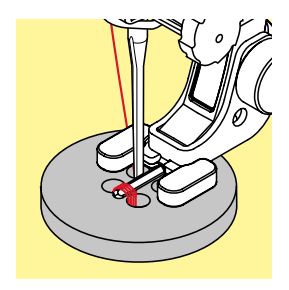

Nogica za krpanje št. 9 \*/\*\* Nogica za prišitje gumba št. 18 \*/\*\*

# Program za prišitje gumba št. 60

Za gumbe z dvema ali štirimi luknjami.

### Prišitje gumba

Gumbe, ki služijo samo za okras, šivamo brez vrata. Dolžino vrata (tj. nit med gumbom in blagom) lahko po želji skrajšate ali podaljšate, kot je to potrebno za nogico št. 18.

### Prišitje gumba z nogico za krpanje št. 9 \*/\*\*

- Izberite program za prišitje gumba.
- Preverite razdalje med luknjami z ročnim kolesom.
- Po potrebi prilagodite širino šiva.
- Ko začnete šivati, pridržite niti.
- Zašijte prve zavarovalne šive v levo luknjo.
- Sivajte s programom za prišitje gumba.
- Ko je program končan, se šivalni računalnik samodejno ustavi in je pripravljen na prišitje naslednjega gumba.

### Začetki in konci niti

Niti so zavarovane in jih lahko odrežete.

#### Za zanesljive rezultate

- Povecite obe spodnji niti tako, da se konca zgornjih niti prikažeta na zadnji strani blaga.
- Izvlecite niti in ju po potrebi zavozlajte.
- Odrežite konce niti.

# Prišitje gumba z nogico št. 18 \*/\*\*

- Nastavite dolžino vrata z vijakom na šivalni nogici.
- Izberite program za prišitje gumba in nadaljujte kot pri nogici št. 9 \*/\*\*.

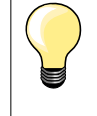

# Šivanje gumba s štirimi luknjami

- Najprej zašijte zgornji luknji.
- Gumb previdno premaknite naprej.
- Spodnji luknji zašijte z istim programom.

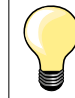

Za bolj zanesljive rezultate lahko program za prišitje gumba uporabite dvakrat.

# Program za očesca

₩ 0 Nogica za vzvratno šivanje št. 1

Očesce z majhnim cik-cak šivom št. 61 \* Očesce z ravnim šivom št. 62

# Šivanje očesc

- Izberite očesce.
- Blago namestite pod šivalno nogico in šivajte s programom za šivanje očesc.
- Ko je program končan, se šivalni računalnik samodejno ustavi in je pripravljen na šivanje naslednjega očesca.

# Luknjanje očesc

Če želite v očesce narediti odprtino, uporabite šilo, luknjač ali prebijalo.

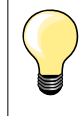

Po potrebi prilagodite okroglost očesca s pomočjo izravnave. Za bolj zanesljive rezultate očesce zašijte dvakrat.

# Izbira dekorativnega šiva

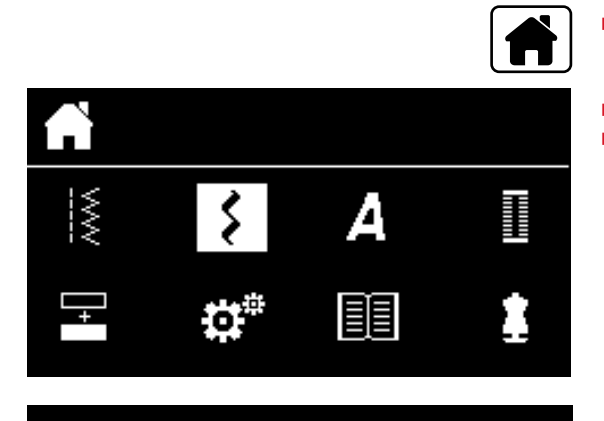

301...

903...

401...

1324..

601...

Pritisnite gumb «Domov».

Izberite ikono «Dekorativni šivi» s pomočjo gumbov za navigacijo.
Pritisnite gumb «OK», da potrdite izbiro.

- Na zaslonu se prikaže pregled kategorij.
- Izberite želeno kategorijo s pomočjo gumbov za navigacijo.
- Pritisnite gumb «OK», da potrdite izbiro.
- Izbrana kategorija se aktivira.
- Izberite želen vzorec šiva.
- Pritisnite gumb «OK», da potrdite izbiro.

# Uporaba

Glede na vrsto blaga izberite preproste ali bolj zapletene dekorativne šive, ki so najbolj primerni za blago.

- Dekorativni šivi, ki jih sestavljajo preprosti ravni šivi, so zlasti primerni za tanke materiale (npr. dekorativni šiv št. 101).
- Dekorativni šivi, ki jih sestavljajo trojni ravni šivi ali nekaj satenastih šivov, so zlasti primerni za srednje debele materiale (npr. dekorativni šiv št. 615).
- Dekorativni šivi, ki jih sestavljajo satenasti šivi, so zlasti primerni za srednje debele materiale (npr. dekorativni šiv št. 401).

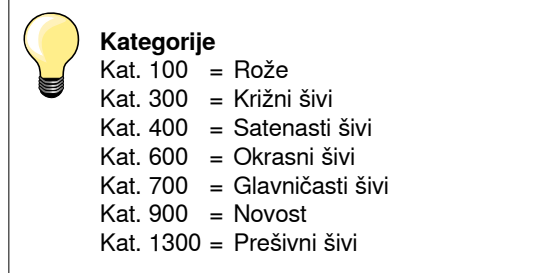

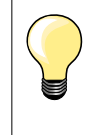

# Popolna formacija šiva

- Uporabite isto barvo niti za zgornjo in spodnjo nit.
- Blago na zadnji strani ojačajte s podlogo.
- Na sprednji strani večplastnih materialov ali materialov z dolgimi vlakni (npr. volna, žamet itd.) uporabite dodaten, vodotopen stabilizator, ki ga po šivanju lahko brez težav odstranite.

# Pregled prešivnih šivov

1328 1

1335

133

Na voljo so različni vzorci šivov, ki jih uporabljamo predvsem za prešivanje (quilting), krpanje (patchwork) ali apliciranje (appliqué).

Pritisnite gumb «Domov».

1331 <

- Izberite ikono «Dekorativni šivi» s pomočjo gumbov za navigacijo.
- Pritisnite gumb «OK», da potrdite izbiro.
- Na zaslonu se prikaže pregled kategorij.
- Izberite kategorijo prešivnih šivov.
- Pritisnite gumb «OK», da potrdite izbiro.
- Izberite želen vzorec šiva.

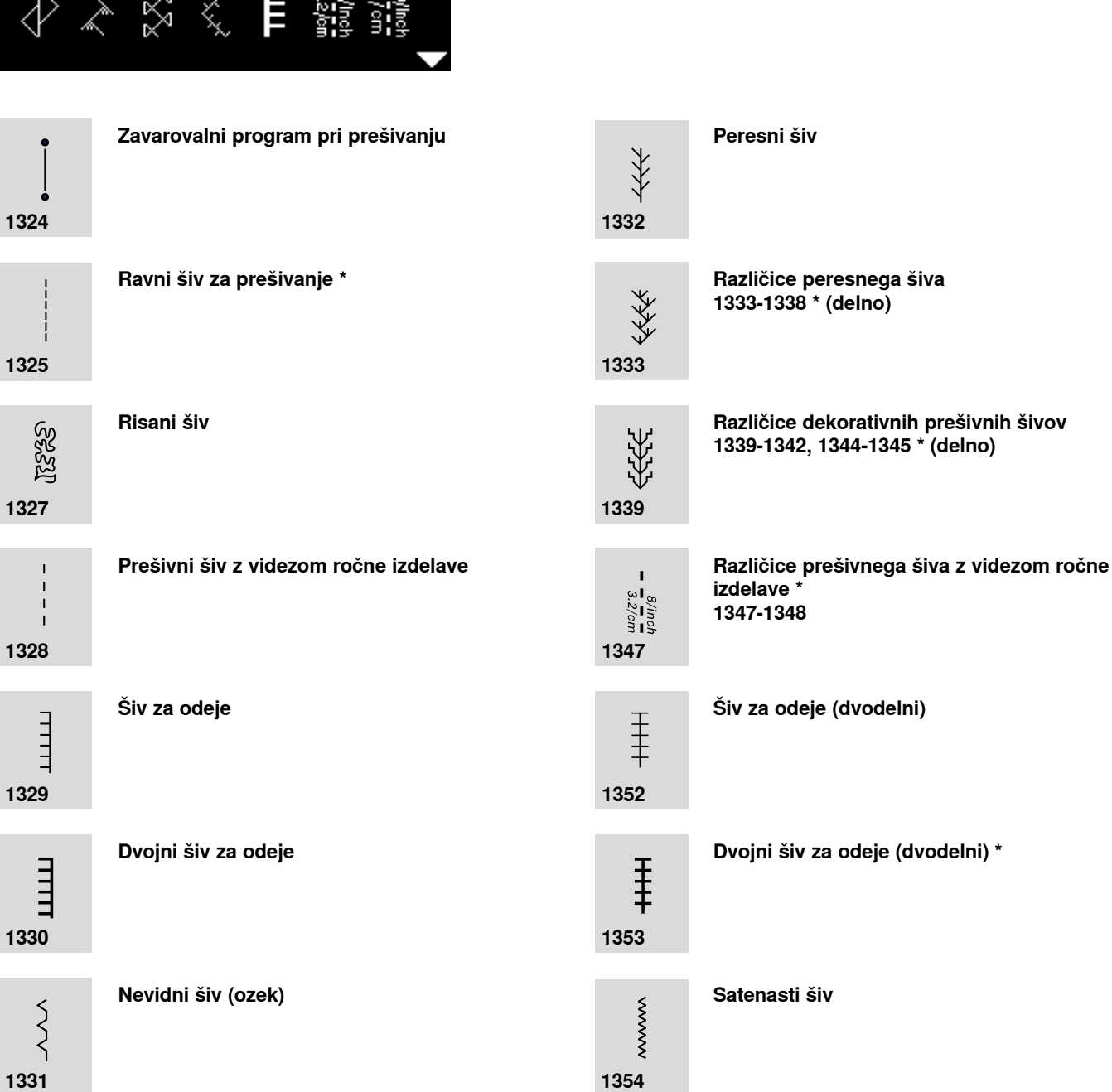

# Prešivni šiv z videzom ročne izdelave

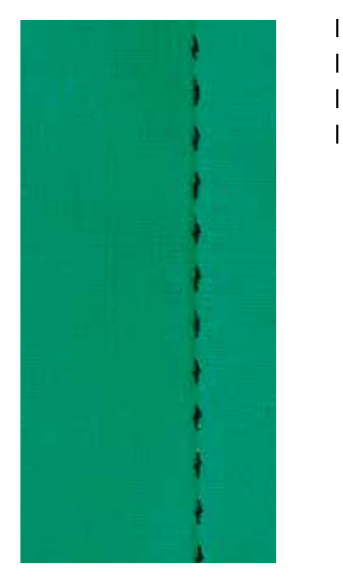

# 10/inch 4/cm 8/inch 3.2/cm

### Nogica za vzvratno šivanje št. 1

# Prešivni šiv z videzom ročne izdelave št. 1328, 1347 \* in 1348 \*

Primeren za vse vrste blaga in projekte, pri katerih želite ustvariti videz ročnega šivanja.

# Nit

- Zgornja nit = monofilamentna nit.
- Spodnja nit = bombažna nit 30/2.

### Preizkusno šivanje

- Spodnjo nit povleče navzgor zaradi velike napetosti zgornje niti.
- En šiv je viden (nit na vretencu).
- En šiv je neviden (monofilamentna nit) = videz ročnega šivanja.

# Napetost zgornje niti

Glede na vrsto blaga povečajte napetost niti (6-9).

# Izravnava

Po potrebi prilagodite šiv s funkcijo izravnave.

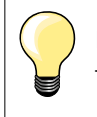

#### Popolni vogali

- Pritisnite gumb za ustavitev igle. Igla se ustavi spodaj. Pritisnite gumb za konec/ponovitev vzorca in obrnite blago.
- Med obračanjem blaga zagotovite, da se blago ne naguba.

# Monofilamentna nit se trga

- Šivajte bolj počasi.
- Nekoliko zmanjšajte napetost zgornje niti.

# Prostoročno prešivanje (quilting)

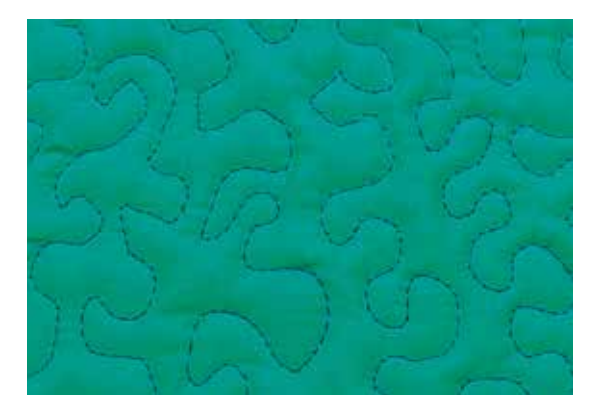

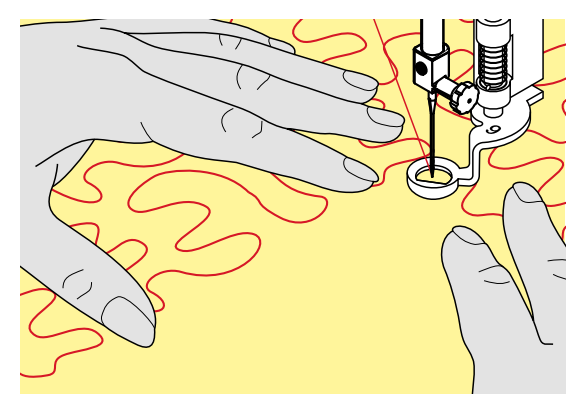

Nogica za krpanje št. 9 \*/\*\*

# Ravni šiv št. 1

### Prostoročno prešivanje

Za vse vrste prostoročnega prešivanja.

### Priprava

- Z bucikami spnite zgornjo plast, vatni vložek in spodnjo plast. Plasti lahko tudi začasno zašijte.
- Pritrdite delovno mizico.
- Uporabite prostoročni sistem FHS.
- Spustite transporter.

# Držanje blaga

Blago držite z obema rokama, ki naj blago objemata kot vezilni obroč.

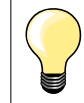

Rokavice za prešivanje z gumijastimi prstnimi konicami pomagajo pri vodenju blaga.

# Šivanje vzorca

- Šivajte od sredine navzven.
- Blago vodite z enakomernimi krožnimi gibi in oblikujte motiv po svojem okusu.

# Šivanje meandrov (slikanje)

- Pri tej tehniki pokrijete celotno površino blaga s prešivnimi šivi.
- Linije šivanja so zaobljene in se nikoli ne križajo.

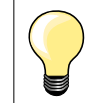

# Prostoročno prešivanje in krpanje

Obe tehniki temeljita na istih načelih prostoročnega šivanja.

# Nepopolni šivi

- Če se na vrhnji niti delajo zanke, blago premikajte počasneje.
- Če se nit na zadnji strani blaga vozlja, blago premikajte hitreje.

# Monofilamentna nit se trga

Zmanjšajte hitrost motorja in/ali zmanjšajte napetost zgornje niti.

### Nit se trga

Blago vodite bolj enakomerno.

# Prešivanje s sistemom BSR \*

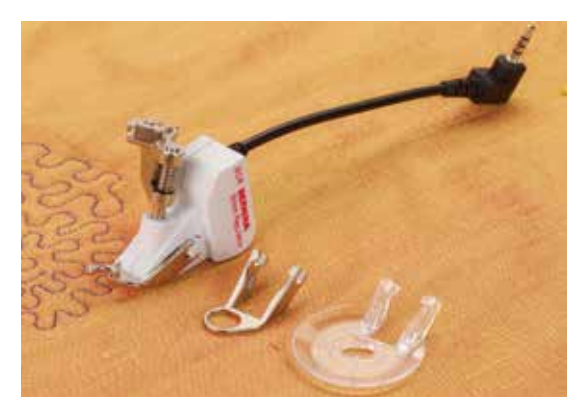

#### Funkcija BSR

Šivalna nogica BSR se odziva na premikanje blaga pod nogico in nadzira hitrost šivalnega računalnika do najvišje možne hitrosti. Pri tem velja naslednje: hitreje se premika blago, višja je hitrost šivalnega računalnika.

Če blago premikate prehitro, boste zaslišali zvočni signal (pisk), vendar samo v primeru, če ste predhodno vključili zvočni signalizator (glejte stran **68**).

# POZOR!

Dokler na šivalni nogici BSR sveti rdeča lučka, ne smete izvajati določenih opravil (npr. napeljevanje niti ali menjava igle), saj se igla ob nenamernem premiku blaga aktivira. Če blaga pribl. 7 sekund ne premaknete, se način BSR izklopi in rdeča lučka ugasne.

Prosimo upoštevajte varnostna navodila.

Ko vključite funkcijo BSR, šivalni računalnik šiva neprekinjeno z zmanjšano hitrostjo (način 1, standardni) ali pa začne šivati takrat, ko premaknete blago (način 2).

### Funkcija BSR z ravnim šivom št. 1

Ta funkcija ob uporabi šivalne nogice BSR omogoča prostoročno prešivanje (šivanje) z ravnim šivom in dolžino šiva, ki jo predhodno nastavite (do 4 mm). Spremenjena nastavitev dolžine šiva se pri določeni hitrosti ohrani, ne glede na premikanje blaga.

#### Funkcija BSR s cik-cak šivom št. 2

Cik-cak šiv lahko uporabite denimo za risanje z nitjo. Ko šivate s cik-cak šivom, se nastavljena dolžina šiva **ne** ohrani, funkcija BSR pa kljub temu poenostavi uporabo.

# Na voljo sta dva različna načina BSR:

- Način BSR 1 je izbran v osnovnih nastavitvah.
- Šivalni računalnik šiva neprekinjeno z zmanjšano hitrostjo motorja. Šivati začne takoj, ko pritisnete na nožni regulator hitrosti ali gumb za vklop/izklop šivanja.
- Hitrost šivanja je odvisna od hitrosti premikanja blaga.
- Zaradi neprekinjenega premikanja igle je mogoče zavarovanje na istem mestu, ne da bi bilo treba pritisniti na dodatni gumb.
- Če pritisnete gumb «BSR» (glejte stran 29), vklopite način BSR 2.
- Šivalni računalnik šiva samo takrat, ko pritisnete na nožni regulator hitrosti ali gumb za vklop/izklop šivanja in sočasno premaknete blago.
- Hitrost šivanja je odvisna od hitrosti premikanja blaga.
- Za zavarovanje morate pritisniti gumb za funkcijo zavarovanja.
- Če znova pritisnete gumb «BSR», vklopite način BSR 1.

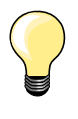

Za enakomeren začetek (prvi šiv) morate pritisniti na nožni regulator hitrosti in sočasno premakniti blago. Enako velja tudi za šivanje koničastih delov in ravno šivanje znotraj okroglih vzorcev.

Ko zopet začnete delati z BSR nogico, ko ste izključili funkcijo, bo BSR način ki je bil aktiven ob izklopu zopet aktiviran, čeprav je bil šivalni računalnik za nekaj časa izklopljen.

Če prekoračite določeno hitrost šivanja, enakomernost dolžine šivov ni zagotovljena.

Poskrbite, da leča na spodnjem delu nogice BSR ni umazana (npr. prstni odtisi). Lečo redno čistite z mehko in nekoliko vlažno krpo.

### Priprava

- Spustite transporter.
- Pritisk šivalne nogice lahko zmanjšate, odvisno od vrste in debeline blaga.
- Uporabite delovno mizico.
- Uporabite prostoročni sistem FHS.

# Odstranjevanje spodnjega dela nogice

- Hkrati pritisnite oba gumba na šivalni nogici.
  - Spodnji del povlecite iz vodila.

### Nameščanje spodnjega dela nogice

Spodnji del nogice potisnite navzgor v vodilo, da se zaskoči.

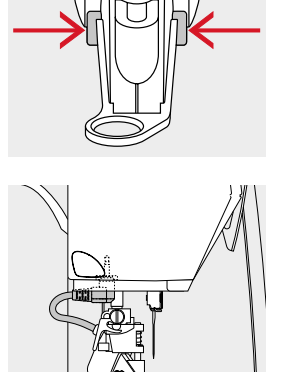

- Priključite šivalno nogico BSR na šivalni računalnik.
- Vklopite kabel v ustrezno vtičnico.

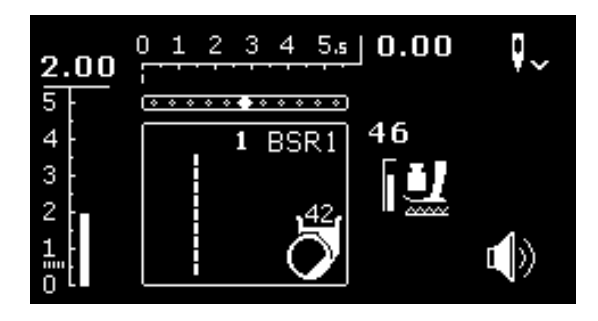

- Na zaslonu se samodejno odpre meni BSR.
- Aktiviran je ravni šiv.
- Aktiviran je način BSR 1.
- Izberite cik-cak šiv ali ravni šiv tako, da pritisnete gumb za neposredno izbiro.
- Nastavite želeno dolžino šiva.
- Osnovna dolžina šiva je 2 mm.
- Pri šivanju majhnih vzorcev in meandrov (risanje) je priporočena dolžina šiva od 1 do 1,5 mm.

# Funkcije v načinu BSR

### Ustavitev igle spodaj (privzeto)

- Puščica na zaslonu BSR kaže navzdol.
- Ko odmaknete nogo z nožnega regulatorja hitrosti ali pritisnete na gumb za vklop/izklop šivanja, se šivalni računalnik ustavi s spuščeno iglo.

#### Ustavitev igle zgoraj

- Pritisnite gumb za ustavitev igle.
- Puščica kaže navzgor.
- Ko odmaknete nogo z nožnega regulatorja hitrosti ali pritisnete na gumb za vklop/izklop šivanja, se šivalni računalnik ustavi z dvignjeno iglo.

# Dvigovanje ali spuščanje igle

- Pritisnite gumb za ustavitev igle.
- Tako dvignete ali spustite iglo.

# Zavarovanje z gumbom za vklop/izklop šivanja (samo način 1)

- Blago namestite pod šivalno nogico.
- Spustite šivalno nogico.
- Dvakrat pritisnite gumb za ustavitev igle.
- Spodnja nit je potegnjena navzgor.
- Pridržite zgornjo in spodnjo nit.
- Pritisnite gumb za vklop/izklop šivanja.
- Način BSR se vklopi.
- Zašijte 5-6 zavarovalnih šivov.
- Pritisnite gumb za vklop/izklop šivanja.
- Način BSR se izklopi.
- Odrežite niti.
- Pritisnite gumb za vklop/izklop šivanja.
- Način BSR se vklopi.
- Nadaljujte postopek šivanja.

# Funkcija zavarovanja (samo način 2)

Pritisnite gumb za funkcijo zavarovanja.

Pritisnite na nožni regulator hitrosti ali gumb za vklop/izklop šivanja. Ko premaknete blago, šivalni računalnik zašije nekaj zavarovalnih šivov. Potem se aktivira nastavljena dolžina šiva, funkcija zavarovanja pa se samodejno izklopi.

# Vklop/izklop zvočnega signala (pisk)

- Izberite ikono Program nastavitev.
- Izberite ikono «Pisk BSR» s pomočjo gumbov za navigacijo.
- Pritisnite gumb «OK», da potrdite izbiro.
- Izberite levo ikono.
- Pritisnite gumb «OK» za potrditev.
- Zvočni signal je vklopljen.
- Izberite desno ikono.
- Pritisnite gumb «OK» za potrditev.
- Zvočni signal je izklopljen.
- Pritisnite gumb «Nazaj».
- Prikaže se glavni meni.
- Pritisnite gumb «BSR».
- Prikaže se meni BSR (način 1 ali 2).
- Ko je zvočni signal vklopljen, zaslišite signal takoj, ko šivalni računalnik začne šivati z največjo hitrostjo.
- Ko je način BSR izklopljen, je za zvočni signal ohranjena trenutna nastavitev (vklopljeno ali izklopljeno).

#### Vklop šivalne funkcije BSR 1. možnost:

Vklop funkcije BSR z nožnim regulatorjem hitrosti

- Priključite nožni regulator hitrosti.
- Spustite šivalno nogico.
- Pritisnite na nožni regulator hitrosti.
- Način BSR se vklopi.
- Prikaže se rdeča lučka na šivalni nogici.
- Med šivanjem pritiskate na nožni regulator.
- Hitrost šivalnega računalnika lahko prilagajate glede na premikanje blaga.
  - Spustite nožni regulator hitrosti.
- Način BSR se izklopi.

#### 2. možnost:

Vklop funkcije BSR z gumbom za vklop/izklop šivanja

- Spustite šivalno nogico.
- Pritisnite gumb za vklop/izklop šivanja.
- Način BSR se vklopi.
- Prikaže se rdeča lučka na šivalni nogici.
- Hitrost šivalnega računalnika lahko prilagajate glede na premikanje blaga.
- Znova pritisnite gumb za vklop/izklop šivanja.
- Način BSR se izklopi.

#### Izklop šivalne funkcije BSR z gumbom za vklop/izklop šivanja Način 1

Če blaga ne premaknete pribl. 7 sekund, se način BSR izklopi in rdeča lučka na nogici ugasne.

### Način 2

\_

Če se postopek šivanja konča, ker ne premaknete več blaga, je zašit še **en** dodaten šiv, odvisno od položaja igle. Šivalni računalnik se vedno ustavi z dvignjeno iglo, tudi če puščica na zaslonu kaže navzdol.

# Držanje blaga

- Blago držite in vodite z obema rokama, ki naj blago objemata kot obroč.
  - Nenadni premiki blaga (npr. nenadna pospešitev ali upočasnitev) lahko povzročijo, da so nekateri šivi nekoliko prekratki ali predolgi.
- Najboljše rezultate boste dosegli z enakomernim premikanjem blaga (brez nenadnih premikov).
- Med šivanjem blaga ne obračajte.

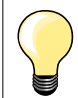

Rokavice za prešivanje z gumijastimi prstnimi konicami pomagajo pri vodenju blaga.

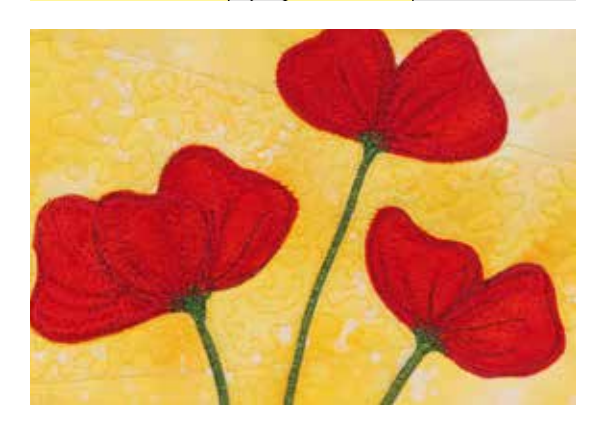

# Primer uporabe:

- BSR s cik-cak šivom št. 2.
- Cik-cak šiv lahko uporabite za risanje z nitjo.
- Določena področja lahko zapolnite in tako ustvarite različne vzorce ali podobe.

# Izklop funkcije BSR

- Izvlecite vtič povezovalnega kabla šivalne nogice BSR iz vtičnice na šivalnem računalniku.
- Odstranite šivalno nogico BSR.

А

# Črke abecede

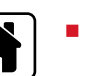

あ

D

Pritisnite gumb «Domov».

- Izberite ikono «Abeceda» na glavnem meniju s pomočjo gumbov za navigacijo.
- Pritisnite gumb «OK», da potrdite izbiro.
- Prikaže se meni abecede, ki nudi naslednje štiri vrste abecede:
- A Polne velike tiskane črke
- B Obrobljene velike tiskane črke
- **C** Cirilica
- D Japonska pisava (hiragana)
- Izberite želeno vrsto abecede s pomočjo gumbov za navigacijo.
- Pritisnite gumb «OK», da potrdite izbiro.
- Prikaže se nabor znakov abecede.

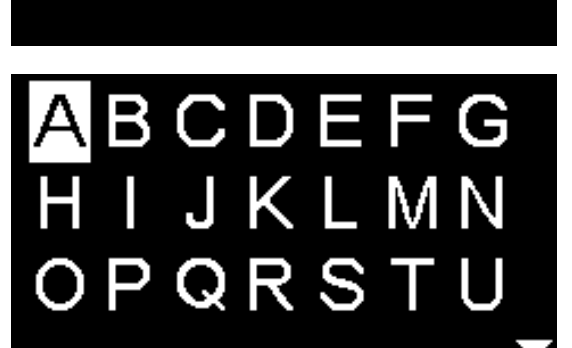

# Kombinirani način/spomin

# Nastavljanje uporabnih šivov/dekorativnih šivov/črk abecede

V kombiniranem načinu lahko sestavite 100 vzorcev šiva, črk ali številk in jih shranite v spomin. Spomin je dolgoročen. Vsebina spomina je shranjena, dokler je ne izbriše uporabnik. Morebiten izpad električnega toka ali izklop šivalnega računalnika ne vpliva na shranjeno vsebino. Dolžino šiva, širino šiva ali položaj igle lahko spremenite kadarkoli. Posamezne vzorce šiva, črke ali številke lahko izbrišete ali dodajate.

- Pritisnite gumb «Domov».
- Izberite ikono «Kombinirani način» s pomočjo navigacijskih gumbov.
   Pritisnite gumb «OK», da potrdite izbiro.

- A 0 /100 A (B \$ C | { D
- A Območje urejanja
- **B** Črke abecede
- C Dekorativni šivi
- **D** Uporabni šivi
- Izberite želeno kategorijo in želeni vzorec šiva.
- Pritisnite gumb «OK», da potrdite izbiro.

Vzorce šiva lahko izberete tudi z gumbi za neposredno izbiro.

# Uporaba gumbov za navigacijo znotraj posamezne kategorije vzorcev šiva/črk abecede

- Pritisnite in držite enega od gumbov za navigacijo.
- Pomikajte se po kategoriji vzorcev šiva/črk abecede.
- Na koncu vrstice pritisnite navigacijski gumb «desno».
- Aktivira se prvi vzorec šiva v naslednji vrstici.
- Na začetku vrstice pritisnite navigacijski gumb «levo».
- Aktivira se zadnji vzorec šiva v predhodni vrstici.
- Na koncu kategorije črk abecede/šivov pritisnite navigacijski gumb «desno».
- Aktivira se prvi vzorec v kategoriji črk abecede/šivov.
- Na začetku kategorije črk abecede/šivov pritisnite navigacijski gumb «levo».
- Aktivira se zadnji vzorec v kategoriji črk abecede/šivov.
- Aktivira se vzorec šiva v zadnji vrstici.
- Pritisnite navigacijski gumb «dol».
- Aktivira se črka/vzorec šiva na istem mestu v prvi vrstici.
- Aktivira se črka/vzorec šiva v prvi vrstici.
- Pritisnite navigacijski gumb «gor».
- Kazalka se premakne na območje urejanja.
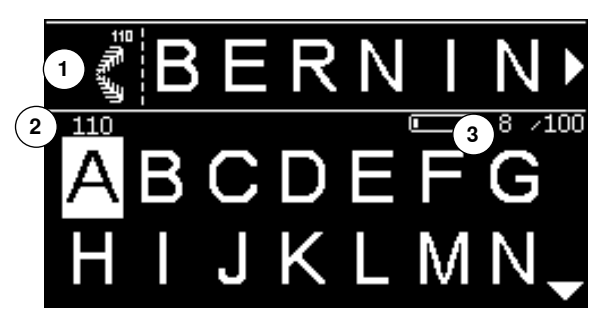

- Vneseni vzorci šiva/črke abecede so prikazani v območju urejanja 1.
- Kazalka kaže, kam je dodan želeni vzoreč šiva/črka abecede.
- Na desno od kazalke lahko dodajate, na levo od kazalke lahko brišete.
- Za aktivni vzorec šiva je prikazana številka 2.
- Če celotne kombinacije ni mogoče prikazati, bosta na levi in desni strani kombinacije prikazani puščici.
- Po kombinaciji se lahko premikate z navigacijskima gumboma «levo» in «desno».
- Prikazana so zasedena mesta v spominu 3.
- Iz izbrane kategorije se lahko pomaknete v območje urejanja in obratno s pomočjo navigacijskih gumbov «gor» in «dol».

### Naslednjih vzorcev šiva in programov ni mogoče nastavljati:

- Zavarovalni program št. 5
- Program za krpanje št. 22
- Začasni šiv št. 30
- Gumbnice
- Program za prišitje gumba št. 60
- Očesca št. 61 in št. 62

#### Šivanje kombinacije

Ustvarjanje kombinacije.

- Dvakrat pritisnite gumb «Nazaj».
- Prikaže se meni kombiniranega načina.
- Izberite simbol igle.
- Pritisnite gumb «OK», da potrdite izbiro.
- Prikaže se meni za šivanje v kombiniranem načinu.
- Zašijte kombinacijo.
- Po kombinaciji se lahko premikate s pomočjo gumbov za navigacijo.
- Prikazani vzorec šiva lahko urejate (npr. zrcaljenje itd.).

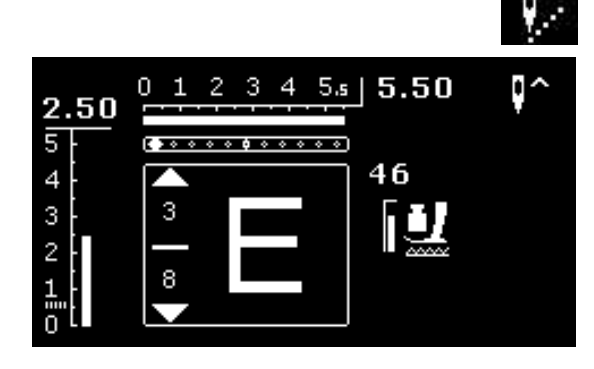

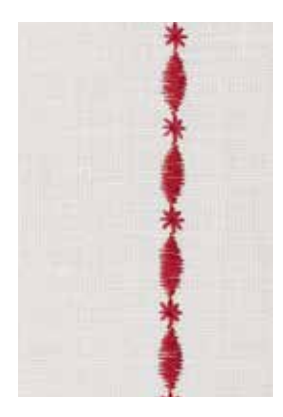

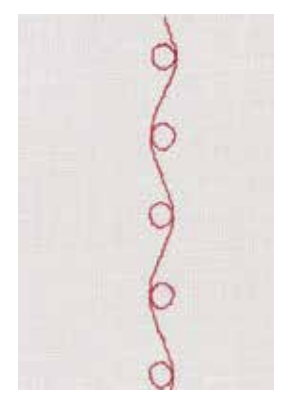

#### Primer A

Neprekinjeno šivanje kombinacije vzorcev šiva.

- Izberite kombinirani način (glejte stran 71).
- Izberite dekorativne šive.
- Pritisnite gumb «OK», da potrdite izbiro.
- Izberite vzorec šiva št. 711 v kategoriji 700.
- Pritisnite gumb «OK», da potrdite izbiro.
- Pritisnite gumb «Nazaj».
- Izberite vzorec šiva št. 407 v kategoriji 400.
- Pritisnite gumb «OK», da potrdite izbiro.
- Dvakrat pritisnite gumb «Nazaj».
- Izberite način šivanja.
- Pritisnite gumb «OK», da potrdite izbiro.
- Zašijte kombinacijo.

#### Primer B

Kombiniranje vzorca šiva in funkcije zrcaljenja, neprekinjeno šivanje.

- Izberite kombinirani način (glejte stran 71).
- Izberite dekorativne šive.
- Pritisnite gumb «OK», da potrdite izbiro.
- Izberite vzorec šiva št. 730 v kategoriji 700.
- Pritisnite gumb «OK», da potrdite izbiro.
- Znova izberite vzorec šiva št. 730.
- Pritisnite gumb «OK», da potrdite izbiro.
- Dvakrat pritisnite gumb «Nazaj».
- Izberite način šivanja.
- Pritisnite gumb «OK», da potrdite izbiro.
- Izberite drug vzorec šiva s pomočjo navigacijskega gumba «dol».
- Pritisnite gumb za zrcalno sliko.
- Pritisnite gumb za začetek vzorca.
- Zašijte kombinacijo.

#### Kombinacije dekorativnih šivov, zašitih z vezilno nitjo – Vzorci šiva so videti bolj polni.

- Za najboljše rezultate napeljite nit iz čolnička skozi nosek čolnička.

Kombinacija vzorcev na dveh plasteh blaga Spodnja plast se ne guba.

#### Kombinacija vzorcev na eni plasti blaga

- Vedno uporabite (lepilno) podlogo ali koprenasto tkanino za podlogo.
- Po šivanju odstranite podlogo ali kopreno.

#### Primer C

Nastavljanje črk/številk.

- Izberite ikono «Kombinirani način».
- Izberite želeno abecedo in vnesite besedilo.
- Dvakrat pritisnite gumb «Nazaj».
- Izberite način šivanja.
- Pritisnite gumb za zavarovanje.
- Šivalni računalnik zašije zavarovalne šive na začetku vnesene kombinacije.
- Zašijte kombinacijo.
- Med šivanjem pritisnite gumb za zavarovanje.
- Šivalni računalnik zašije zavarovalne šive na koncu vnesene kombinacije in se ustavi.
- Po šivanju odrežite povezovalne niti.

# Popravljanje kombinacije

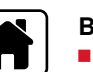

-100

Ş

# Brisanje celotne kombinacije

- Pritisnite gumb «Domov».
- Izberite ikono «Kombinirani način» z gumbi za navigacijo.
- Pritisnite gumb «OK», da potrdite izbiro.
- Prikaže se meni kombiniranega načina.
- Izberite ikono za brisanje.
- Pritisnite gumb «OK», da potrdite izbiro.
- Celotna kombinacija je izbrisana.

#### Brisanje posameznega vzorca šiva/črke abecede

- Pritiskajte navigacijski gumb «gor», dokler kazalka ni postavljena v območje za urejanje.
- Z navigacijskima gumboma «desno» ali «levo» postavite kazalko na desno od vzorca šiva/črke abecede, ko ga hočete izbrisati.
- Pritisnite gumb «clr».
- Vzorec šiva/črka abecede na levo od kazalke je izbrisan.

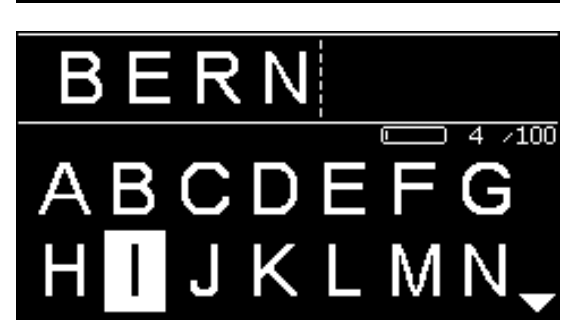

#### Dodajanje vzorcev šiva/črk abecede

- Pritiskajte navigacijski gumb «gor», dokler kazalka ni postavljena v območje za urejanje.
- Z navigacijskima gumboma «desno» ali «levo» postavite kazalko na želeno mesto.

Dodajanje vzorca šiva/črke abecede na začetek kombinacije.

- Z gumbi za navigacijo postavite kazalko na «levo» od prvega vzorca šiva/ črke abecede.
- Pritisnite navigacijski gumb «dol».
- Izberite želeni vzorec šiva/črko abecede v izbrani kategoriji.
- Pritisnite gumb «OK», da potrdite izbiro.
- Vzorec šiva/črka abecede je vstavljen na desno od kazalke v območju urejanja.

#### Izhod iz kombiniranega načina/spomina

- Pritisnite gumb «Domov».
- Prikaže se glavni meni.
- Kombinacija je shranjena.

# Čiščenje

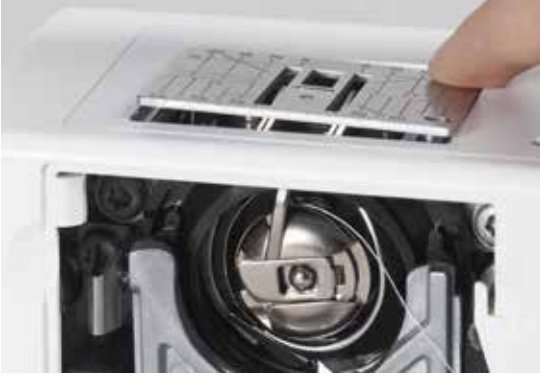

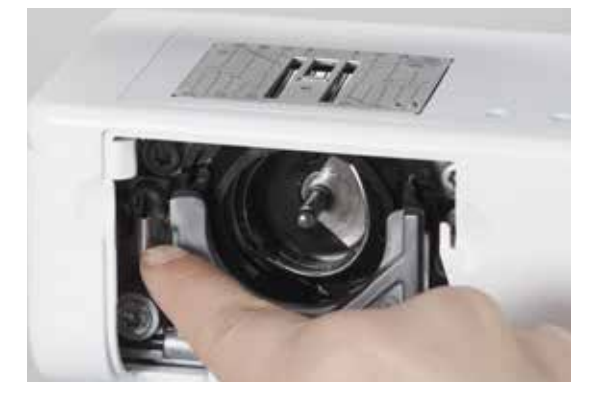

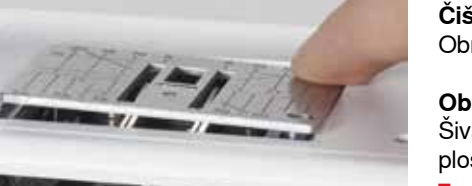

# **POZOR!**

Pred čiščenjem in oljenjem izvlecite kabel iz električnega omrežia. Za čiščenje šivalnega računalnika nikoli ne uporabljajte alkohola, bencina, razredčil in kakršnihkoli topil.

Čiščenje zaslona in šivalnega računalnika Obrišite z mehko vlažno krpo.

#### Območje transporterja

Šivalni računalnik očistite po vsaki uporabi. Iz območja zajemalca in vbodne plošče odstranite vse koščke blaga.

- Glavno stikalo nastavite na «0» (izklop).
- Izvlecite vtič iz električne vtičnice.
- Odstranite šivalno nogico in iglo.
- Odprite pokrov zajemalca.
- Vbodno ploščo potisnite navzdol na zadnjem desnem vogalu, tako da izskoči.
- Odstranite vbodno ploščo.
- Očistite območje s ščetko za čiščenje.
- Znova namestite vbodno ploščo.

#### Čiščenje zajemalca

- Glavno stikalo nastavite na «0» (izklop).
- Izvlecite vtič iz električne vtičnice.
- Odstranite čolniček.
- Potisnite ročico za odstranjevanje v levo.
- Spustite zaklepno ročico in črni poklopec zajemalca.
- Odstranite zajemalec.

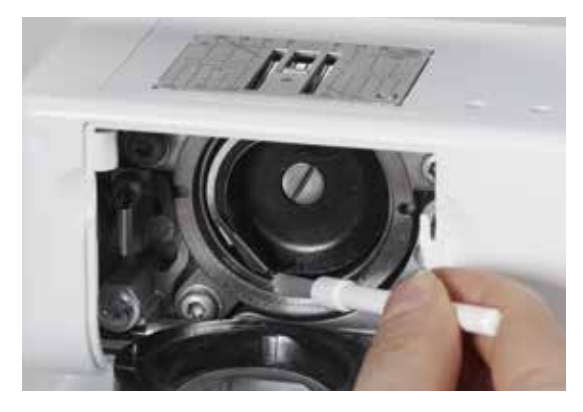

- Očistite območje zajemalca s krpo ali ščetko. Nikoli ne uporabljajte ostrih predmetov.
- Znova namestite zajemalec. Po potrebi obračajte ročno kolo, dokler gonilo zajemalca ni na levi strani.
- Zaprite območje zajemalca s poklopcem in zavarujte z zaklepno ročico. Zaklepna ročica se mora zatakniti.
- Preverite z ročnim kolesom.
- Vstavite čolniček.

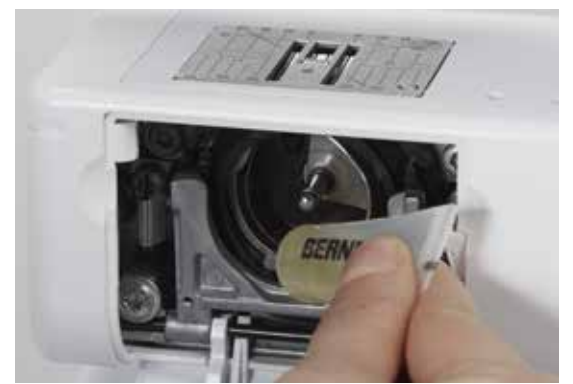

#### Oljenje

- Glavno stikalo nastavite na «0» (izklop).
- Izvlecite vtič iz električne vtičnice.
- V območje zajemalca kanite eno do dve kapljici olja BERNINA.
- Glavno stikalo nastavite na «I» (vklop).
- Za kratek čas poženite šivalni računalnik (brez niti).
- Tako blaga ne boste umazali z oljem.

# Odpravljanje težav

V večini primerov boste težave prepoznali in odpravili, če boste preverili naslednje stvari.

#### Preverite naslednje:

- Ali sta spodnja in zgornja nit pravilno napeljani
- Ali je igla pravilno vstavljena
- Ali je velikost igle ustrezna (preverite tabelo igel/niti na strani 24)
- Ali sta konica in os igle nepoškodovani
- Ali je šivalni računalnik čist (s ščetko očistite morebitne ostanke blaga)
- Ali je območje zajemalca čisto
- Ali so med napetostnimi diski oziroma pod vzmetjo čolnička morda ujete nitke

| Napaka                               | Vzrok                                                                                                    | Popravilo                                                                                                    |
|--------------------------------------|----------------------------------------------------------------------------------------------------|----------------------------------------------------------------------------------------------------|
| Neenakomerna<br>formacija šiva       | <ul> <li>Zgornja nit je preveč/premalo napeta.</li> <li>Igla je topa ali zvita.</li> <li>Igla je slabe kakovosti.</li> <li>Nit je slabe kakovosti.</li> </ul>                                   | <ul> <li>Zmanjšajte/povečajte napetost zgornje niti.</li> <li>Uporabljajte nove igle BERNINA visoke kakovosti.</li> <li>Uporabljajte nove igle BERNINA visoke kakovosti.</li> <li>Uporabljajte kakovostne niti (Isacord, Mettler, Gütermann itd.).</li> </ul>                                                                                                    |
|                                      | <ul> <li>Kombinacija igle in niti ni ustrezna.</li> <li>Nit ni pravilno napeljana.</li> </ul>                                                                                                   | <ul><li>Izberite iglo, ki ustreza debelini niti.</li><li>Preverite zgornjo in spodnjo nit.</li></ul>                                                                                                    |
| Izpuščeni šivi                       | <ul> <li>Nepravilen sistem igle.</li> <li>Igla je zvita ali topa.</li> <li>Igla je slabe kakovosti.</li> <li>Igla ni pravilno vstavljena.</li> <li>Konica igle ni ustrezna.</li> </ul>          | <ul> <li>Uporabljajte sistem igel 130/705H.</li> <li>Uporabljajte nove igle BERNINA visoke kakovosti.</li> <li>Uporabljajte nove igle BERNINA visoke kakovosti.</li> <li>Iglo vstavite navzgor, kolikor je le mogoče.</li> <li>Izberite iglo s konico, ki ustreza sestavi blaga.</li> </ul>                                                                                                    |
| Napačno šivanje                      | <ul> <li>Med napetostnimi diski so ostanki niti.</li> <li>Nit ni pravilno napeljanja.</li> <li>Pod vzmetjo čolnička so ostanki niti.</li> </ul>                                                 | <ul> <li>Prepognite kos tankega blaga in s prepognjenim delom povlecite med napetostnimi diski. Premikajte ga naprej in nazaj, da očistite desno in levo stran napenjala niti.</li> <li>Preverite zgornjo in spodnjo nit.</li> <li>Previdno odstranite morebitne ostanke niti izpod vzmeti čolnička</li> </ul>                                                                                                    |
| Nit se zatakne v<br>območju potegala | <ul> <li>Zgornja nit se strga.</li> </ul>                                                                                                    | <ul> <li>Če se zgornja nit strga in zatakne v območju potegala niti, storite naslednje:</li> <li>Glavno stikalo nastavite na «0» (izklop).</li> <li>Odstranite vijak A na glavnem ohišju s kotnim ključem Torx.</li> <li>Obrnite pokrov ohišja nekoliko v levo, nato pa ga zapeljite navzgor in odstranite.</li> <li>Odstranite ostanke niti.</li> <li>Pritrdite pokrov ohišja in ga privijte z vijakom.</li> </ul> |
| Zgornja nit se<br>strga              | <ul> <li>Zgornja nit je preveč napeta.</li> <li>Nit ni pravilno napeljana.</li> <li>Nit je slabe kakovosti ali prestara.</li> <li>Vbodna plošča ali konica zajemalca je poškodovana.</li> </ul> | <ul> <li>Zmanjšajte napetost zgornje niti.</li> <li>Preverite zgornjo nit.</li> <li>Uporabljajte kakovostne niti (Isacord, Mettler, Gütermann itd.).</li> <li>Šivalni računalnik odnesite na najbližji pooblaščeni servis BERNINA.</li> </ul>                                                                                                    |

| Napaka Vzrok                |                                                                                                    | Popravilo                                                                                                    |  |
|-----------------------------|----------------------------------------------------------------------------------------------------|----------------------------------------------------------------------------------------------------|--|
| Spodnja nit se<br>strga     | <ul> <li>Spodnja nit je preveč napeta.</li> <li>Odprtina v vbodni plošči je<br/>poškodovana.</li> <li>Igla je topa ali zvita.</li> </ul>                                                                             | <ul> <li>Povečajte napetost zgornje niti.</li> <li>Šivalni računalnik odnesite na najbližji pooblaščeni servis<br/>BERNINA.</li> <li>Uporabite novo iglo.</li> </ul>                                                                                                    |  |
| lgla se zlomi               | <ul> <li>Igla ni pravilno vstavljena.</li> <li>Blago ste vlekli.</li> <li>Pri uporabi debelih materialov ste<br/>potiskali blago.</li> <li>Nit je slabe kakovosti, neenakomerno<br/>navita ali zavozlana.</li> </ul> | <ul> <li>Privijte vijak vpenjala igle.</li> <li>Med šivanjem ne vlecite ali potiskajte blaga.</li> <li>Uporabite ustrezno šivalno nogico za debelo blago (npr. nogico za džins št. 8). Ko šivate čez debele robove, uporabite ploščico za izravnavo višine.</li> <li>Uporabljajte kakovostne niti (Isacord, Mettler, Gütermann itd.).</li> </ul> |  |
| Šivalni računalnik          | <ul> <li>Šivalni računalnik se ne vklopi ali<br/>deluje prepočasi.</li> </ul>                                                                                                    | <ul> <li>Vtič ni pravilno vstavljen.</li> <li>Glavno stikalo je nastavljeno na «0» (izklop).</li> <li>Šivalni računalnik ste hranili v mrzlem prostoru.</li> <li>Šivalni računalnik odnesite na najbližji pooblaščeni servis BERNINA.</li> </ul>                                                                                                 |  |
| Sporočilo<br>Assert in File | <ul> <li>Notranja računska napaka.</li> </ul>                                                                                                    | <ul> <li>Šivalni računalnik izklopite in spet vklopite.</li> </ul>                                                                                                    |  |

# Povzetek vzorcev šiva

# **BERNINA 530**

Uporabni šivi

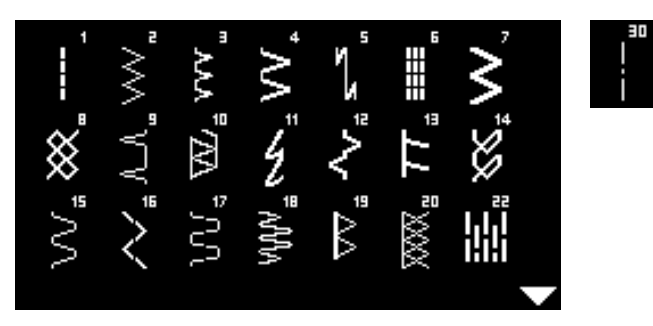

# Gumbnice

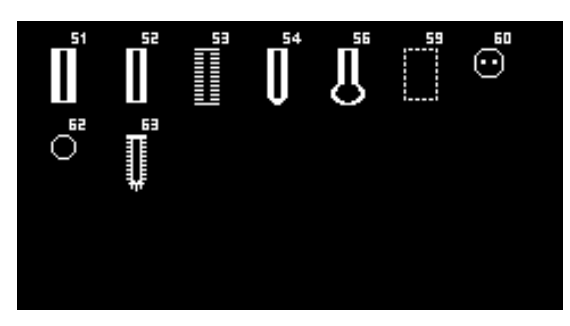

# Dekorativni šivi Rože

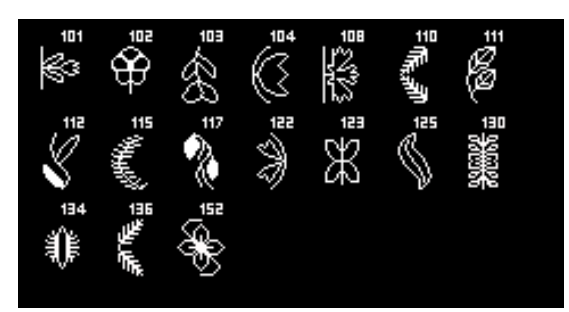

# Križni šivi

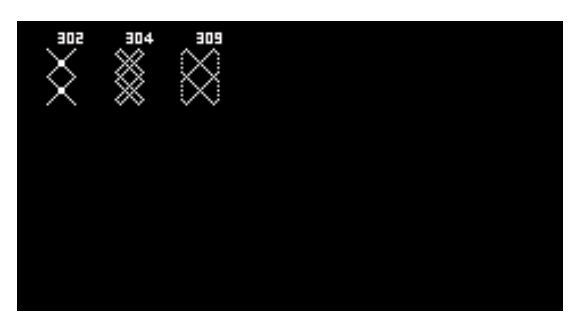

## Satenasti šivi

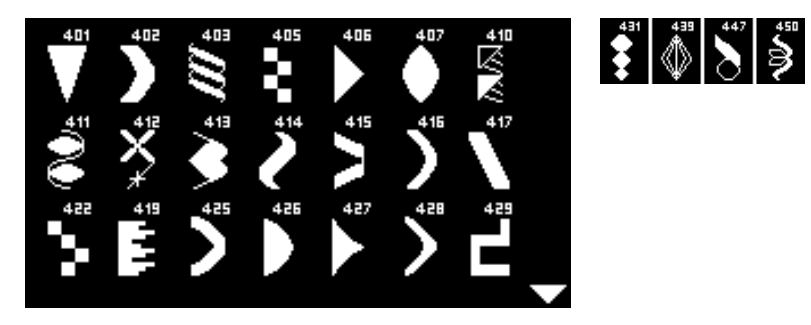

### Okrasni šivi

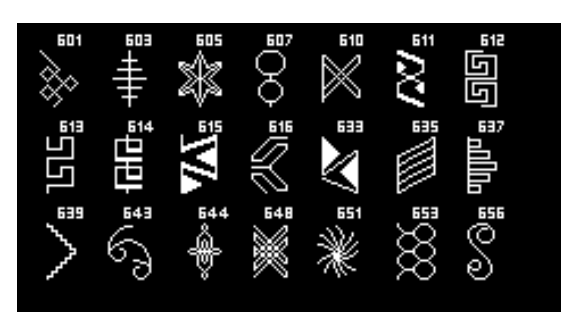

## Glavničasti šivi

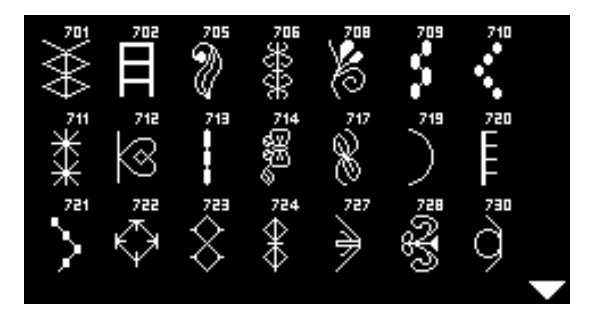

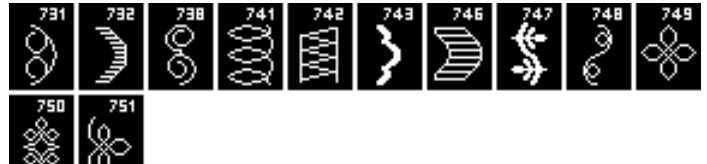

## Novost

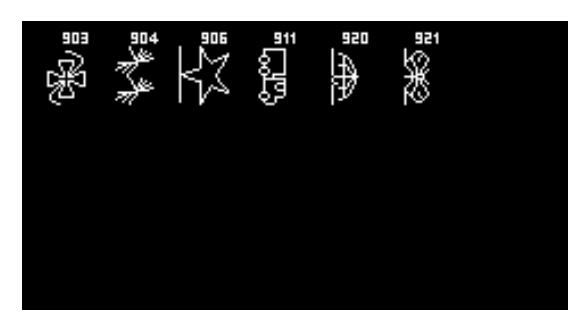

Prešivni šivi

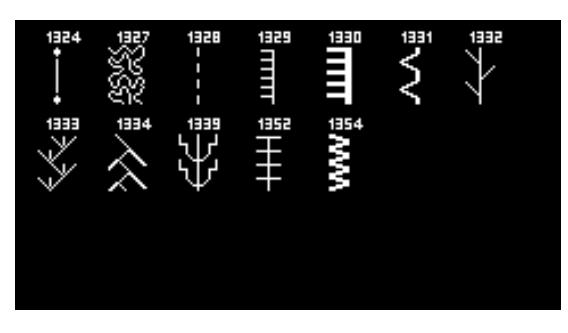

# Črke abecede Polne velike tiskane črke

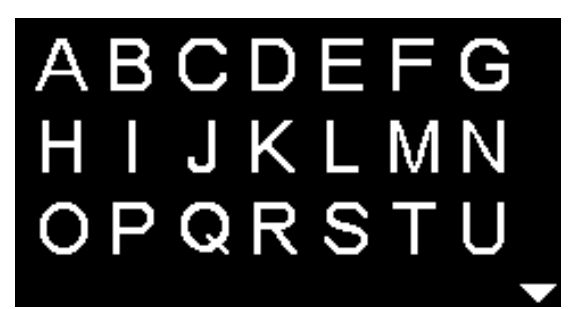

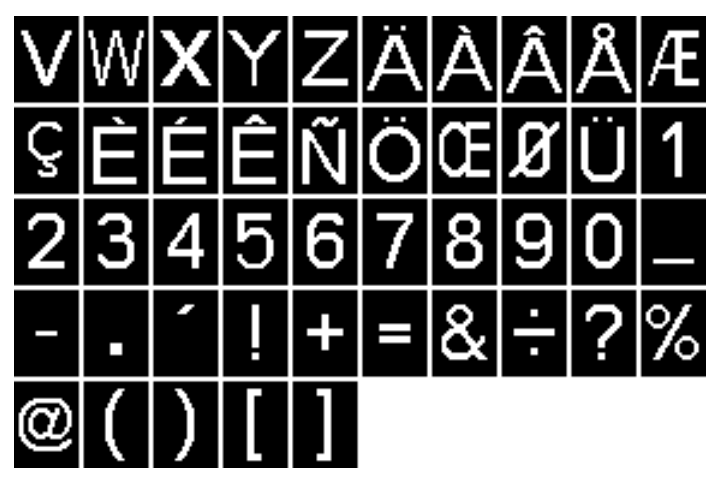

Obrobljene velike tiskane črke

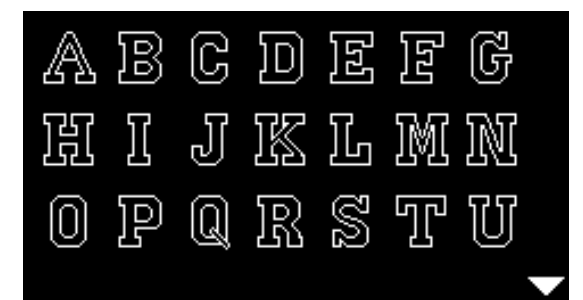

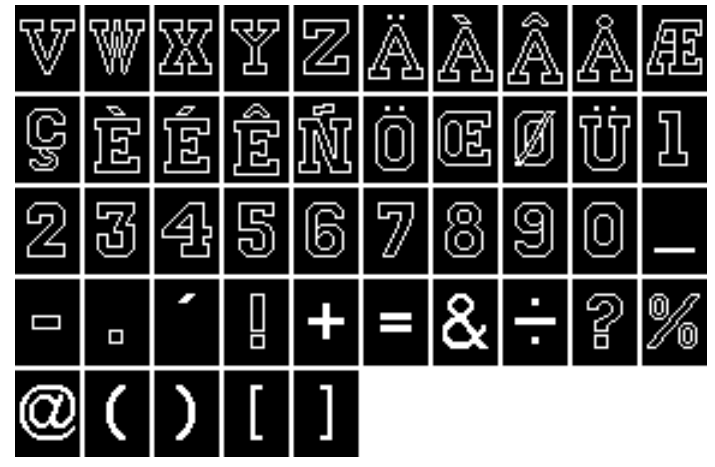

Cirilica

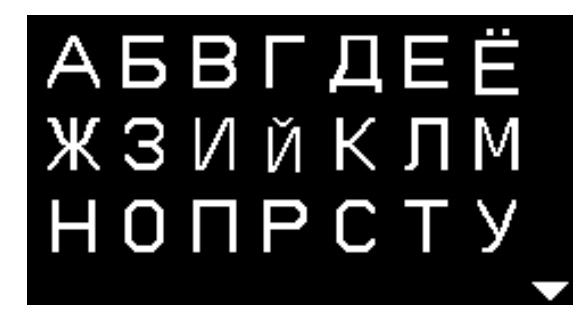

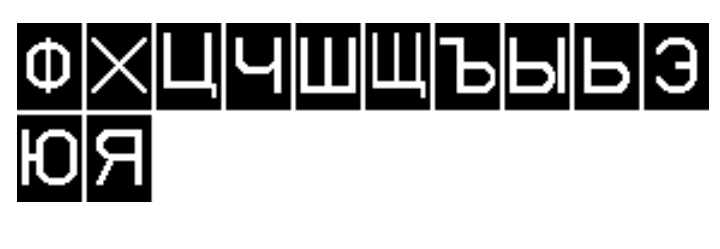

Japonska pisava (hiragana)

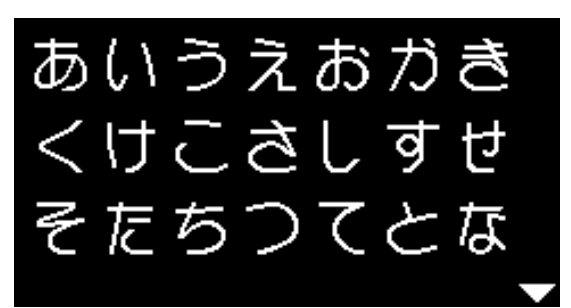

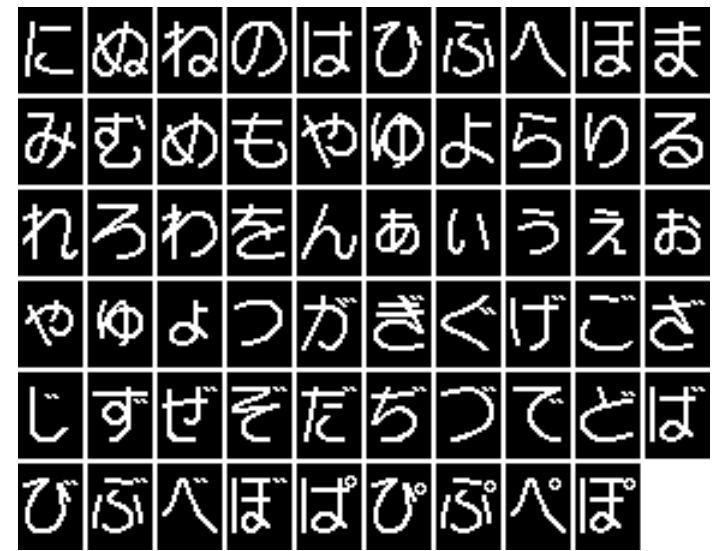

# **BERNINA 550 QE**

Uporabni šivi

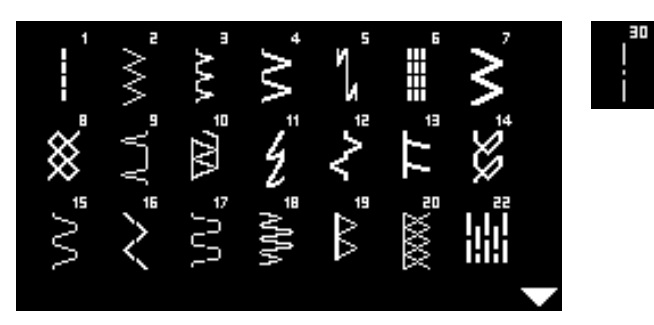

# Gumbnice

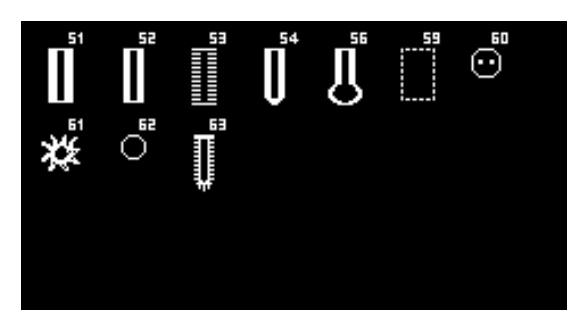

# Dekorativni šivi Rože

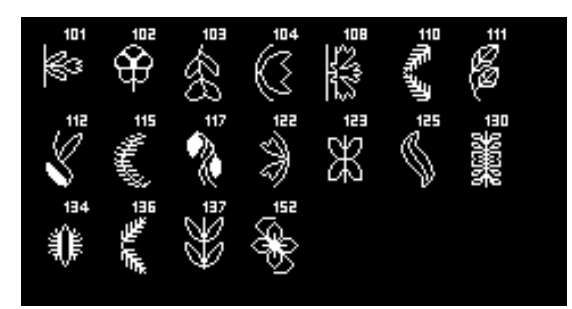

# Križni šivi

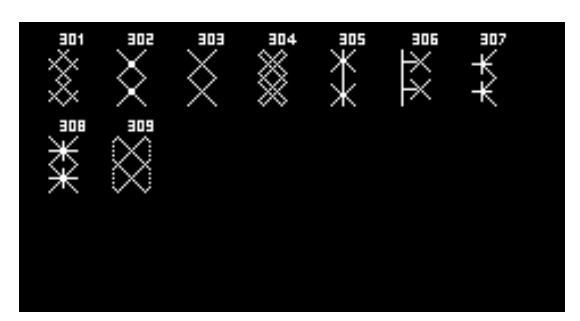

Satenasti šivi

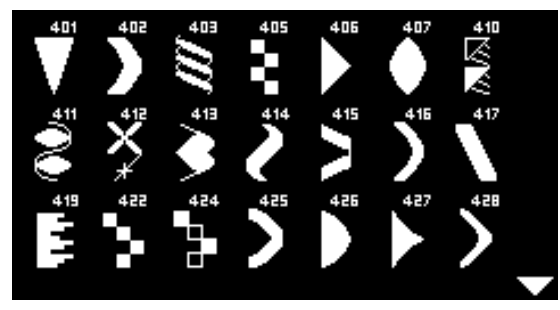

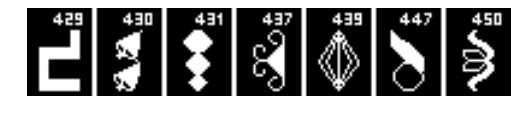

Okrasni šivi

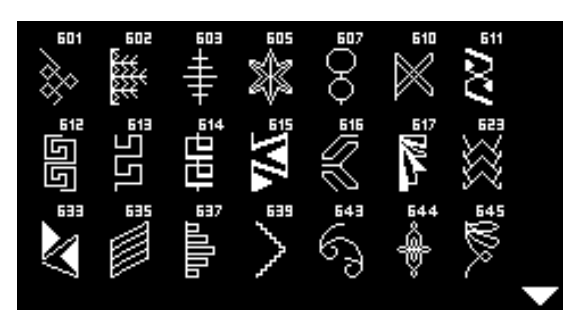

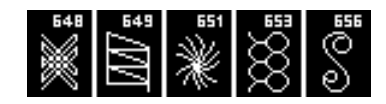

Glavničasti šivi

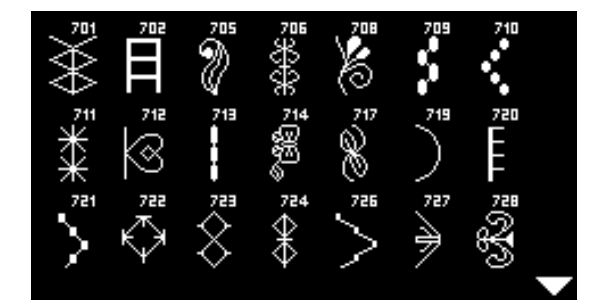

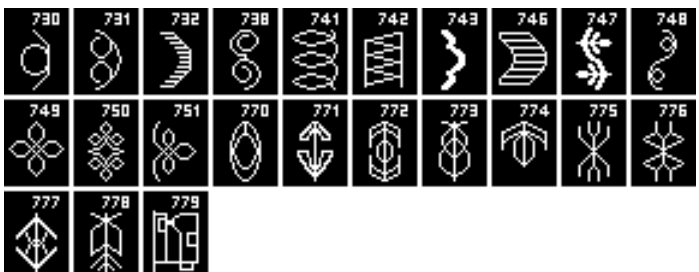

Novost

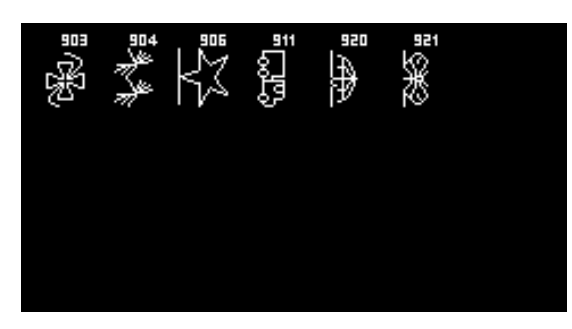

# Prešivni šivi

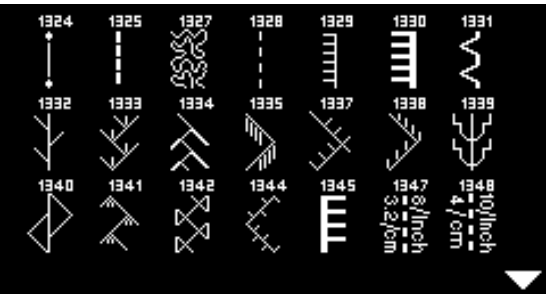

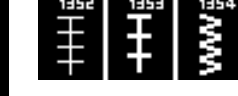

## Črke abecede Polne velike tiskane črke

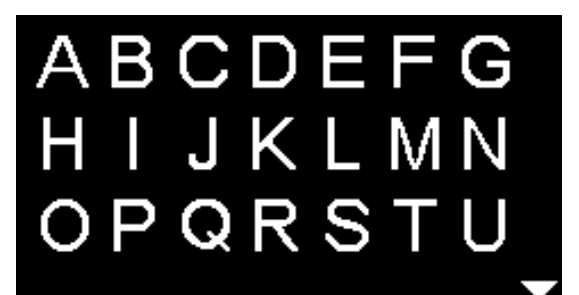

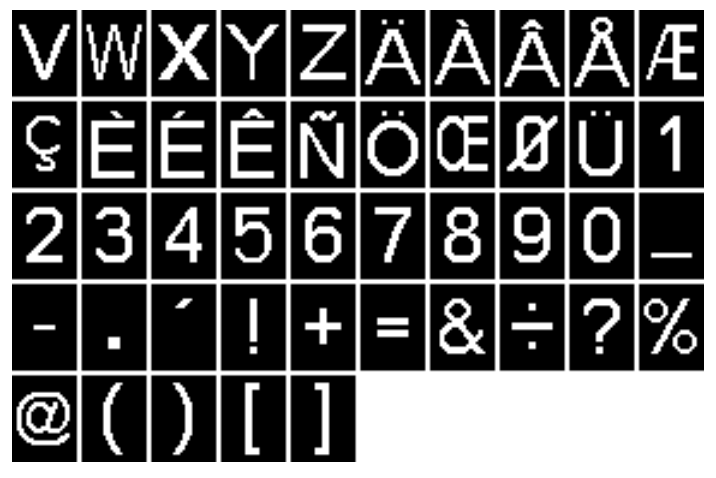

## Obrobljene velike tiskane črke

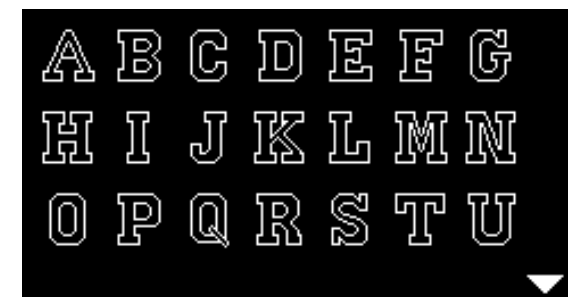

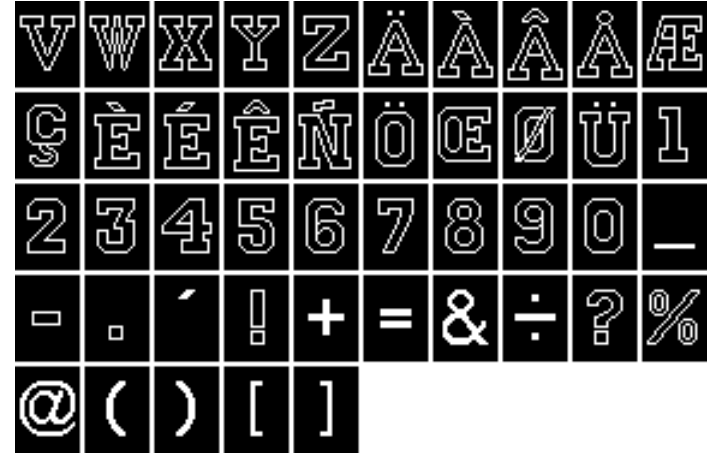

Cirilica

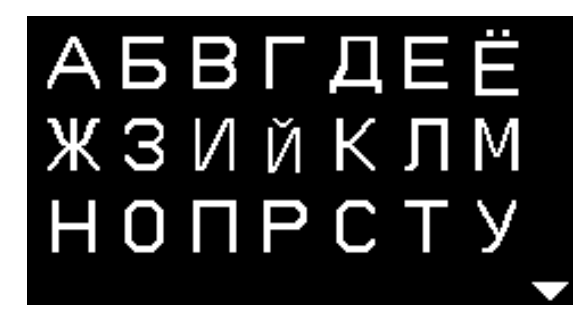

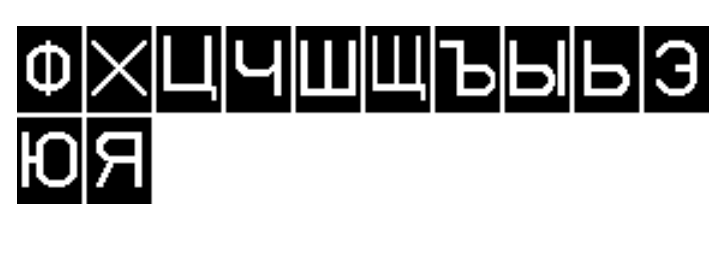

Japonska pisava (hiragana)

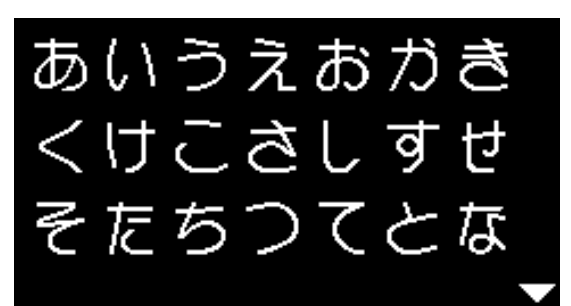

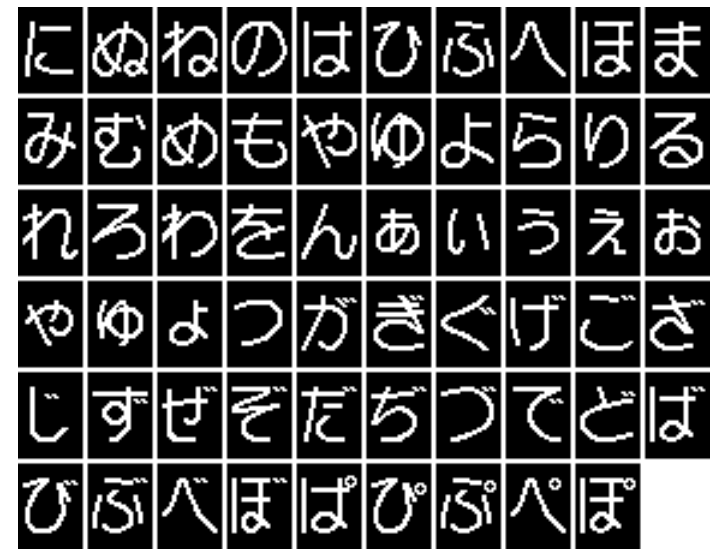

# Kazalo

# B\_\_\_\_\_

| Bombažna nit                                                       | 23    |
|--------------------------------------------------------------------|-------|
| BSR                                                                | 66-69 |
| Funkcije                                                           | 68    |
| Izklop                                                             | 69    |
| Načini                                                             | 66    |
| <ul> <li>Odstranjevanje/pritrjevanje natakljive šivalne</li> </ul> |       |
| nogice                                                             | 67    |
| Prešivanje                                                         | 69    |
| Priprava                                                           | 67    |
| <ul> <li>Pritrjevanje šivalne nogice</li> </ul>                    | 67    |
| S cik-cak šivom št. 2                                              | 66    |
| Vklop                                                              | 69    |
| Z ravnim šivom št. 1                                               | 66    |
| Zaslon                                                             | 67    |
| <ul> <li>Zvočni signal</li> </ul>                                  | 68    |
| C/Č                                                                |       |

# C/Č

| Cik-cak šiv                                                                                                    | 44                   |
|----------------------------------------------------------------------------------------------------|----------------------|
| <ul> <li>Čiščenje</li> <li>Območje transporterja</li> <li>Oljenje</li> <li>Zajemalec</li> <li>Zaslon in šivalni računalnik</li> </ul> | 75<br>75<br>75<br>75 |
| <b>Čolniček</b> <ul> <li>Menjava</li> <li>Nosek čolnička</li> <li>Odstranjevanje</li> <li>Vstavljanje</li> </ul>                      | 15<br>15<br>15<br>15 |
| Črke abecede                                                                                                    | 70, 80-81, 84-85     |

# D\_\_\_\_\_

| Dekorativni šivi<br>Izbira<br>Pregled<br>Uporaba                | 62<br>62, 78-80, 82-83<br>62 |
|-----------------------------------------------------------------|------------------------------|
| Dodaten pribor<br>Povezava                                      | 11                           |
| Dolgoročni spomin<br>Gumbnica                                   | 58                           |
| Drsna delovna mizica<br>Lestvica<br>Pritrjevanje/odstranjevanje | 12<br>12                     |
| Dvojni overlock šiv                                             | 45                           |
| -                                                               |                              |

#### F\_\_\_\_\_ FHS - prostoročni sistem 13 Funkcija zrcalne slike 29

## Funkcije

| <ul> <li>Dolžina šiva</li> </ul>                       | 27     |
|--------------------------------------------------------|--------|
| <ul> <li>Gumbi za neposredno izbiro</li> </ul>         | 26, 38 |
| <ul> <li>Izbira šiva</li> </ul>                        | 26, 38 |
| <ul> <li>Kategorija šiva</li> </ul>                    | 27     |
| Položaj igle                                           | 27     |
| <ul> <li>Širina šiva</li> </ul>                        | 27     |
| Funkcijski gumbi                                       |        |
| BSR                                                    | 29     |
| Drsni regulator hitrosti                               | 28     |
| <ul> <li>Funkcija zavarovanja šivov</li> </ul>         | 29     |
| Gumb «Domov»                                           | 28     |
| Gumb «Nazaj»                                           | 28     |
| Gumb «OK»                                              | 29     |
| <ul> <li>Gumb za brianje «clr»</li> </ul>              | 29     |
| <ul> <li>Gumb za hitro vzvratno šivanje</li> </ul>     | 28     |
| <ul> <li>Gumb za izbiro šiva</li> </ul>                | 26, 38 |
| <ul> <li>Gumb za konec/ponovitev vzorca</li> </ul>     | 28     |
| <ul> <li>Gumb za navigacijo</li> </ul>                 | 29     |
| <ul> <li>Gumb za ustavitev igle</li> </ul>             | 29     |
| Gumb za vklop/izklop šivanja                           | 28     |
| Gumb za začetek vzorca                                 | 29     |
| <ul> <li>Gumb za zrcalno sliko (levo/desno)</li> </ul> | 29     |
| Izravnava                                              | 29     |

# G\_\_\_\_\_

| Glavni meni                                                                                                    | 31                                                        |
|----------------------------------------------------------------------------------------------------|-----------------------------------------------------------|
| Glavno stikalo za vklop/izklop                                                                                                    | 11                                                        |
| Gumb «Nazaj»                                                                                                    | 28                                                        |
| Gumb za brisanje (clr)                                                                                                    | 11, 29                                                    |
| Gumb za funkcijo zavarovanja šivov                                                                                                    | 29                                                        |
| Gumb za potrditev «OK»                                                                                                    | 29                                                        |
| Gumb za vklop/izklop šivanja                                                                                                    | 28                                                        |
| Gumbi za navigacijo                                                                                                    | 29                                                        |
| Gumbi za neposredno izbiro                                                                                                    | 26, 38                                                    |
| Gumbnica                                                                                                    | <b>51-59</b>                                              |
| <ul> <li>5-stopenjska</li> <li>5-stopenjska</li> <li>Duplikat</li> <li>Gumbnica očesna</li> <li>Gumbnica z ravnim šivom</li> <li>Gumbnica z videzom ročne izdelave</li> <li>Izravnalna ploščica</li> <li>Izravnava</li> <li>Napetost niti</li> <li>Nastavitve</li> <li>Nogica za samodejno čivanja gumbnica z</li> </ul> | 59<br>56, 57<br>51<br>51<br>51<br>52<br>55<br>52<br>56-58 |

|                                      | Označevanje                  | 52         |
|--------------------------------------|------------------------------|------------|
|                                      | Ploščica za izravnavo višine | 52         |
|                                      | Podloga                      | 53         |
|                                      | Pomembne informacije         | 51         |
|                                      | Pregled                      | 51, 78, 82 |
|                                      | Preizkusno šivanje           | 52         |
|                                      | Prilagajanje širine gosenice | 52         |
|                                      | Raztegljiva gumbnica         | 51         |
|                                      | Rezanje odprtine             | 54         |
|                                      | Ročna gumbnica               | 59         |
|                                      | Samodejna                    | 56-58      |
|                                      | Spreminjanje dolžine šiva    | 52         |
|                                      | Standardna gumbnica          | 51         |
|                                      | Standardna gumbnica - ozka   | 51         |
|                                      | V dolgoročnem spominu        | 58         |
| Gumbnica v obliki ključavnice 51, 57 |                              |            |
| Gumbnica z videzom ročne izdelave 58 |                              |            |
| Η                                    |                              |            |

# н

| Hitro vzvratno šivanje<br>■ Trajno<br>■ Začasno   | 28<br>28 |
|---------------------------------------------------|----------|
| Hitrost<br>Nadziranje<br>Nožni regulator hitrosti | 28<br>12 |
| Hitrost šivanja 12, 28                            |          |
|                                                   |          |

| lgla<br>Držalo<br>Dviganje/spuščanje<br>Dvojne in trojne igle<br>Kombinacija igle in niti<br>Menjava<br>Napeljevanje niti<br>Položaj<br>Pomembna dejstva o iglah in nitih<br>Pregled<br>Priporočila<br>Ustavitev<br>Vstavljanje/odstranjevanje | 11<br>29<br>25<br>24<br>16<br>17, 18<br>27<br>23<br>25<br>24<br>29<br>16 |
|----------------------------------------------------------------------------------------------------|--------------------------------------------------------------------------|
| Igla, nit in blago 23                                                                                                    |                                                                          |
| Izbira<br>■ Vzorci šiva                                                                                                    | 26, 38                                                                   |
| Izbira kategorije šiva                                                                                                    | 27                                                                       |
| Izbira šiva<br>■ Gumbi za neposredno izbiro                                                                                                    | 26, 38                                                                   |
| Izbira vzorca šiva<br>■ Izbira menija<br>■ Številka šiva                                                                                                    | 27, 38<br>26, 38                                                         |
| Izravnalni pripomočki                                                                                                    |                                                                          |

# Izravnava

| Gumbnica                     | 55 |
|------------------------------|----|
| Uporabni in dekorativni šivi | 36 |

## Izravnava višine pri neenakomernih plasteh blaga 50

# К\_\_\_\_\_

# Kabal

| <ul> <li>Odvijanje/navijanje</li> <li>Priključitev</li> </ul>                                                                                                    | 12<br>12                          |
|----------------------------------------------------------------------------------------------------|-----------------------------------|
| Kolesce za spreminjanje pritiska nogice                                                                                                    | 21                                |
| Kombinacija igle in niti                                                                                                    | 24                                |
| <ul> <li>Kombinirani način</li> <li>Nastavljanje uporabnih/dekorativnih šivov</li> <li>Uporaba gumbov za navigacijo</li> <li>Vsebina</li> </ul>                                                     | <b>71-74</b><br>71-72<br>71<br>71 |
| <ul> <li>Kombiniranje</li> <li>Brisanje celotne kombinacije</li> <li>Brisanje posameznega vzorca šiva</li> <li>Dodajanje vzorca šiva</li> <li>Popravki</li> <li>Primeri</li> <li>Šivanje</li> </ul> | 74<br>74<br>74<br>73<br>72        |
| Konec/ponovitev vzorca                                                                                                    | 28                                |
| Krpanje<br>■ Ročno<br>■ Samodejno<br>L                                                                                                    | 43<br>44                          |
| Lokasti šiv                                                                                                    | 37                                |
| Μ                                                                                                    |                                   |
| Material, igla in nit                                                                                                    | 23                                |
| Materiali                                                                                                    | 35                                |
| Menjavanje<br>Colniček<br>Igla<br>Natakljiva šivalna nogica<br>Šivalna nogica<br>Vbodna plošča<br>N                                                                                                 | 15<br>16<br>18<br>19<br>19        |

#### Nameščanje Vbodna plošča 19 Napeljevanje niti Dvojna igla/trojna igla 17 Igla 18 Spodnja nit 15 Zgornja nit 16

Napeljevanje niti skozi dvojno iglo 17

| Napeljevanje niti skozi trojno iglo                                                                                                    | 17                             |
|----------------------------------------------------------------------------------------------------|--------------------------------|
| Napetost                                                                                                    | 20                             |
| Napetost niti<br>Gumbnica<br>Kolesce za prilagoditev<br>Osnovna nastavitev<br>Vzorec šiva<br>Zgornja nit                                                                   | 51<br>20<br>20<br>20<br>20     |
| Nastavitev<br>Izravnava<br>Napetost niti<br>Pritisk šivalne nogice                                                                                                    | 36<br>20<br>21                 |
| Natakljiva šivalna nogica<br>■ Menjava                                                                                                    | 18                             |
| Navpična os za sukanec                                                                                                    | 11, 13                         |
| Nevidni rob                                                                                                    | 47                             |
| Nit<br>Kombinacija igle in niti<br>Pomembni podatki o iglah in nitih                                                                                                    | 24<br>23                       |
| Niti iz umetne svile                                                                                                    | 23                             |
| Nožek za paranje                                                                                                    | 7, 54                          |
| <ul> <li>Nožni regulator hitrosti</li> <li>Odvijanje/navijanje priključnega kabla</li> <li>Povezava</li> <li>Priključitev</li> <li>Uravnavanje hitrosti šivanja</li> </ul> | 12<br>11, 12<br>12<br>12       |
| 0                                                                                                    |                                |
| <ul><li>Očesce</li><li>Z majhnim cik-cak šivom</li><li>Z ravnim šivom</li></ul>                                                                                            | 51, 61<br>51, 61               |
| Odpravljanje težav                                                                                                    | 76-77                          |
| Odstranjevanje<br>Čolniček<br>Drsna delovna mizica<br>Igla<br>Šivalna nogica/natakljiva šivalna nogica<br>Vbodna plošča                                                    | 15<br>12<br>16<br>18, 19<br>19 |
| Odvijalniki sukanca                                                                                                    | 7                              |
| Ojačani overlock šiv                                                                                                    | 37                             |
| <ul><li>Ojačitev</li><li>Pritisk šivalne nogice</li></ul>                                                                                                    | 21                             |
| <ul> <li>Ojačitvena vrvica</li> <li>Natakljiva nogica za gumbnice št. 3</li> <li>Nogica za gumbnice št. 3</li> </ul>                                                       | 54<br>54                       |
| <ul> <li>rogica za samodejno sivanje gumbnic z<br/>drsnikom št. 3A</li> <li>Zavarovanje</li> </ul>                                                                         | 54<br>54                       |

| Okrogla gumbnica                                                                                                    | 51, 57                   |
|----------------------------------------------------------------------------------------------------|--------------------------|
| Oljenje                                                                                                    | 33, 34, 75               |
| Os za sukanec<br>Navpična<br>Vodoravna                                                                                    | 11, 13<br>11, 14, 16, 17 |
| <ul> <li>Osnovna nastavitev</li> <li>Napetost niti</li> <li>Nastavitve šivanja</li> <li>Pritisk šivalne nogice</li> </ul> | 20<br>33<br>21           |
| Overlock šiv<br>Dvojni overlock šiv<br>Šivi<br>P                                                                          | 45<br>37                 |
| Penaste podložke                                                                                                    | 7                        |
| Pisava                                                                                                    | 70                       |
| Ploščica za izravnavo višine                                                                                              | 7, 50, 52                |
| Ploski povezovalni šiv                                                                                                    | 49                       |
| Podloga                                                                                                    | 53                       |
| Podmeni                                                                                                    | 31                       |
| <ul><li>Podrobni pogled</li><li>Šivalni računalnik</li></ul>                                                              | 10, 11                   |
| Pokrivni šivi<br>Ozki/široki<br>Robovi                                                                                    | 46<br>46                 |
| Pokrivni šivi pri zunanjih robovih                                                                                        | 46                       |
| Pokrov zajemalca                                                                                                    | 11                       |
| Poliestrska nit                                                                                                    | 23                       |
| Pomen znakov                                                                                                    | 6                        |
| <ul> <li>Popravki</li> <li>Plasti blaga</li> <li>Uporabni/dekorativni šivi</li> <li>Višina šiva</li> </ul>                | 50<br>36<br>50           |
| Povezava<br>■ Poseben pribor                                                                                              | 11                       |
| Povezava z obročem za krpanje                                                                                             | 11                       |
| Povezava z računalnikom                                                                                                   | 11                       |
| Povezovalni šiv                                                                                                    | 49                       |
| Prednapetost navijalnika vretenca                                                                                         | 11, 14                   |
|                                                                                                    |                          |

| Pregled                                               |                  |
|-------------------------------------------------------|------------------|
| Črke abecede                                          | 70, 80-81, 84-85 |
| Dekorativni šivi                                      | 62, 78-79, 82-83 |
| Funkcijski aumbi                                      | 26-29            |
| Gumbnice                                              | 51, 78, 82       |
|                                                       | 25               |
| <ul> <li>Prešivni šivi</li> </ul>                     | 63 80 84         |
| Program nastavitev                                    | 30               |
|                                                       | 10 11            |
|                                                       |                  |
|                                                       | 37, 70, 02       |
| Ustvarjalni svetovalec                                | 35               |
| Vzorci šiva                                           | 78-85            |
| Zaslon                                                | 30               |
| <b>L</b>                                              |                  |
| Presivanje                                            |                  |
| Prešivni šiv/ročni šiv                                | 64               |
| <ul> <li>Prostoročno prešivanje (quilting)</li> </ul> | 65               |
| S sistemom BSR                                        | 66-69            |
| <ul> <li>Šivanje meandrov (slikanje)</li> </ul>       | 65               |
| · · · · · · · · · · · · · · · · · · ·                 |                  |
| Prešivni šivi                                         |                  |
| Pregled                                               | 63, 80, 84       |
|                                                       |                  |
| Pribor                                                |                  |
| Natakljive šivalne nogice                             | 8                |
| Šivalne nogice                                        | 8                |
| Standarden                                            | 7                |
|                                                       | -                |
| Priključni kabel                                      |                  |
| Priklop                                               | 11               |
| · · · · · - F                                         |                  |
| Priklop                                               |                  |
| <ul> <li>Nožni regulator bitrosti</li> </ul>          | 11 12            |
| <ul> <li>Priključni kabol</li> </ul>                  | 11, 12           |
|                                                       | 11               |
| Prostorochi sistem (FHS)                              | 11, 13           |
| Prilagoditve                                          |                  |
|                                                       | 07               |
|                                                       | 27               |
|                                                       | 30               |
|                                                       | 20               |
| Položaj igle                                          | 27               |
| Pritisk šivalne nogice                                | 21               |
| Širina šiva                                           | 27               |
|                                                       |                  |
| Primeri uporabe                                       |                  |
| <ul> <li>Uporabni šivi</li> </ul>                     | 40-49            |
|                                                       |                  |
| Priporočila                                           |                  |
| <ul> <li>Material/nit/velikost igle</li> </ul>        | 24               |
| -                                                     |                  |
| Priprava                                              |                  |
| <ul> <li>Šivalni računalnik</li> </ul>                | 12-25            |
|                                                       |                  |
| Priročnik                                             | 34               |
|                                                       |                  |
| Prišitje gumba                                        | 60               |
|                                                       |                  |
| Pritisk sivalne nogice                                |                  |
| Povečanje/zmanjšanje                                  | 21               |
|                                                       |                  |
|                                                       |                  |

# Pritrjevanje

|                                                                                                    | 12                                       |
|----------------------------------------------------------------------------------------------------|------------------------------------------|
| Natakljiva šivalna nogica                                                                                                    | 18                                       |
| <ul> <li>Prostoročni sistem (FHS)</li> </ul>                                                                                                    | 13                                       |
| Šivalna nogica                                                                                                    | 19                                       |
| <ul> <li>Stransko vodilo šiva</li> </ul>                                                                                                    | 12                                       |
| <ul> <li>Vbodna plošča</li> </ul>                                                                                                    | 19                                       |
| Program nastavitev                                                                                                    | 32-33                                    |
| <ul> <li>Oljenje šivalnega računalnika</li> </ul>                                                                                                    | 33                                       |
| <ul> <li>Osnovna nastavitev</li> </ul>                                                                                                    | 33                                       |
| Pregled zaslona                                                                                                    | 32                                       |
| Različica programske opreme                                                                                                    | 33                                       |
| Svetlost in kontrast                                                                                                    | 32                                       |
| <ul> <li>Zvočni signal za BSR</li> </ul>                                                                                                    | 33                                       |
|                                                                                                    |                                          |
| Program za prišitje gumba                                                                                                    | 51, 60                                   |
| Program za prišitje gumba<br>Prostoročni sistem (FHS)                                                                                                    | 51, 60                                   |
| Program za prišitje gumba<br>Prostoročni sistem (FHS)<br>Dviganje in spuščanje šivalne nogice                                                                                                    | <b>51, 60</b><br>13                      |
| <ul> <li>Program za prišitje gumba</li> <li>Prostoročni sistem (FHS)</li> <li>Dviganje in spuščanje šivalne nogice</li> <li>Priključitev</li> </ul>                                                                                           | <b>51, 60</b><br>13<br>13                |
| <ul> <li>Program za prišitje gumba</li> <li>Prostoročni sistem (FHS)</li> <li>Dviganje in spuščanje šivalne nogice</li> <li>Priključitev</li> <li>Vstavljanje</li> </ul>                                                                      | <b>51, 60</b><br>13<br>13<br>13          |
| <ul> <li>Program za prišitje gumba</li> <li>Prostoročni sistem (FHS)</li> <li>Dviganje in spuščanje šivalne nogice</li> <li>Priključitev</li> <li>Vstavljanje</li> <li>Prostoročno prešivanje (quilting)</li> </ul>                           | 51, 60<br>13<br>13<br>13<br>65           |
| <ul> <li>Program za prišitje gumba</li> <li>Prostoročni sistem (FHS)</li> <li>Dviganje in spuščanje šivalne nogice</li> <li>Priključitev</li> <li>Vstavljanje</li> <li>Prostoročno prešivanje (quilting)</li> <li>Prvo vodilo niti</li> </ul> | 51, 60<br>13<br>13<br>13<br>65<br>11, 16 |

| Ravni šiv                                                                                                | 37, 40               |
|----------------------------------------------------------------------------------------------------|----------------------|
| Različica programske opreme                                                                              | 33                   |
| Raznoliki overlock obšivni šiv                                                                           | 37                   |
| Raztegljiva gumbnica                                                                                     | 56                   |
| Raztegljivi overlock šiv                                                                                 | 37                   |
| <ul> <li>Rezalo niti</li> <li>Na navijalniku vretenca</li> <li>Na ohišju</li> <li>Spodnja nit</li> </ul> | 14<br>18<br>15       |
| Rezilo za nit ob čolničku                                                                                | 15                   |
| Rob<br>Robovi<br>Nevidni<br>Šiv za džersi<br>Vidni                                                       | 46<br>47<br>47<br>47 |
| <b>Robovi</b><br>■ Pokrivni šivi                                                                         | 46                   |
| Ročaj za nošenje                                                                                         | 11                   |
| Ročica za dvig šivalne nogice                                                                            | 11                   |
| Ročne gumbnice                                                                                           | 59                   |
| Ročni šiv                                                                                                | 63, 64               |
| Ročno kolo                                                                                               | 11                   |

| S                                                                                                    |                                                   |
|----------------------------------------------------------------------------------------------------|---------------------------------------------------|
| Samodejna gumbnica                                                                                                    | 56-58                                             |
| Samodejna gumbnica z videzom ročne izdelave<br>Nastavitve                                                                                                    | 58                                                |
| Samodejna okrogla gumbnica in očesna gumbr<br>Nastavitve                                                                                                    | <b>nica</b><br>57                                 |
| Samodejna standardna in raztegljiva gumbnica<br>■ Nastavitve                                                                                                    | 56                                                |
| Samodejno vdevalo igle                                                                                                    | 18                                                |
| Satenasti šiv                                                                                                    | 30, 44                                            |
| Ščitnik<br>■ Potegalo niti                                                                                                    | 11                                                |
| Ščitnik potegala niti                                                                                                    | 11                                                |
| Simbol za čiščenje                                                                                                    | 30                                                |
| Simbol za servis                                                                                                    | 30                                                |
| Sistem igle                                                                                                    | 24                                                |
| Sistem šivalne nogice                                                                                                    | 8                                                 |
| Sistemske nastavitve<br>Izravnava<br>Priročnik<br>Program nastavitev<br>Ustvarjalni svetovalec                                                                          | 36<br>34<br>32-33<br>35                           |
| Šiv za džersi                                                                                                    | 37                                                |
| Šivalna nogica<br>BSR<br>Dviganje/spuščanje<br>Menjava<br>Natakljive šivalne nogice<br>Pregled<br>Pritisk<br>Pritrjevanje/odstranjevanje<br>Standardni pribor<br>Zaslon | 8<br>11<br>19<br>8<br>8<br>21<br>19<br>8<br>30    |
| Sivalni računalnik<br>Čiščenje<br>Funkcijski gumbi<br>Odpravljanje težav<br>Oljenje<br>Pregled                                                                          | 75<br>26-29<br>76<br>75<br>10, 11                 |
| Šivanje<br>Cirke abecede<br>Funkcijski gumbi<br>Gumbnica<br>Kombinacije<br>Nevidni rob<br>Očesce<br>Pribor<br>Prišitje gumba                                            | 70<br>26-29<br>56-59<br>72<br>47<br>61<br>7<br>60 |

| <ul> <li>Tehnike šivanja</li> <li>Vogali</li> <li>Vzvratno šivanje</li> <li>Zadrge</li> </ul>                                                                                                    | 35<br>50<br>11, 28<br>42                                                      |
|----------------------------------------------------------------------------------------------------|-------------------------------------------------------------------------------|
| Šivanje meandrov (slikanje)                                                                                                    | 65                                                                            |
| Šivanje vogalov                                                                                                    | 50                                                                            |
| Škatla s priborom<br>■ Možna ureditev                                                                                                    | 9                                                                             |
| Skrb za okolje                                                                                                    | 3                                                                             |
| Slovarček                                                                                                    | 6                                                                             |
| <ul> <li>Spodnja nit</li> <li>Menjava čolnička</li> <li>Napeljevanje</li> <li>Navijanje vretenca</li> <li>Navijanje vretenca med šivanjem</li> <li>Rezanje</li> <li>Vstavljanje vretenca</li> </ul>                                                                                                    | 15<br>15<br>14<br>14<br>11, 14, 15<br>15                                      |
| <ul> <li>Spomin</li> <li>Brisanje</li> <li>Črke abecede</li> <li>Dodajanje</li> <li>Izhod</li> <li>Nastavitve</li> <li>Nastavljanje črk abecede</li> <li>Nastavljanje uporabnih in dekorativnih šivo</li> <li>Odpiranje</li> <li>Popravki</li> <li>Primeri</li> <li>Uporaba</li> <li>Vzorec šiva</li> <li>Začasno spremenjen spomin šivov</li> <li>Zaslon</li> </ul> | 74<br>71<br>74<br>71-72<br>71<br>71<br>71<br>74<br>73<br>71<br>71<br>39<br>72 |
| Sprednja stran<br>■ Šivalni računalnik                                                                                                    | 10                                                                            |
| Spreminjanje dolžine šiva                                                                                                    | 27                                                                            |
| Spreminjanje položaja igle                                                                                                    | 27                                                                            |
| Spreminjanje širine šiva                                                                                                    | 27                                                                            |
| <ul> <li>Spreminjanje šivov</li> <li>Dolžina</li> <li>Širina</li> <li>Uporabni/dekorativni šivi</li> </ul>                                                                                                    | 27<br>27<br>39                                                                |
| Standardna gumbnica                                                                                                    | 56                                                                            |
| Standardni pribor                                                                                                    | 7, 8                                                                          |
| Stransko vodilo šiva<br>■ Kot vodilo                                                                                                    | 46                                                                            |
| Svetlost in kontrast                                                                                                    | 32                                                                            |

| - | - | T |  |
|---|---|---|--|
|   |   |   |  |
|   |   |   |  |

| Transporter<br>Položaj<br>Pripravljen na šivanje<br>Simbol<br>Spuščanje<br>Transporter | 22<br>22<br>30<br>22<br>22 |
|----------------------------------------------------------------------------------------|----------------------------|
| Trojni cik-cak šiv                                                                     | 41                         |
| Trojni ravni šiv                                                                       | 40                         |

\_\_\_\_\_

\_\_\_\_

# U\_\_\_\_\_

| Uporabni šivi                                      | 37-50      |
|----------------------------------------------------|------------|
| <ul> <li>Cik-cak šiv</li> </ul>                    | 37, 44     |
| <ul> <li>Dvojni overlock šiv</li> </ul>            | 37, 45     |
| <ul> <li>Izbira</li> </ul>                         | 26, 31     |
| <ul> <li>Izbira šiva</li> </ul>                    | 26, 27, 38 |
| Lokasti šiv                                        | 37         |
| <ul> <li>Lycra šiv</li> </ul>                      | 37         |
| Navidni šiv                                        | 37         |
| Nevidni rob                                        | 47         |
| <ul> <li>Odprti šiv (rob)</li> </ul>               | 40         |
| <ul> <li>Ojačani overlock šiv</li> </ul>           | 37         |
| <ul> <li>Overlock šiv za pletenine</li> </ul>      | 37         |
| <ul> <li>Ploski povezovalni šiv</li> </ul>         | 49         |
| Pregled                                            | 37, 78, 82 |
| <ul> <li>Preprosti program za krpanje</li> </ul>   | 37, 44     |
| <ul> <li>Ravni šiv</li> </ul>                      | 37, 40     |
| <ul> <li>Raznoliki overlock obšivni šiv</li> </ul> | 37         |
| <ul> <li>Raztegljivi overlock šiv</li> </ul>       | 37         |
| <ul> <li>Raztegljivi šiv</li> </ul>                | 37         |
| <ul> <li>Ročno/samodejno krpanje</li> </ul>        | 43, 44     |
| <ul> <li>Satasti šiv</li> </ul>                    | 37         |
| <ul> <li>Satenasti šiv</li> </ul>                  | 30, 44     |
| <ul> <li>Šiv za džersi</li> </ul>                  | 37, 47     |
| <ul> <li>Šiv za nabiranje</li> </ul>               | 37         |
| <ul> <li>Šivanje robov</li> </ul>                  | 46         |
| <ul> <li>Super raztegljivi šiv</li> </ul>          | 37         |
| <ul> <li>Trojni cik-cak šiv</li> </ul>             | 37, 41     |
| <ul> <li>Trojni ravni šiv</li> </ul>               | 37, 40     |
| <ul> <li>Univerzalni šiv</li> </ul>                | 37         |
| Začasni šiv                                        | 37, 48     |
| Zadrge                                             | 42         |
| Zavarovalni šiv                                    | 37, 48     |
| Zunanji cik-cak šiv                                | 37, 44     |
| Ustvarjalni svetovalec                             |            |
| Pregled                                            | 35         |
| Priporočila                                        | 35         |
| <ul> <li>Tehnike šivanja</li> </ul>                | 35         |
| <ul> <li>Vrste blaga</li> </ul>                    | 35         |
| N/                                                 |            |
| V                                                  |            |

| Vbodna plošča                                |    |
|----------------------------------------------|----|
| Čiščenje                                     | 75 |
| <ul> <li>Odstranjevanje</li> </ul>           | 19 |
| <ul> <li>Oznake</li> </ul>                   | 19 |
| <ul> <li>Vstavljanje/pritrjevanje</li> </ul> | 19 |

2

| Vdevalo igle                                                                                                    | 18                                                 |
|----------------------------------------------------------------------------------------------------|----------------------------------------------------|
| Vodoravna os za sukanec                                                                                                    | 11, 14, 16, 17                                     |
| Vsebina                                                                                                    | 5                                                  |
| Vstavljanje<br>Čolniček<br>Igla<br>Prostoročni sistem (FHS)<br>Vretence                                                                                 | 15<br>16<br>13<br>15                               |
| Vstavljanje vretenca                                                                                                    | 15                                                 |
| Vzorec šiva<br>Izbira<br>Pregled<br>Začasno spremenjen spomin šivov                                                                                     | 26, 38<br>78-85<br>39                              |
| Začasni šiv                                                                                                    | 48                                                 |
| Začasno spremenjen spomin šivov<br>Dolgoročno<br>Začasno                                                                                                | 39<br>39                                           |
| Zacetek vzorca                                                                                                    | 29                                                 |
| Zadrge<br>■ Šivanje<br>■ Šivanje obeh strani                                                                                                    | 42<br>42                                           |
| Zaslon<br>BSR<br>Čiščenje<br>Črke abecede<br>Dekorativni šivi<br>Glavni zaslon/glavni meni<br>Gumbnice<br>Kombinirani način<br>Pregled<br>Uporabni šivi | 67<br>75<br>70<br>62<br>31<br>51<br>71<br>30<br>31 |
| Zavarovalni šiv                                                                                                    | 48                                                 |
| <b>Zgornja nit</b><br>■ Napeljevanje niti<br>■ Napetost                                                                                                 | 16<br>20                                           |
| Zrcalna slika                                                                                                    | 29                                                 |
| Zvočni signal                                                                                                    | 32, 33, 68                                         |

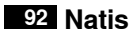

**Besedilo** Herbert Stolz/Susanne Ribi

Grafično gradivo www.sculpt.ch

**Slikovno gradivo** Patrice Heilmann, CH-Winterthur

**Postavitev tiska in strani** Susanne Ribi

Copyright 2011 BERNINA International AG, CH-Steckborn

In partnership with

Hettler AMANN GROUP

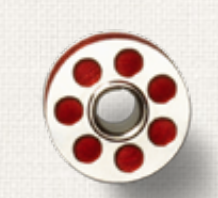

Same and

ANR PO

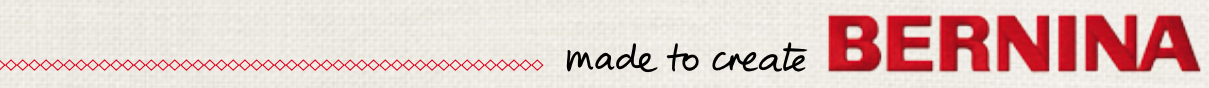